# 事業所マイページ労務管理機能 操作マニュアル

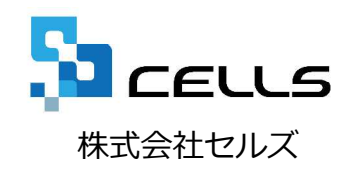

#### 事業所マイページ労務管理機能 操作マニュアル

- 1. 労務管理メニュー
- 2. 会社情報を確認する。
- 3. 社員情報を確認する。
- 4. 社員のマイナンバーを確認、編集する。
- 5. マイナンバーの利用履歴を確認する。
- 6. 社員が入社したので入社連絡する。
- 7. 社員が退社したので退社連絡する。
- 8. 社員の住所、姓が変更したので連絡する。
- 9. 社員の扶養家族を追加するので連絡する。
- 10. 社員の扶養家族を外すので連絡する。
- 11. 社員の社会保険、雇用保険の変更をするので連絡する。
- 12. 連絡内容を確認、取消する。

13. カスタム項目を設定する。

#### 1. 労務管理メニュー

| セルズコンサルティング    | ロクオン<br>マイページメニュー <mark>労務管理メニュー</mark> ChatWork ヘルン                             |
|----------------|----------------------------------------------------------------------------------|
|                |                                                                                  |
| マイページメニュー      |                                                                                  |
| F              | ファイル管理<br>とのファイルの送信・受信ができ、かつ直近30日間のファイル送受信履歴を確認できます。                             |
| 0 <sup>9</sup> | <b>ツール</b><br>入社退社関係、休職復職、助成金、社内トラブルでの通知書式等、労務管理手続きで必要な各種便利ツールがダウ<br>ンロード利用できます。 |
|                | 定型書類<br>の定型書類が閲覧利用できます。                                                          |
|                | 株式会社 セルズ様 労務管理<br>にて管理している株式会社 セルズ様の会社、社員情報が確認でき、連絡機能が利用できます。                    |
|                | <b>バスワード</b><br>マイページのパスワード設定を行います。                                              |
|                | · · · · · · · · · · · · · · · · · · ·                                            |
|                | ● 株式会社 セルズ 様<br>                                                                 |
|                | 766日年人 ユー<br>会社協範<br>株式会社 セルズ 様の所在地、社会保険記号等の基本情報が確認できます。                         |
|                |                                                                                  |
|                | マイナンバー利用規模<br>事業所マイベージでのマイナンバー(個人間号)利用規模が確認できます。                                 |
|                | ★ 入社運動<br>へ入社学校告告接続します。                                                          |
|                | (2) 連絡短程<br>事業所マイベージから、 へ手続きした漫植内容を確認できます。                                       |
|                | カスタム毎日設定<br>社員情報に筆業所投始に管理したい源目や社労主事例所と共有したい源目を作成できます。                            |

利用可能な場合のみに、マイページメ ニューに、「労務管理」ボタン、「労務管 理メニュー」が表示されます。ご利用を希 望される場合は、顧問社労士事務所へご相 談下さい。

1. 「労務管理」ボタンもしくは「労務管理 メニュー」をクリックします。労務管理 メニュー画面へ遷移します。

### 2. 会社情報を確認する。

| 務管理メニュー                                                                                                    |                                                                                                    |                                                                                                    |                                                                                              |
|----------------------------------------------------------------------------------------------------|----------------------------------------------------------------------------------------------------|----------------------------------------------------------------------------------------------------|----------------------------------------------------------------------------------------------|
| <b>H</b>                                                                                                    | 会社情報<br>株式会社 セルズ様の所在地、社会保険                                                                                                    | 記号等の基本情報が確認できます。                                                                                                    |                                                                                              |
| ð                                                                                                    | 社員情報<br>株式会社 セルズ 様の社員情報が確認で<br>が行えます。                                                                                                    | き、住所姓                                                                                                    | 、保険変更、扶養異動の逆絡手続き                                                                             |
|                                                                                                    | マイナンバー利用階度<br>事業所マイベージでのマイナンバー(個人                                                                                                    | 、帝与)利用履歴が確認。                                                                                                    |                                                                                              |
| 8                                                                                                    | 入社運絡<br>へ入社手続きを逆絡し                                                                                                    | <b>ह</b> ज.                                                                                                    |                                                                                              |
| Ø                                                                                                    | 連絡海歴<br>事業所マイベージから                                                                                                    | へ手続きした逆絡内容(きます)                                                                                                    | e.                                                                                           |
|                                                                                                    |                                                                                                    |                                                                                                    |                                                                                              |
|                                                                                                    | カスタム項目設定<br>社員情報に事業所独自に管理したい項目                                                                                                    | や社労士事務所と共有 目を作り                                                                                                    | 成できます。                                                                                       |
| 式会社セルズ様                                                                                                    | カスタム項目設定<br>社員信報に事業所投自に管理したい項目                                                                                                    | や社労士事務所と共有 目を作り                                                                                                    | 龙できます。                                                                                       |
|                                                                                                    | カスタム項目設定<br>社員信報に事業所投自に管理したい項目                                                                                                    | や社労士事務所と共有 目を作り                                                                                                    | 成できます。                                                                                       |
| 式会社セルズ様<br>防管理/会社情報                                                                                                    | カスタム項目設定<br>社員情報に事業所投自に管理したい項目                                                                                                    | や社労士事務所と共有 目を作り                                                                                                    | <b>広で啓求す。</b>                                                                                |
| 式会社セルズ様<br>密管理/会社情報<br>会社名<br>郵便要号                                                                                                    | <b>カスタム項目設定</b><br>社員情報に事業所投自に管理したい項目<br>株式会社 セルズ<br>495-4854                                                                                                    | や社労士事務所と共有 目を作り                                                                                                    | <u>歳できます。</u>                                                                                |
| <ul> <li>式会社セルズ様</li> <li>寄管理/会社情報</li> <li>会社名</li> <li>郵便番号</li> <li>所在地</li> </ul>                                                                                                    | カスタム項目設定           社員情報に事業所投自に管理したい項目           株式会社         セルズ           485-4854           小切古安田にを新100                                                                                                    | や社労士事務所と共有 目を作                                                                                                    | <u>歳できます。</u>                                                                                |
| 式会社セルズ様<br>赤会社セルズ様<br>勝管理/会社情報<br>会社名<br>郵便番号<br>所在地<br>法人番号                                                                                                    | カスタム項目設定         社員情報に事業所投自に管理したい項目         株式会社       セルズ         485-4854         小牧市安田区新町180                                                                                                    | や社労士事務所と共有 1日を作り                                                                                                    | 菜できます。                                                                                       |
| 式会社セルズ様<br>法会社セルズ様<br>勝管理/会社情報<br>会社名<br>郵便番号<br>所在地<br>法人番号<br>協会けん(取)0                                                                                                    | カスタム項目設定         社員情報に事業所投自に管理したい項目         株式会社       セルズ         485-4854       小牧市安田区新町180         12345678                                                                                                    | や社労士事務所と共有 1日を作用<br>日を作用<br>日を作用<br>日を作用<br>日を作用                                                                                                    | 成できます。<br>123<br>11ポーム                                                                       |
| 式会社セルズ様<br>就管理/会社情報<br>会社名<br>郵便番号<br>所在地<br>法人番号<br>協会けん(訳No<br>保険者番号                                                                                                    | カスタム項目設定         社員情報に事業所投自に管理したい項目         株式会社 セルズ         485-4854         小牧市安田区新町180         12345678         12345678                                                                                                    | や社労士事務所と共有 1日を作用<br>日を作用<br><b>古知識号</b><br>社会保険記号<br>管轄社会保険部務所                                                                                                    | <ul> <li>歳できます。</li> <li>123</li> <li>北ビよ</li> <li>冬六屋北</li> </ul>                           |
| 式会社セルズ様           就管理/会社情報           会社名           郵便番号           所在地           法人番号           協会けんぽNo           解験者番号           健康保険組合名                                                                                               | カスタム項目設定         社員情報に手至所投自に管理したい項目         株式会社 セルズ         485-4854         小牧市安田区新町180         12345678         12345678         12345678                                                                                                    | や社労士事務所と共有 1日を作用<br>日本作用<br>日本日本<br>日本日本<br>日本                                                                                                    | <ul> <li>歳できます。</li> <li>123</li> <li>北ビよ</li> <li>名古屋北</li> </ul>                           |
|                                                                                                    | カスタム項目設定         社員情報に手至所投自に管理したい項目         株式会社 セルズ         485-4854         小牧市安田区新町180         12345678         12345678         12345678                                                                                                    | や社労士事務所と共有 1日を作用<br>日本作用<br>日本市合<br>日本市合<br>日本市合<br>日<br>日本日<br>日<br>日<br>日<br>日<br>日<br>日<br>日<br>日<br>日<br>日<br>日 | <ul> <li>歳できます。</li> <li>123</li> <li>北ビよ</li> <li>名古屋北</li> </ul>                           |
| 式会社セルズ様 防管理/会社情報 会社名 郵便番号 所在地 法人番号 協会けんばNo 保険者番号 健康保険組合名 健康保険組合系 健康保険組合系の                                                                                                    | カスタム項目設定         社員情報に事業所投自に管理したい項目         株式会社 セルズ         485-4854         小牧市安田区新町180         12345678         12345678         12345678                                                                                                    | や社労士事務所と共有 1日を作<br>1日を作<br>4<br>4<br>1日を作<br>1<br>1日を作<br>1<br>1日を<br>1<br>1日を<br>1<br>1日を<br>1<br>1日を<br>1<br>1日を<br>1<br>1日を<br>1<br>1日を<br>1<br>1日を<br>1<br>1日を<br>1日<br>1日<br>1日<br>1日<br>1日<br>1日<br>1日<br>1日<br>1日<br>1日                                                                                                    | <ul> <li>歳できます。</li> <li>123</li> <li>北セよ</li> <li>名古屋北</li> </ul>                           |
| 武会社セルズ様       防管理/会社情報       会社名       郵便番号       所在地       法人番号       協会けん(私)の       保険者番号       健康保険組合名        健康保険組合系       厚生年金基金名       雇用保険购業所番号                                                                                 | <ul> <li>カスタム項目設定</li> <li>社員情報に事業所投自に管理したい項目</li> <li>株式会社 セルズ</li> <li>485-4854</li> <li>小牧市安田区新町180</li> <li>12345678</li> <li>12345678</li> <li>12345678</li> <li>2310-502369-0</li> </ul>                                                                                                    | や社労士事務所と共有 1日を作<br>日本作<br>4<br>4<br>1<br>1<br>1<br>1<br>1<br>1<br>1<br>1<br>1<br>1<br>1<br>1<br>1                                                                                                    | <ul> <li>まできます。</li> <li>123</li> <li>北セよ</li> <li>名古屋北</li> <li>1245.654321-987</li> </ul>  |
| 武会社セルズ様       法会社セルズ様       防管理/会社情報       登记名       卸使番号       所在地       法人番号       協会けんぽNo       保険者番号       健康保険組合名        健康保険組合系       雇用保験事業所番号       プ節保険職号1                                                                    | <ul> <li>カスタム項目設定</li> <li>社員債様に事業所没自に管理したい項目</li> <li>株式会社 セルズ</li> <li>485-4854</li> <li>小牧市安田区新町180</li> <li>12345678</li> <li>12345678</li> <li>12345678</li> <li>2310-502369-0</li> <li>23301-442253-000</li> </ul>                                                                                                    | や社労士事務所と共有 1日を作<br>1日を作<br>1日の<br>1日の<br>1日の<br>1日の<br>1日の<br>1日の<br>1日の<br>1日の                                                                                                    | <ul> <li>まできます。</li> <li>123</li> <li>北セよ</li> <li>名古屋北</li> <li>12345-654321-987</li> </ul> |
| 武会社セルズ様       法会社セルズ様       防管理/会社情報       登祉名       多祉名       多祉名       多位番号       市在地       法人番号       協会けん(私No       存談者番号       健康保険組合名        健康保険組合名       健康保険組合事業所番号       厚中保険事業所番号       尼田保険事業所番号       万働保険番号       労働保険番号 | <ul> <li>カスタム項目設定</li> <li>社員債様に事業所没自に管理したい項目</li> <li>株式会社 セルズ</li> <li>485-4854</li> <li>485-4854</li> <li>12345678</li> <li>12345678</li>     &lt;</ul> | や社労士事務所と共有 1日を作<br>1日を作<br>1日の<br>1日を作<br>1日を作<br>1日の<br>1日の<br>1日の<br>1日の<br>1日の<br>1日の<br>1日の<br>1日の                                                                                                    | <ul> <li>株で巻ます。</li> <li>123</li> <li>北ゼよ</li> <li>名古屋北</li> <li>12345-654321-987</li> </ul> |

社労士事務所で管理している会社の所在地、 雇用保険番号などの内容が確認できます。 社員の入社、退社、労災が起こった時や、 36協定など労務管理上の手続きに必要な際 に利用しています。

1. 「会社情報」ボタンをクリックします。 会社情報画面へ遷移します。 3. 社員情報を確認する。(1)

| 株式会    | 社 セルズ格          | l I           |        |         |            |            |           |              |          |        |       |      |
|--------|-----------------|---------------|--------|---------|------------|------------|-----------|--------------|----------|--------|-------|------|
| 防務管    | 理/社員情報-         | 覽             |        |         |            |            |           |              |          |        | (     | 1    |
| 氏名     | 5               |               | 1 3    | 所國      |            |            | 1 職種      | _            |          | ,<br>, |       | ₽    |
| 1 24 4 | FER (8)-2019    | 10101         | 81-204 | 0/42/2  | en de stê  | Mail       |           | た時をのみ        | -<br>-   | ****=  | -     |      |
| 711*   | F/16 [9].2018   |               | 01.20  | 10/12/3 |            | •          | I         | 1198/14/0007 | <u> </u> | 個山衣不   |       |      |
| No     | 氏名              | 社員No          | 性別     | 年齡      | 生年月日       | 入社年月日      | 退社年月日     |              | 退社       | 住姓     | 扶資    | 保険   |
| 1      | 牧祭 麗            | 1             | *      | 52      | 1965/08/01 | 1984/03/29 |           | 催認           | 連結       | 发史     | 兴虭    | 爱史   |
| 2      | 佐藤 理恵子          | 2             | 女      | 67      | 1950/06/26 | 1984/03/29 |           | 確認           | 連絡       | 変更     | 異動    | 変更   |
| 3      | 佐藤 肇            | 3             | 男      | 87      | 1930/07/04 | 1984/03/29 |           | 確認           | 連絡       | 変更     | 異動    | 変更   |
| 4      | 小林良二            | 4             | 男      | 70      | 1948/01/23 | 1984/03/29 | 5         | 確認           | 連絡       | 変更     | 異動    | 変更   |
| 5      | 三浦 和美           | 5             | 男      | 67      | 1950/07/20 | 1984/03/29 |           | 確認           | 連絡       | 変更     | 異動    | 変更   |
| 6      | 伊勢順一            | 7             | 男      | 72      | 1946/02/01 | 2007/02/23 |           | 確認           | 連絡       | 変更     | 異動    | 変更   |
| 7      | 後藤 純男           | 8             | 男      | 60      | 1957/05/12 | 1988/12/01 |           | 確認           | 連絡       | 変更     | 異動    | 変更   |
|        | 版本委员            | 0             | -      | 54      | 1052/04/25 | 1000/11/16 |           | 78770        | 2012     | 亦而     | 97.25 | कम   |
| •      | 42.44 75183     | 9             |        | 24      | 1905/04/25 | 1900/11/10 |           | PE HO        | 202.093  | A.C.   | 9550  | A.C. |
| 9      | 井原 友美           | 12            | 男      | 54      | 1964/03/05 | 1990/05/12 |           | 確認           | 連絡       | 変更     | 異動    | 変更   |
| 10     | 加古修             | 13            | 男      | 70      | 1947/07    | 1994/12/10 |           | 確認           | 連絡       | 変更     | 異動    | 変更   |
|        |                 |               |        |         |            | 12345      |           |              |          |        |       |      |
|        |                 | 戻る            |        |         | マイナンバー出    | 1 <b>カ</b> | Excel表示/比 | 出力           | 労働       | 者名簿出   | л     |      |
|        |                 |               |        |         |            |            |           |              |          |        |       |      |
| -      | 株式会社 セ          | ルズ様           |        |         |            |            |           |              |          |        |       |      |
| -      |                 |               |        |         |            |            |           |              |          |        |       |      |
|        | 労務管理/社員         | <b>!</b> 情報詳細 |        | _       |            |            |           | 4            |          |        |       |      |
|        | 21/RNo          | 1             |        | 1119    | 男          | 労働者名降      | 表示出力      | 直集           |          |        |       |      |
|        | לגעיכ           | サトウ           |        |         | 197        |            |           |              |          |        |       |      |
|        | 氏名              | 佐藤            |        |         | 2          |            |           |              |          |        |       |      |
|        | 生年月日            | 1965/08/      | 01     | 41      | 52         |            |           |              |          |        |       |      |
|        | マイナンバー          |               |        |         | 確認編集       |            |           |              |          |        |       |      |
|        | 3職年月日           | 1984/03/      | 29     | iB/0    | •<br>四日    |            | 477       |              |          |        |       |      |
|        | 和使服号            | 462-080       | 4      | 102     | 編号 052-    | 762-2767   |           |              |          |        |       |      |
|        | (£7fi           | 名古屋市西         | 区勝川    | 1       |            |            |           |              |          |        |       |      |
|        | フリガナ            | t3°t9599b1    | ħ°71   |         |            |            |           |              |          |        |       |      |
|        | IBELFF          |               |        |         |            |            |           |              |          |        |       |      |
|        | 住所変更日           |               |        |         |            |            |           |              |          |        |       |      |
|        | カスタム項目          | 1             |        |         |            |            |           |              |          |        |       |      |
|        |                 |               |        |         |            |            |           |              | カスタム項目   | 目編業    |       |      |
|        | 社会保険関係<br>取得年月日 | 1984/03/      | 29     | 10      | 年月日        |            |           |              |          |        |       |      |
|        | 创新探技量号          | 1             |        |         | K從年金冊号 511 | 10-584225  |           |              |          |        |       |      |
|        | 61730 ABR       |               |        |         | 年基金番号      |            |           |              |          |        |       |      |

社労士事務所で管理している社員情報が確認でき ます。社員の入社、退社などで発生する社会保険、 雇用保険などの労務管理上の手続きに利用してい ます。

- 1. 氏名を入力する、もしくは所属や職種、入社年月日等 を選択し「抽出表示」することで、入力条件の対象者 を抽出します。
- 2. ページ番号をクリックすることで対象ページに移動します。 ※表示順序は社員No順で表示します。
- 3. 内容を確認したい社員の詳細の「確認」ボタンをク リックします。社員情報詳細画面へ遷移します。
- 4. 「労務管理/社員情報詳細」画面の労働者名簿「表示 出力」ボタンをクリックすると労働者名簿を作成でき ます。

※一度に複数人の労働者名簿を作成する場合はP.8をご覧ください。 ※労働者名簿の履歴を編集する場合は「表示出力」ボタンの隣の「履歴 編集」ボタンをクリックします。

※詳細画面では対象社員の住所等の基本情報、社会保険、雇用保険、扶 養者情報が確認できます。マイナンバーは事業所マイページに取扱権限 がある場合のみ確認または編集が可能です。カスタム項目は、事業所マ イページ内にて項目を作成している場合のみ表示され、編集が可能です (P.30参照)。

#### 3. 社員情報を確認する。(2)

| 株式会社セルズ様 |
|----------|
|----------|

| 氏名  |           |          |       | 祈聞     |            |            | ・職種   |      |    |      |    |      |
|-----|-----------|----------|-------|--------|------------|------------|-------|------|----|------|----|------|
| 、社月 | 月日 例:2018 | /01/01 ~ | 例:201 | 8/12/3 | 1 年齢 [     | ~          | ▼ 14  | 観者のみ | -  | 摘出表示 |    |      |
| ło  | 氏名        | 社員No     | 性别    | 年齢     | 生年月日       | 入社年月日      | 退社年月日 | 3¥18 | 退社 | 住姓   | 扶機 | - 61 |
| 1   | 佐藤豊       | 1        | 男     | 52     | 1965/08/01 | 1984/03/29 |       | 確認   | 連絡 | 変更   | 與動 | 棄    |
| 2   | 佐藤 理恵子    | 2        | 女     | 67     | 1950/06/26 | 1984/03/29 |       | 確認   | 達橋 | 変更   | 発動 | 変    |
| 3   | 佐藤璽       | 3        | 男     | 87     | 1930/07/04 | 1984/03/29 |       | 確認   | 速稿 | 変更   | 興動 | 1    |
| 4   | 小林良二      | 4        | 男     | 70     | 1948/01/23 | 1984/03/29 |       | 確認   | 達精 | 変更   | 奥動 | -    |
| 5   | 三浦 和美     | 5        | 男     | 67     | 1950/07/20 | 1984/03/29 |       | 確認   | 連続 | 変更   | 突動 | 19   |
| 6   | 伊勢順一      | 7        | 男     | 72     | 1946/02/01 | 2007/02/23 |       | 確認   | 速続 | 変更   | 発動 | -    |
| 7   | 後藤 純男     | 8        | 男     | 60     | 1957/05/12 | 1988/12/01 |       | 確認   | 達稿 | 変更   | 異動 | 3    |
| 8   | 坂本 秀樹     | 9        | 男     | 54     | 1963/04/25 | 1988/11/16 | 1     | 確認   | 速稿 | 変更   | 興動 | 36   |
| 9   | 井原 友美     | 12       | 男     | 54     | 1954/03/05 | 1990/05/12 |       | 確認   | 速稿 | 変更   | 興動 | 34   |
| 10  | 加古修       | 1        | 男     | 70     | 1947/07/21 | 1994/12/10 |       | 確認   | 達稿 | 変更   | 興動 | 褒    |
| -   |           |          |       |        |            | 12345      |       |      |    |      |    |      |

| 労務管 | 理/社員情報-        | -覧    |        |        |               |               |            |        |               |         |     |       |
|-----|----------------|-------|--------|--------|---------------|---------------|------------|--------|---------------|---------|-----|-------|
| 氏名  | 5              |       |        | 所調     |               | ~             | - 職種       |        |               | ,       | 2   |       |
| 入社  | *月日            | ~     |        |        |               | ~             | <b>v</b> ē | 開省のみ   | V             | 抽出表示    |     |       |
| No  | 氏名             | 社員No  | 性别     | 年前     | 生年月           | 入社年月日         | 退社年月日      | 3416   | 退社            | 佳姓      | 扶盟  | 保持    |
| 1   | 佐藤 豊           | 1     | 男      | 52     | 1955/0        | 1984/03/29    |            | 確認     | 速稿            | 変更      | 異勤  | 安更    |
| 2   | 佐藤 理恵子         | 2     | 女      | 67     | 1950/0        | 1984/03/29    |            | 確認     | 達稿            | 変更      | 異動  | 変更    |
| 3   | 佐藤 璧           | 3     | 男      | 87     | 1930/0        | 1984/03/29    |            | 確認     | 連続            | 変更      | 異動  | 変更    |
| 4   | 小林良二           | 4     | 男      | 70     | 1948/0        | 1984/03/29    |            | 確認     | 連絡            | 変更      | 異動  | 変更    |
| 5   | 三浦 和美          | 5     | 男      | 67     | 1950/0        | 1984/03/29    |            | 確認     | 速稿            | 変更      | 晃動  | 変更    |
| 6   | 伊勢順一           | 7     | 男      | 72     | 1946/0        | 2007/02/23    |            | 確認     | 速格            | 変更      | 晃動  | 変更    |
| 7   | 後藤 純男          | 8     | 男      | 60     | 1957/0        | 1022/12/01    |            | 確認     | 連絡            | 変更      | 異動  | 変更    |
| 8   | 坂本 秀樹          | 9     | 男      | 54     | 1963/04/      | 1988/11/16    |            | 確認     | 達絡            | 家更      | 異動  | 変更    |
| 9   | 井原 友美          | 12    | 男      | 54     | 1964/03/05    | 1990/05/12    |            | 確認     | 連絡            | 変更      | 異動  | 変更    |
| 10  | 加古 修           | 13    | 男      | 70     | 1947/07/21    | 1994/12/10    |            | 14228  | 達路            | 安夏      | 果勒  | 安민    |
| n   | vpage-co.cells | .ip d | ns cui | ls_201 | 160809134548. | csv を開くか、またはS | 現存しますか?    | 2747.8 | <b>≹</b> <(0) | · 保存(5) | • = | かっていん |

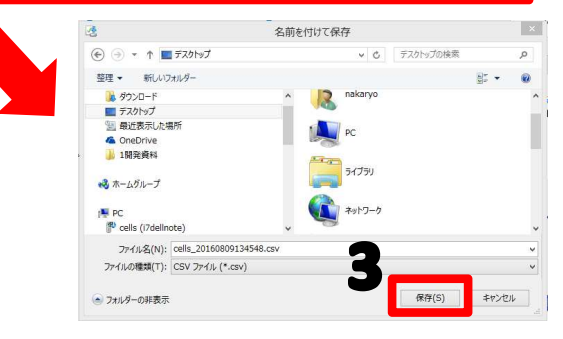

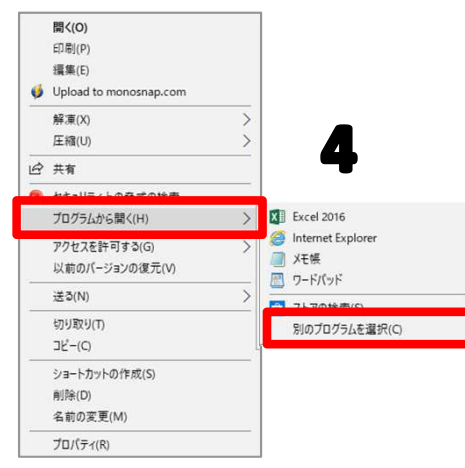

本機能は自社で給与計算ソフト「Cells給与」を利 用している事業所向けの機能です。源泉徴収票や 給与支払報告書を作成する際に必要なマイナン バーを取り込むことができます。

- マイナンバーをCSVファイルで出力する場合は、「マイナンバー出力」をクリックします。
   ※事業所マイページにマイナンバー取扱権限がない場合はボタンは表示されません。
- 画面下部に確認メッセージが表示されます。
   「保存(S)」ボタンの▼から「名前を付けて保存(A)」をクリックします。
- 3. デスクトップなど任意の保存場所を指定し 「保存」をクリックします。
- CSVファイルのデータ内容を確認する場合 は、「保存」した後に、CSVファイルを右 クリックし、プログラムから開く→別のプ ログラムを選択→メモ帳を指定して下さい。

※ CSV出力処理を行うとマイナンバー利用履歴を記録します (P.12参照)。

#### 3. 社員情報を確認する。(3)

| 株式会社セルズ | 様 |
|---------|---|
|---------|---|

| 氏名                                                                                                    | в                                                                                                    |                                                                                                    |                         | 所属                                                                                                    |                                                                                                    |                                                                                                    | > 職種                                                                                                    |               |                        | ~                                                                                                    |                                                           |                                                                                                    |   |
|----------------------------------------------------------------------------------------------------|----------------------------------------------------------------------------------------------------|----------------------------------------------------------------------------------------------------|-------------------------|----------------------------------------------------------------------------------------------------|----------------------------------------------------------------------------------------------------|----------------------------------------------------------------------------------------------------|----------------------------------------------------------------------------------------------------|---------------|------------------------|----------------------------------------------------------------------------------------------------|-----------------------------------------------------------|----------------------------------------------------------------------------------------------------|---|
| 入社                                                                                                    | 年月日 例:2                                                                                                    | 18/01/01 ~                                                                                                    | Øl:20                   | 18/12/3                                                                                                    | 1 年齢                                                                                                    | ~                                                                                                    | ✓ ₫                                                                                                    | 風者のみ          | V [                    | 抽出表示                                                                                                    | 1                                                         |                                                                                                    |   |
| No                                                                                                    | 氏名                                                                                                    | 社員No                                                                                                    | 性別                      | 年齢                                                                                                    | 生年月日                                                                                                    | 入社年月日                                                                                                    | 退社年月日                                                                                                    | 3¥ M          | 退社                     | 住姓                                                                                                    | 扶政                                                        | 保険                                                                                                    | Ì |
| 1                                                                                                    | 佐藤豊                                                                                                    | 1                                                                                                    | 男                       | 52                                                                                                    | 1965/08/01                                                                                                    | 1984/03/29                                                                                                    |                                                                                                    | 確認            | 速档                     | 変更                                                                                                    | 男勤                                                        | 変更                                                                                                    |   |
|                                                                                                    | (1-78 10 DE 2                                                                                                    |                                                                                                    | 4.                      |                                                                                                    |                                                                                                    | 100103.000                                                                                                    |                                                                                                    | 10.70         |                        |                                                                                                    | (1) 74                                                    |                                                                                                    |   |
| 2                                                                                                    | 101.00 - 101.00-1                                                                                                    | 2                                                                                                    | ×                       | 67                                                                                                    | 1950/06/26                                                                                                    | 1984/03/29                                                                                                    |                                                                                                    | 電路            | 建糖                     | 変更                                                                                                    | 異類                                                        | 変更                                                                                                    |   |
| 3                                                                                                    | 佐藤輩                                                                                                    | 3                                                                                                    | 男                       | 87                                                                                                    | 1930/07/04                                                                                                    | 1984/03/29                                                                                                    |                                                                                                    | 確認            | 連絡                     | 変更                                                                                                    | 興動                                                        | 変更                                                                                                    |   |
| 4                                                                                                    | 小林良二                                                                                                    | 4                                                                                                    | 男                       | 70                                                                                                    | 1948/01/23                                                                                                    | 1984/03/29                                                                                                    |                                                                                                    | 確認            | 連結                     | 変更                                                                                                    | 異動                                                        | 変更                                                                                                    |   |
|                                                                                                    | 二油 和業                                                                                                    |                                                                                                    |                         | 67                                                                                                    | 1050/07/20                                                                                                    | 1004/03/20                                                                                                    | -                                                                                                    | 100 100       | 20150                  | **                                                                                                    | 00 Th                                                     | -                                                                                                    |   |
| 2                                                                                                    |                                                                                                    | 3                                                                                                    | "                       | 07                                                                                                    | 1950/07/20                                                                                                    | 1904/03/29                                                                                                    |                                                                                                    | 10130         | 注目                     | 8.8                                                                                                    | 146.90                                                    | RX.                                                                                                    |   |
| 6                                                                                                    | 伊勢順一                                                                                                    | 7                                                                                                    | 男                       | 72                                                                                                    | 1946/02/01                                                                                                    | 2007/02/23                                                                                                    |                                                                                                    | 確認            | 連絡                     | 変更                                                                                                    | 興動                                                        | 変更                                                                                                    |   |
| 7                                                                                                    | 後藤 純男                                                                                                    | 8                                                                                                    | 男                       | 60                                                                                                    | 1957/05/12                                                                                                    | 1988/12/01                                                                                                    |                                                                                                    | 確認            | 連稿                     | 変更                                                                                                    | 興動                                                        | 変更                                                                                                    |   |
|                                                                                                    | 梅末 香田                                                                                                    |                                                                                                    | cu.                     |                                                                                                    | 1062/04/25                                                                                                    | 1000/11/15                                                                                                    | -                                                                                                    | 200 250       | 28.85                  | 波雨                                                                                                    | 01 25                                                     | 次可                                                                                                    |   |
| •                                                                                                    | 48.44 75180                                                                                                    |                                                                                                    | ,,                      | 24                                                                                                    | 1905/04/25                                                                                                    | 1900/11/10                                                                                                    |                                                                                                    | MEHO          | 100.000                | AX                                                                                                    | 146.951                                                   | (AX)                                                                                                   |   |
| 9                                                                                                    | 井原 友美                                                                                                    | 12                                                                                                    | 男                       | 54                                                                                                    | 1964/03/05                                                                                                    | 1990/05/12                                                                                                    |                                                                                                    | 確認            | 連樁                     | 変更                                                                                                    | 與動                                                        | 変更                                                                                                    |   |
| 10                                                                                                    | 加古修                                                                                                    | 13                                                                                                    | 男                       | 70                                                                                                    | 1947/07/21                                                                                                    | 1994/12/10                                                                                                    |                                                                                                    | 確認            | 達樁                     | 変更                                                                                                    | 興動                                                        | 変更                                                                                                    |   |
|                                                                                                    |                                                                                                    | -                                                                                                    | -                       |                                                                                                    |                                                                                                    | 1234                                                                                                    | <u>5</u>                                                                                                    |               |                        |                                                                                                    |                                                           |                                                                                                    |   |
|                                                                                                    | -                                                                                                    |                                                                                                    |                         | -                                                                                                    |                                                                                                    |                                                                                                    |                                                                                                    |               |                        |                                                                                                    |                                                           |                                                                                                    |   |
|                                                                                                    |                                                                                                    | 戻る                                                                                                    |                         |                                                                                                    | マイナンハー                                                                                                    | 出力                                                                                                    | Excel表示/出                                                                                                    | カ             | 労働者                    | 6名薄出2                                                                                                   | 5                                                         |                                                                                                    |   |
| ⊧式≰                                                                                                    | 会社 セルズ                                                                                                    | <b>様</b>                                                                                                    |                         |                                                                                                    |                                                                                                    |                                                                                                    |                                                                                                    |               |                        |                                                                                                    |                                                           |                                                                                                    |   |
| <b>大子</b><br>務管                                                                                                    | 会社 セルズ<br>理/社員情                                                                                                    | 様<br><sub>最</sub> 一覧 (Ex                                                                                                    | cel表;                   | <del>त्</del> र)                                                                                                    |                                                                                                    |                                                                                                    |                                                                                                    |               |                        |                                                                                                    |                                                           |                                                                                                    |   |
| <b>ま式</b> 新僧                                                                                                    | 会社 セルズ 3.2 3.2 3.2 3.2 4.2 4.                                                                                                    | 様<br>服一覧 (Ex<br>氏                                                                                                    | cel表;<br>名              | 示)                                                                                                    | ) <u>/</u> (                                                                                                    | 性別 生年月日                                                                                                    | 年齢                                                                                                    | 退社年月日         | 退職理                    | 曲                                                                                                    | 所属                                                        | 総種                                                                                                    |   |
| <b>K式4</b><br>務管                                                                                                    | 会社 セルズ 日本 セルズ 日本 1 佐藤 2 佐藤                                                                                                    | 様<br>最一覧 (Ex<br>氏<br>豊<br>理事                                                                                                    | <b>cel表</b> ;<br>名      | <b>77</b>                                                                                                    | > ×/<br>195                                                                                                    | 性別 生年月日<br>男 1965/08/01<br>女 1950/06/26                                                                                                    | 年齢<br>521984/05/29<br>671984/03/29                                                                                                    | 退社年月日         | 退職理                    | 由                                                                                                    | 所属<br>t                                                   | 総種                                                                                                    |   |
| <b>株式</b><br>務管                                                                                                    | 会社 セルズ は セルズ は セルズ は 日本 は 日本                                                                                                    | 様<br>服一覧 (Ex<br>氏<br>型<br>理悪<br>平                                                                                                    | <b>cel表</b> ;<br>名<br>子 | <b>77</b> )                                                                                                    | > ×4<br>19h<br>913<br>No*x                                                                                                    | 性別 生年月日<br>男 1965/08/01<br>女 1950/06/26<br>男 1919/06/18                                                                                                    | 年齢<br>521984/05/29<br>671984/03/29<br>981984/03/29                                                                                                    | 退社年月日         | 退職理                    | 油本社                                                                                                    | 所編<br>t                                                   | 職種                                                                                                    |   |
| <b>株式者</b><br>務管                                                                                                    | ★社セルズ       建具/社員情報       社見No       1     佐藤       2     佐藤       3     佐藤       4     小林                                                                                                    | <b>様</b><br><b>服一覧 (Ex</b><br>氏<br>豊<br>理恵<br>単<br>肉二<br>見<br>二                                                                                                    | <b>cel表</b> ;<br>名<br>子 | <b>5.)</b>                                                                                                    | 3/4           19h           11]           15" X           190'*                                                                                                    | 性別 生年月日<br>男 1965/08/01<br>女 1950/06/26<br>男 1919/06/18<br>男 1948/01/23                                                                                                    | 年齢<br>521984/vs/29<br>671984/v3/29<br>981984/v3/29<br>691984/v3/29                                                                                                    | 退社年月日         | 退職理                    | 油本社                                                                                                    | 戶fi属<br>t                                                 | 逐種                                                                                                    |   |
| K式4<br>務管<br>1<br>2<br>3<br>4<br>5                                                                                                    | ★社 セルズ       社良情:       社良No       1     佐藤       2     佐藤       3     佐藤       4     小林       5     三浦                                                                                                    | 様<br><b>服一覧 (Ex</b><br>氏<br>豊<br>理恵<br>東二<br>和美                                                                                                    | cel表;<br>名<br>子         | <b>T</b> )                                                                                                    | シ<br>ユタカ<br>リエコ<br>ハシ*メ<br>シ<br>リュウシ*<br>カズ*ミ                                                                                                    | 性別 生年月日<br>男 1965/08/01<br>女 1950/06/03<br>男 1919/06/18<br>男 1948/01/23<br>男 1948/01/23                                                                                                    | 年齢<br>51984/05/29<br>671984/03/29<br>981984/03/29<br>631984/03/29<br>671984/03/29                                                                                                    | 退社年月日         | 退職理                    | 油本社                                                                                                    | 所属<br>t                                                   | 臨極                                                                                                    |   |
| <b>務管</b><br>1<br>2<br>3<br>4<br>5<br>6                                                                                                    | ★社 セルズ           社員情報           社員No           1         佐藤           2         佐藤           3         佐藤           4         小林           5         三浦           7         伊勢                                                                                                    | 展一覧 (Ex           氏         豊           理惑         型           東京         軍           和美術         和美術                                                                                                    | cel表;<br>名<br>子         | <b>テ)</b><br>サトワ<br>サトワ<br>リパマヤ:<br>ミワラ<br>イセ                                                                                                    | メイ<br>コタカ<br>リエコ<br>パジッメ<br>シ リョウシャ<br>カズ*ミ<br>ジョンイチ                                                                                                    | 性別<br>生年月日<br>男<br>1965/08/01<br>女<br>1950/06/26<br>男<br>1940/01/3<br>男<br>1950/07/20<br>男<br>1950/07/20                                                                                                    | 年齢<br>521984/05/29<br>671984/03/29<br>981984/03/29<br>631984/03/29<br>671984/03/29<br>672007/02/23                                                                                                    | 退壮年月日         | 退駆狂                    | 曲<br>本社<br>サオ                                                                                           | 所属<br>t<br>ポート                                            | 職種                                                                                                    |   |
| 株式4<br>務管<br>1<br>2<br>3<br>4<br>5<br>6<br>7                                                                                                    | ★社 セルズ           理/社員情報           1         佐藤           2         佐藤           3         佐藤           5         三浦           7         伊勢           8<                                                                                                    | 様           氏         (Ex           豊         理聴           夏         理聴           泉二         和第二           和第二         第二                                                                                                    | <b>cel表</b> ;<br>名<br>子 | <b>5.</b> )<br>517<br>517<br>517<br>517<br>517<br>517<br>517<br>517<br>517<br>517                                                                                                    | 3/4           197h           137           137           137           137           137           137           137           137           137           137           137           137           137           137           137           137           137           137           137           137           137           137           137           137           137           137           137           137           137           137           137           137           137           137           137           137           137           137           137           137           137           137           137           137           137           137           137           137           137                                                                                                    | 性別<br>生年月日<br>男 1965/08/01<br>女 1950/06/26<br>男 1919/06/18<br>男 1948/01/23<br>男 1950/07/20<br>男 1950/02/11<br>男 1957/05/12                                                                                                    | 年齢<br>521984/03/29<br>671984/03/29<br>981984/03/29<br>671984/03/29<br>671984/03/29<br>672007/02/23<br>601988/12/01                                                                                                    | 退壮年月日         | 退職理<br>ノ[イトへ           | 曲<br>本社<br>サオ                                                                                           | 所属<br>t<br>ポート                                            | 総種<br>か*レ-9-                                                                                           |   |
| <b>株式</b><br>務管<br>1<br>2<br>3<br>4<br>5<br>6<br>7<br>8                                                                                                    | 会社 セルズ           理/社員情報           社具No           1         佐藤藤           2         佐藤藤           4         小林           5         三浦勢           8         役藤           9         坂本                                                                                                    | 報一覧(Ex           氏         豊           豊         理惑           良二         和一           丸美人         人           人         大術                                                                                                    | cel表;<br>名<br>子         |                                                                                                    | 3/4           13%           113           115           115           115           115           115           115           115           115           115           115           115           115           115           115           115           115           115           115           115           115           115           115           115           115           115           115           115           115           115           115           115           115           115           115           115           115           115           115           115           115           115           115           115           115           115           115           115           115                                                                                                    | 性別<br>生年月日<br>男 1965/08/01<br>女 1950/06/26<br>男 1919/06/18<br>男 1950/07/20<br>男 1950/07/20<br>男 1950/07/20<br>男 1950/07/21<br>男 1963/04/25                                                                                                    | 年齢<br>521984/07/29<br>671984/03/29<br>981984/03/29<br>671984/03/29<br>671984/03/29<br>671984/03/29<br>672007/02/23<br>601988/12/01<br>541988/11/16                                                                                                    | 退壮年月日         | 退撃理                    | 曲<br>本社<br>サオ                                                                                           | <i>所</i> 編<br>t<br>ポート                                    | 職種 かい-ター                                                                                               |   |
| <b>株式</b><br>務管<br>1<br>2<br>3<br>4<br>5<br>6<br>7<br>8<br>9                                                                                                    |                                                                                                    | 様         (Ex           氏         豊           豊         壁           夏         夏           夏         夏                                                                                                    | cel表;<br>名<br>子         | サトク<br>サトク<br>サトク<br>コパッド<br>ミクラ<br>イセ<br>コパトク<br>サカモト<br>イルラ                                                                                                    | 34           19h           913           10" %           91995"           h0" %           1010"           1010"           1010"           1010"           1010"           1010"           1010"           1010"           1010"           1010"           1010"           1010"           1010"           1010"           1010"           1010"           1010"           1010"           1010"           1010"           1010"           1010"           1010"           1010"           1010"           1010"           1010"           1010"           1010"           1010"           1010"           1010"           1010"           1010"           1010"           1010"           1010"           1010"           1010"           1010"           1010"           1010"           1010"                                                                                                    | 住別<br>生年月日<br>男<br>1965/08/01<br>女<br>1950/06/26<br>男<br>1950/07/20<br>男<br>1950/07/20<br>男<br>1950/07/20<br>男<br>1950/07/20<br>男<br>1950/07/20<br>男<br>1950/07/20<br>男<br>1950/07/20<br>男<br>1950/07/20<br>男<br>1950/06/15<br>日<br>1950/06/15<br>日<br>1950/05/15<br>日<br>1950/05/15<br>日<br>1950/05/15<br>1950/05/15<br>1950/05/15<br>1950/05/15<br>1950/05/15<br>1950/05/15<br>1950/05/15<br>1950/05/15<br>1950/05/15<br>1950/05/15<br>1950/05/15<br>1950/05/15<br>1950/05/15<br>1950/05/15<br>1950/05/15<br>1950/05/15<br>1<br>1950/05/15<br>1<br>1950/05/15<br>1950/05/15<br>1950/ | 年齢<br>521984/07/29<br>671984/03/29<br>981984/03/29<br>671984/03/29<br>671984/03/29<br>571984/03/29<br>5719<br>571984/03/29<br>5719<br>5719<br>5719<br>5719<br>5719<br>5719<br>5719<br>571                                                                                                    | 退壮年月日         | 王御泉<br>(イトへ            | 曲<br>本社<br>サオ<br>本社                                                                                     | <b>所属</b><br>t<br>ポート                                     |                                                                                                    |   |
| ★式:<br>務管<br>1<br>2<br>3<br>4<br>5<br>6<br>7<br>8<br>9<br>10                                                                                                    |                                                                                                    | 日         日         日           氏         豊         豊         理           夏         理         良         日           夏         理         日         日           日         日         日         日           日         日         日         日         日           日         日                                                                                                    | <b>cel表</b> ;<br>名<br>子 | ・<br>サトワ<br>サトワ<br>サトワ<br>サトワ<br>キン<br>シフラ<br>イセ<br>コプトワ<br>サトワ<br>マン<br>キン<br>シ<br>マ<br>・<br>・<br>・<br>・<br>・<br>・<br>・<br>・<br>・<br>・<br>・<br>・<br>・<br>・<br>・<br>・<br>・<br>・                                                                                                    | 3/1           197b           1913           103" 3/           19190"           1917"           1917"           1917"           1917"           1917"           1917"           1917"           1917"           1917"           1917"           1917"           1918"           1919"           1919"           1919"           1919"           1919"           1919"           1919"           1919"           1919"           1919"           1919"           1919"           1919"           1919"           1919"           1919"           1919"           1919"           1919"           1919"           1919"           1919"           1919"           1919"           1919"           1919"           1919"           1919"           1919"           1919"           1919"           1919" <td>性別<br/>生年月日<br/>3 1965/08/01<br/>女 1950/06/26<br/>男 1919/06/18<br/>男 1948/01/23<br/>男 1950/07/20<br/>男 1950/02/01<br/>男 1957/05/12<br/>男 1963/04/25<br/>男 1964/03/05<br/>男 1964/03/05</td> <td>年齢<br/>521984/0.8/29<br/>671984/03/29<br/>981984/03/29<br/>671984/03/29<br/>671984/03/29<br/>671984/03/29<br/>671984/03/29<br/>671984/03/29<br/>671984/03/29<br/>671984/12/01<br/>541988/12/01<br/>701994/12/01</td> <td>退壮年月日</td> <td>返駆注<br/>ノバイトへ</td> <td>曲<br/>本社<br/>サオ<br/>本社</td> <td><i>門</i>編<br/>t<br/>ポート</td> <td>- 職種<br/>あパ*レーター<br/>製造</td> <td></td>                                                                                                    | 性別<br>生年月日<br>3 1965/08/01<br>女 1950/06/26<br>男 1919/06/18<br>男 1948/01/23<br>男 1950/07/20<br>男 1950/02/01<br>男 1957/05/12<br>男 1963/04/25<br>男 1964/03/05<br>男 1964/03/05                                                                                                    | 年齢<br>521984/0.8/29<br>671984/03/29<br>981984/03/29<br>671984/03/29<br>671984/03/29<br>671984/03/29<br>671984/03/29<br>671984/03/29<br>671984/03/29<br>671984/12/01<br>541988/12/01<br>701994/12/01                                                                                                    | 退壮年月日         | 返駆注<br>ノバイトへ           | 曲<br>本社<br>サオ<br>本社                                                                                     | <i>門</i> 編<br>t<br>ポート                                    | - 職種<br>あパ*レーター<br>製造                                                                                  |   |
| K式:<br>務管<br>1<br>2<br>3<br>4<br>5<br>6<br>7<br>8<br>9<br>10<br>11<br>11<br>12                                                                                                | <ul> <li>社 セルズ</li> <li>理/社員情報</li> <li>社員No</li> <li>2</li> <li>2</li> <li>2</li> <li>4</li> <li>4</li> <li>4</li> <li>4</li> <li>5</li> <li>三浦</li> <li>4</li> <li>5</li> <li>三浦</li> <li>4</li> <li>5</li> <li>三浦</li> <li>4</li> <li>5</li> <li>三浦</li> <li>4</li> <li>5</li> <li>2</li> <li>4</li> <li>4</li> <li>5</li> <li>5</li> <li>4</li> <li>4</li> <li>5</li> <li>4</li> <li>4</li> <li>5</li> <li>5</li> <li>5</li> <li>5</li> <li>7</li> <li>7</li> <li>7</li> <li>7</li> <li>7</li> <li>7</li> <li>7</li> <li>8</li> <li>8</li> <li>9</li> <li>5</li> <li>5</li> <li>4</li> <li>5</li> <li>5</li> <li>4</li> <li>5</li> <li>5</li> <li>5</li> <li>5</li> <li>7</li> <li>7</li> <li>7</li> <li>7</li> <li>7</li> <li>7</li> <li>8</li> <li>8</li> <li>9</li> <li>8</li> <li>8</li> <li>9</li> <li>9</li> <li>4</li> <li>4</li> <li>5</li> <li>7</li> <li>8</li> <li>8</li> <li>9</li> <li>9</li> <li>4</li> <li>4<td>日一覧(Ex           豊         豊           豊         理           夏         理           夏         東           泉山         二           和尚         大           泉山         二           夏         東           夏         東           泉山         二           泉山         二           泉山         二           泉山         二           泉山         二           泉山         二           泉山         二           泉山         二           泉山         二           泉山         二           日         三           日         三           日         三           日         三           日         日           日         日           日         日           日         日           日         日           日         日           日         日           日         日           日         日           日         日           日         日           日         日</td><td>cel表;<br/>名<br/>子</td><td></td><td>X/           1201           121           121           121           121           121           121           121           121           121           121           121           121           121           121           121           121           121           121           121           121           121           121           121           121           121           121           121           121           121           121           121           121           121           121           121           121           121           121           121           121           121           121           121           121           121           121           121           121           121</td><td>性別 生年月日     5 195/08/01     5 195/08/01     5 195/08/01     5 195/08/01     5 195/07/03     7 195/07/03     7 195/07/05/12     7 1963/04/05     7 1963/04/05     7 1964/02/24     1944/02/4     1944/02/4     1945/07/21</td><td>平給<br/>52194/03/29<br/>961964/03/29<br/>961964/03/29<br/>961964/03/29<br/>671964/03/29<br/>671964/03/29<br/>671964/03/29<br/>671964/12/01<br/>5419960/5712<br/>701994/12/10<br/>531993/05/12</td><td>退壮年月日</td><td>送職理<br/>(人) へ<br/>(人) へ</td><td>(由<br/>本社<br/>サオ<br/>本社</td><td>所属<br/>t<br/>ポート<br/>t</td><td>職種<br/>か*レーター<br/>製造</td><td></td></li></ul> | 日一覧(Ex           豊         豊           豊         理           夏         理           夏         東           泉山         二           和尚         大           泉山         二           夏         東           夏         東           泉山         二           泉山         二           泉山         二           泉山         二           泉山         二           泉山         二           泉山         二           泉山         二           泉山         二           泉山         二           日         三           日         三           日         三           日         三           日         日           日         日           日         日           日         日           日         日           日         日           日         日           日         日           日         日           日         日           日         日           日         日                                                                                                    | cel表;<br>名<br>子         |                                                                                                    | X/           1201           121           121           121           121           121           121           121           121           121           121           121           121           121           121           121           121           121           121           121           121           121           121           121           121           121           121           121           121           121           121           121           121           121           121           121           121           121           121           121           121           121           121           121           121           121           121           121           121           121                                                                                                    | 性別 生年月日     5 195/08/01     5 195/08/01     5 195/08/01     5 195/08/01     5 195/07/03     7 195/07/03     7 195/07/05/12     7 1963/04/05     7 1963/04/05     7 1964/02/24     1944/02/4     1944/02/4     1945/07/21                                                                                                    | 平給<br>52194/03/29<br>961964/03/29<br>961964/03/29<br>961964/03/29<br>671964/03/29<br>671964/03/29<br>671964/03/29<br>671964/12/01<br>5419960/5712<br>701994/12/10<br>531993/05/12                                                                                                    | 退壮年月日         | 送職理<br>(人) へ<br>(人) へ  | (由<br>本社<br>サオ<br>本社                                                                                    | 所属<br>t<br>ポート<br>t                                       | 職種<br>か*レーター<br>製造                                                                                     |   |
| K式4<br>務管<br>1<br>2<br>3<br>4<br>5<br>6<br>7<br>8<br>9<br>10<br>11<br>11<br>12<br>12                                                                                          | <ul> <li>              せロルズ                  社理/社員府                  社理/社員                  社理/社員                 1                 2                 2                     7                 7                 13                 13                 13                 13                 13                 14                 15                 7</li></ul>                                                                                                    | 後         CEx           氏         雪理肇良良           電理肇史二美一系朝美人修真之文的         和順代男胡美修                                                                                                    | cel表<br>名<br>子          |                                                                                                    | 3/1           13%           13%           13%           13%           13%           13%           13%           13%           13%           14%           15%           15%           15%           15%           15%           15%           15%           15%           15%           15%           15%           15%           15%           15%           15%           15%           15%           15%           15%           15%           15%           15%           15%           15%           15%           15%           15%           15%           15%           15%           15%           15%           15%           15%           15%           15%           15%           15%           15%           15%                                                                                                    | tbm 生年月日<br>サ     す     5008/01<br>女 1950/06/26<br>ガ     1950/06/26<br>ガ     1950/06/26<br>ガ     1950/07/20<br>ガ     1950/07/20<br>ガ     1950/07/20<br>ガ     1954/07/21<br>サ     1954/07/21<br>オ     1954/07/21<br>オ     1954/07/21<br>1954/07/21<br>1954/07/21                                                                                                    | 年前<br>221984/0-29<br>521984/0329<br>5671984/0329<br>671984/0329<br>671984/0329<br>671984/0329<br>671984/0329<br>671984/0329<br>671984/1201<br>5319990/05/12<br>701994/12/10<br>5319990/05/12<br>701994/12/10                                                                                                    | 退壮年月日         | 退職理                    | 曲<br>本社<br>サオ<br>本社                                                                                     | 所編<br>t<br>t<br>t                                         | 職種<br>が <sup>*</sup> レーター<br>製造                                                                        |   |
| 第管                                                                                                    | <ul> <li>社セルズ</li> <li>社目No</li> <li>社目No</li> <li>1 位張縣</li> <li>2 位張縣</li> <li>4 小市</li> <li>5 三端鏡</li> <li>8 後魏本</li> <li>9 坂本</li> <li>13 加吉</li> <li>14 死日</li> <li>7 元四</li> <li>15 大四</li> <li>15 大四</li> <li>16 大四</li> <li>17 渡速</li> <li>10 西</li> </ul>                                                                                                    | 日         日         日           氏         豊         豊           星         豊         軍           夏         東         里           泉         日         日           泉         日         日           泉         日         日         日           泉         日         日         日           月         日         日         日           日         日         日         日           日         日         日         日           日         日         日         日           日         日         日         日         日           日         日         日         日         日           日         日         日         日         日           日         日         日         日         日           日         日         日         日         日         日           日         日         日         日         日         日         日           日         日         日         日         日         日         日         日         日         日         日         日         日         日                                                                                                    | cel表<br>名<br>子          |                                                                                                    | 3/           12%           12%           10% X           10% X                                                                                                    |                                                                                                    | 年齢<br>521984/04/29<br>671984/03/29<br>691984/03/29<br>691984/03/29<br>671984/03/29<br>671984/03/29<br>671984/12/01<br>531990/5712<br>701994/12/10<br>531990/5712<br>481994/11/14                                                                                                    | 退壮年月日         | 返転生                    | 曲<br>本社<br>サオ<br>本社<br>本社                                                                               | 所属<br>t<br>t<br>t<br>t                                    | 職種<br>か*レーター<br>製造<br>フロレバイト                                                                           |   |
| 務省 1 2 3 4 5 6 7 8 9 10 11 12 13 14 15                                                                                                    | ★社セルズ<br>世理/社員情報<br>社員No<br>1 佐藤和<br>2 佐藤和<br>4 小林<br>3 佐藤藤<br>4 小林<br>3 小林<br>15 大海<br>15 大海<br>15 大海<br>15 大海<br>16 大海<br>18 西<br>7 伊朝<br>4 小林<br>3 小林<br>15 大海<br>16 大海<br>18 - 一<br>17 - 一<br>18 - 一<br>18                                                                                                    | <ul> <li>         ・         ・         ・li&gt;         ・li&gt;         ・          ・         ・           氏          ・            度          ・           理量          ・           規一男          ・           現          ・           規一男          ・           規一男          ・           規一男          ・           規一男          ・           規一男          ・           規一男          ・           規一男          ・           規一男          ・           規一男          ・           成          ・            ・          ・            ・          ・            ・          ・            ・          ・            ・          ・            ・          ・            ・          ・            ・          ・            ・          ・            ・          ・            ・          ・            ・          ・<td><b>cel表</b><br/>名<br/>子</td><td>サトワ<br/>サトワ<br/>サトワ<br/>リパ<sup>やド</sup><br/>ジラ<br/>イセ<br/>コ<sup>+</sup>トワ<br/>サカトト<br/>イパ<br/>ラ<br/>オポイシ<br/>ワタカパ<br/>、<br/>シ</td><td>X/I           293           1/12           1/12           1/12           1/12           1/12           1/12           1/12           1/12           1/12           1/12           1/12           1/12           1/12           1/12           1/12           1/12           1/12           1/12           1/12           1/12           1/12           1/12           1/12           1/12           1/12           1/12           1/12           1/12           1/12           1/12           1/12           1/12           1/12           1/12           1/12           1/12           1/12           1/12           1/12           1/12           1/12           1/12           1/12           1/12           1/12           1/12           1/12           1/12     <!--</td--><td>性別         生年月日           男         1965/08/01           男         1950/06/26           男         1930/06/26           男         1930/07/20           男         1930/07/20           男         1930/07/20           男         1930/07/20           男         1930/04/22           男         1946/01/24           男         1946/01/24           男         1946/01/24           男         1946/01/24           男         1946/01/24           男         1956/01/1           ワ         1969/05/10           男         1955/06/17           ウ         1955/06/17</td><td>年齢<br/>221984/0729<br/>871984/0329<br/>981984/0329<br/>981984/0329<br/>671984/0329<br/>671984/0329<br/>671984/0329<br/>671984/0329<br/>671984/120<br/>531990/05/12<br/>531990/05/12<br/>53190/05/12<br/>53190/05/12<br/>531900/05/12<br/>531900/05/12<br/>531900/05/12<br/>531900/05/12<br/>531900/05/12</td><td>退壮年月日</td><td>返駆理<br/>バイトへ<br/>バイトのた</td><td>(由<br/>本社<br/>サオ<br/>本社<br/>め 本社</td><td>所属<br/>t<br/>t<br/>t<br/>t<br/>t</td><td>総種<br/>が*レーター<br/>製造<br/>アルルバマイト</td><td></td></td></li></ul> | <b>cel表</b><br>名<br>子   | サトワ<br>サトワ<br>サトワ<br>リパ <sup>やド</sup><br>ジラ<br>イセ<br>コ <sup>+</sup> トワ<br>サカトト<br>イパ<br>ラ<br>オポイシ<br>ワタカパ<br>、<br>シ                                                                                                    | X/I           293           1/12           1/12           1/12           1/12           1/12           1/12           1/12           1/12           1/12           1/12           1/12           1/12           1/12           1/12           1/12           1/12           1/12           1/12           1/12           1/12           1/12           1/12           1/12           1/12           1/12           1/12           1/12           1/12           1/12           1/12           1/12           1/12           1/12           1/12           1/12           1/12           1/12           1/12           1/12           1/12           1/12           1/12           1/12           1/12           1/12           1/12           1/12           1/12 </td <td>性別         生年月日           男         1965/08/01           男         1950/06/26           男         1930/06/26           男         1930/07/20           男         1930/07/20           男         1930/07/20           男         1930/07/20           男         1930/04/22           男         1946/01/24           男         1946/01/24           男         1946/01/24           男         1946/01/24           男         1946/01/24           男         1956/01/1           ワ         1969/05/10           男         1955/06/17           ウ         1955/06/17</td> <td>年齢<br/>221984/0729<br/>871984/0329<br/>981984/0329<br/>981984/0329<br/>671984/0329<br/>671984/0329<br/>671984/0329<br/>671984/0329<br/>671984/120<br/>531990/05/12<br/>531990/05/12<br/>53190/05/12<br/>53190/05/12<br/>531900/05/12<br/>531900/05/12<br/>531900/05/12<br/>531900/05/12<br/>531900/05/12</td> <td>退壮年月日</td> <td>返駆理<br/>バイトへ<br/>バイトのた</td> <td>(由<br/>本社<br/>サオ<br/>本社<br/>め 本社</td> <td>所属<br/>t<br/>t<br/>t<br/>t<br/>t</td> <td>総種<br/>が*レーター<br/>製造<br/>アルルバマイト</td> <td></td> | 性別         生年月日           男         1965/08/01           男         1950/06/26           男         1930/06/26           男         1930/07/20           男         1930/07/20           男         1930/07/20           男         1930/07/20           男         1930/04/22           男         1946/01/24           男         1946/01/24           男         1946/01/24           男         1946/01/24           男         1946/01/24           男         1956/01/1           ワ         1969/05/10           男         1955/06/17           ウ         1955/06/17                                                                                                    | 年齢<br>221984/0729<br>871984/0329<br>981984/0329<br>981984/0329<br>671984/0329<br>671984/0329<br>671984/0329<br>671984/0329<br>671984/120<br>531990/05/12<br>531990/05/12<br>53190/05/12<br>53190/05/12<br>531900/05/12<br>531900/05/12<br>531900/05/12<br>531900/05/12<br>531900/05/12               | 退壮年月日         | 返駆理<br>バイトへ<br>バイトのた   | (由<br>本社<br>サオ<br>本社<br>め 本社                                                                            | 所属<br>t<br>t<br>t<br>t<br>t                               | 総種<br>が*レーター<br>製造<br>アルルバマイト                                                                          |   |
| 第第<br>第<br>3<br>4<br>5<br>6<br>7<br>8<br>9<br>10<br>11<br>12<br>13<br>14<br>15<br>16                                                                                          | ★社セルズ           社口人ズ           社口人ズ           社口へズ           社口へズ           社口へズ           されらいの           されらいの                                                                                                    | 様         (Ex                                                                                                    | cel表<br>名<br>子          | サトワ<br>サトワ<br>サトワ<br>リパ <sup>ル</sup> ヤ:<br>ジラ<br>イセ<br>リ <sup>ル</sup> トワ<br>サカ<br>イレ<br>オキ <sup>ル</sup> ワ<br>ジカハ <sup>ル</sup><br>ン<br>マ<br>イチノセ<br>オ                                                                                                    | 3/1           19/0           1/121           No 3/1           No 3/1           9/10/90*           3/12/4           9/11/2           3/12/4           1/2           1/2           1/2           1/2           1/2           1/2           1/2           1/2           1/2           1/2           1/2           1/2           1/2           1/2           1/2           1/2           1/2           1/2           1/2           1/2           1/2           1/2           1/2           1/2           1/2           1/2           1/2           1/2           1/2           1/2           1/2           1/2           1/2           1/2           1/2           1/2           1/2           1/2           1/2           1/2           1/2                                                                                                    | <ul> <li>性別 生年月日</li> <li>男 1965/08/01</li> <li>男 1995/06/26</li> <li>男 1995/06/27</li> <li>男 1995/06/27</li> <li>男 1995/07/27</li> <li>男 1995/06/27</li> <li>男 1995/06/27</li> <li>男 1995/06/27</li> <li>男 1995/06/27</li> <li>男 1995/06/27</li> <li>男 1995/06/27</li> <li>ス 1995/06/27</li> <li>ス 1995/07</li> <li>ス 1995/06/27</li> <li>ス 1995/06/27</li></ul>                                                                                                    | 平純<br>521984/04/29<br>671984/03/29<br>691984/03/29<br>671984/03/29<br>671984/03/29<br>671984/03/29<br>671984/03/29<br>671984/03/29<br>671984/03/29<br>671984/13/20<br>531999/05/12<br>701994/12/10<br>531999/07/12<br>481994/11/14<br>421997/021                                                                                                    | 递社年月日         | 退職理                    | <ul> <li>油</li> <li>本社</li> <li>ジオ</li> <li>ボセ</li> <li>が</li> <li>本社</li> <li>め</li> <li>本社</li> </ul> | 所属<br>t<br>t<br>t<br>t<br>t<br>t<br>t<br>t<br>t           | 職種<br>が*レーター<br>製造<br>アリルババイト<br>パート                                                                   |   |
| 務管 1 2 3 4 5 6 7 8 9 10 11 12 13 14 15 16 17                                                                                                    |                                                                                                    | 様         C           氏         豊           豊         豊           夏         夏           泉口         カ           泉口         カ           月         日           日         日           日         日                                                                                                    | cel表;<br>名<br>子         | サトワ<br>サトワ<br>サトワ<br>サトワ<br>サトワ<br>サトワ<br>マトワト<br>マトワ<br>オトマ<br>マトワト<br>オオイシ<br>マラカハ<br>マラカハ<br>マテノ<br>マテノ<br>マテノ<br>マテノ<br>マテノ<br>マテノ<br>マトワ<br>マトワ<br>マトワ<br>マトワ<br>マトワ<br>マトワ<br>マトワ<br>マトワ<br>マトワ<br>マトワ                                                                                                    | X/           13%           12.3           15.3           15.3           15.3           15.4           15.4           15.4           15.4           15.4           15.4           15.4           15.4           15.4           15.4           15.4           15.4           15.4           15.4           15.4           15.4           15.4           15.4           15.4           15.4           15.5           15.4           15.5           15.4           15.5           15.4           15.5           15.5           15.5           15.5           15.5           15.5           15.5           15.5           15.5           15.5           15.5           15.5           15.5           15.5           15.5           15.5           15.5           15.5 <td>tb) 生年月日<br/>チョクション<br/>サランののたち<br/>サランののたち</td> <td>(#48)         521944.0.429         521944.0.429         521944.0.429         51940.329         51940.329         51940.329         51940.329         51940.329         51940.329         51940.329         51940.329         51940.329         51940.329         51940.329         51940.329         51940.329         51940.329         51940.329         51940.329         51940.329         51940.329         51940.329         51940.329         51940.329         51940.329         51940.329         51940.329         51940.329         51940.329         51940.329         51940.329         51940.329         51940.329         51940.329         51940.329         51940.329         51940.329         51940.329         51940.329         51940.329         51940.329         51940.329         51940.329         51940.329         51940.329         51940.329         51940.329         51940.329         51940.329         51940.329         51940.329         51940.329         51940.329         51940.329         51940.329         51940.329         51940.329         51940.329         51940.329         51940.329         51940.329         51940.329         51940.329         51940.329         51940.329         51940.329         51940.329         51940.329         51940.329         51940.329         51940.329         51940.329         51940.329         51940.329</td> <td>退壮年月日</td> <td>退職理</td> <td>3曲<br/>本社<br/>サオ<br/>本社<br/>め 本社</td> <td>所編<br/>注<br/>:<br/>:<br/>:<br/>:<br/>:</td> <td>職種<br/>か*レーター<br/>製造<br/>アリルバイト<br/>パート</td> <td></td>                                                                                                    | tb) 生年月日<br>チョクション<br>サランののたち<br>サランののたち                                                                                                    | (#48)         521944.0.429         521944.0.429         521944.0.429         51940.329         51940.329         51940.329         51940.329         51940.329         51940.329         51940.329         51940.329         51940.329         51940.329         51940.329         51940.329         51940.329         51940.329         51940.329         51940.329         51940.329         51940.329         51940.329         51940.329         51940.329         51940.329         51940.329         51940.329         51940.329         51940.329         51940.329         51940.329         51940.329         51940.329         51940.329         51940.329         51940.329         51940.329         51940.329         51940.329         51940.329         51940.329         51940.329         51940.329         51940.329         51940.329         51940.329         51940.329         51940.329         51940.329         51940.329         51940.329         51940.329         51940.329         51940.329         51940.329         51940.329         51940.329         51940.329         51940.329         51940.329         51940.329         51940.329         51940.329         51940.329         51940.329         51940.329         51940.329         51940.329         51940.329         51940.329         51940.329         51940.329         51940.329         51940.329                                                                                                    | 退壮年月日         | 退職理                    | 3曲<br>本社<br>サオ<br>本社<br>め 本社                                                                            | 所編<br>注<br>:<br>:<br>:<br>:<br>:                          | 職種<br>か*レーター<br>製造<br>アリルバイト<br>パート                                                                    |   |
| 第1<br>3<br>4<br>5<br>6<br>7<br>8<br>9<br>10<br>11<br>12<br>13<br>14<br>15<br>16<br>17<br>18                                                                                   |                                                                                                    | 様<br>留一覧(Ex<br>豊<br>電型<br>単二型<br>単二型<br>単二型<br>単二型<br>単二型<br>単二型<br>単二型<br>単二                                                                                                    | cel表;<br>名<br>子         | サトワ<br>サトワ<br>サトワ<br>サトワ<br>サトワ<br>サトワ<br>マトワ<br>マトワ<br>マトワ<br>マトワ<br>マトワ<br>オポイン<br>マトワ<br>オポイン<br>マトワ<br>オポイン<br>マトワ<br>オポイン<br>マトワ<br>オポイン<br>マトワ<br>オポイン<br>マトワ<br>マトワ<br>マトワ<br>マトワ<br>マトワ<br>マトワ<br>マトワ<br>マトワ<br>マトワ<br>マトワ                                                                                                    | 2 295<br>123<br>124<br>125<br>125<br>127<br>127<br>127<br>127<br>127<br>127<br>127<br>127                                                                                                    | (也))         生年月日           男         1950/06/26           男         1950/06/26           男         1919/06/26           男         1919/06/26           男         1950/02/20           男         1950/02/20           男         1950/02/20           男         1963/04/22           女         1964/04/24           女         1964/04/24           女         1965/05/17           男         1957/01/05           男         1960/06/17           男         1960/06/17           男         1960/06/17           男         1960/06/17           男         1960/06/17           男         1960/06/17           男         1960/06/17           男         1960/06/17           男         1960/06/17           リ         1960/06/17           リ         1960/06/17           リ         1960/06/17           リ         1960/06/17           リ         1960/06/17           リ         1960/06/17           リ         1960/06/17           リ         1960/06/17           リ         1960/06/17                                                                                                    | 年齢<br>22194人の29<br>67198人の329<br>69198人の329<br>69198人の329<br>672007/02/23<br>67198人の329<br>672007/02/23<br>60198人1201<br>531990/05/12<br>531993/05/12<br>531993/05/12<br>53193/05/12<br>53193/05/12<br>53200/05/12<br>53200/05  | 進社年月日         | 退線理<br>バイトへ<br>バイトのた   | t曲 本社<br>サオ<br>本社<br>本社<br>の 本社                                                                         | 所属<br>t<br>t<br>t<br>t<br>t<br>t<br>t<br>t                | 総種<br>が*レ-5-<br>製造<br>アリレバイト<br>パート                                                                    |   |
| 第2<br>第3<br>第3<br>3<br>4<br>5<br>6<br>7<br>8<br>9<br>10<br>11<br>12<br>13<br>14<br>15<br>16<br>17<br>18<br>19                                                                 |                                                                                                    | ₩ 4 - 吃吃 (Ex                                                                                                    | cel表;<br>A<br>子         | サトワ<br>サトワ<br>サトワ<br>サトワ<br>サトワ<br>オトワ<br>マットワ<br>マットワ<br>マットワ<br>マットワ<br>マットワ<br>マットワ<br>マットワ<br>マッ                                                                                                    | 3/1           280           1/2           N/3           N/3           1/2           N/3           1/2           N/3           1/2           N/3           1/2           N/3           1/2           1/2           1/2           1/2           1/2           1/2           1/2           1/2           1/2           1/2           1/2           1/2           1/2           1/2           1/2           1/2           1/2           1/2           1/2           1/2           1/2           1/2           1/2           1/2           1/2           1/2           1/2           1/2           1/2           1/2           1/2           1/2           1/2           1/2           1/2           1/2           1/2           1/2                                                                                                    | (比加)         生年月日           第         1950/62-01           第         1950/62-01           第         1950/62-01           第         1950/07-20           第         1950/07-20           第         1950/07-20           第         1950/07-20           第         1950/07-20           第         1950/07-20           第         1946/07-22           第         1946/07-22           第         1946/07-22           第         1956/07-12           第         1956/07-12           第         1956/07-12           第         1955/07-16           第         1955/07-16                                                                                                    | (#44)           521984/0729           671984/0329           671984/0329           671984/0329           671984/0329           671984/0329           671984/0329           671984/0329           671984/0329           671984/0329           671984/0329           671984/0329           671984/0329           671984/0329           671984/0329           671994/13210           53199005712           481998/11/14           481998/11/14           481998/11/14           521997/0221           521997/021205           592000/0421           592000/0421           592000/0421           592000/0421           592000/0421           592000/0421           592000/0421           592000/0421           592000/0421           592000/0421           592000/0421           592000/0421           592000/0421           592000/0421           592000/0421           592000/0421           592000/0421           592000/0421           592000/0421           592000/                                                                                                    | 进行年月日         | 送期/里<br>バイトへ<br>バイトのた  | 曲<br>本社<br>サオ<br>本社<br>本社<br>本社<br>本社                                                                   | 所編<br>±<br>t<br>±<br>±<br>±<br>±                          | <ul> <li>職権</li> <li>がレチ</li> <li>割盗</li> <li>アルルバイト</li> <li>割盗</li> </ul>                            |   |
| 務省       1       2       3       4       5       6       7       8       9       10       11       12       13       14       15       16       17       18       19       20 |                                                                                                    | 日 一覧(Ex)     日 一覧(Ex)     日 一覧(Ex)     日 一覧     日 一覧(Ex)     日 一覧     日 一覧     日 日     日 日                                                                                                    | cel表;<br>A<br>子         | サトワ<br>サトワ<br>サトワ<br>サトワ<br>サトワ<br>サトワ<br>マン<br>マン<br>サトワ<br>マン<br>マン<br>マン<br>マン<br>マン<br>マン<br>マン<br>マン<br>マン<br>マン<br>マン<br>マン<br>マン                                                                                                    | 3/1           23%           32%           32%           32%           32%           32%           32%           32%           32%           32%           32%           32%           32%           32%           32%           32%           32%           32%           32%           32%           32%           32%           32%           32%           32%           32%           32%           32%           32%           32%           32%           32%           32%           32%           32%           32%           32%           32%           32%           32%           32%           32%           32%           32%           32%           32%           32%           32%           32%           32%                                                                                                    | tbl         は                                                                                                    | 年齢<br>521984(の59<br>521984(の59<br>64)984(03/29<br>64)984(03/29<br>67200702/3<br>64)984/1201<br>541988/1201<br>541988/1201<br>541988/1201<br>531999/05/12<br>531999/05/12<br>531999/05/12<br>531999/05/12<br>53999/05/12<br>53999/05 | <b>退</b> 社年月日 | 」 点尾呼<br>パイトへ<br>パイトのた | 1曲<br>本社<br>サポ<br>本社<br>本社<br>本社                                                                        | 所編<br>t<br>t<br>t<br>t<br>t<br>t                          | 取種<br>が レーケー<br>製造<br>パート                                                                              |   |
| 第管 1 2 3 4 5 6 7 8 9 10 11 12 13 14 15 16 17 18 19 20 21                                                                                                    |                                                                                                    | 日一覧(Ex         日           店         豊恵         豊恵           豆鹿         夏鹿         夏鹿           夏鹿         夏鹿         夏鹿           夏鹿         夏鹿         夏鹿           夏鹿         夏鹿         夏鹿           夏鹿         夏鹿         三           和県         二         奥         二           和一男         男人の         大         小           加         市         日         日           日         日         日         日           日         日         日         日           日         日         日         日         日           日         日         日         日         日           日         日         日         日         日           日         日         日         日         日           日         日         日         日         日         日           日         日         日         日         日         日         日           日         日         日         日         日         日         日         日         日         日         日         日         日         日                                                                                                    | cel表<br>A<br>₹          | オリション キャッシュ キャッション オーマン キャッション オーマン キャッション イセン コード わり カンパード ション ション マン キャッション イチン オーマン オーマン イチン オーマン イチン オーマン オーマン オーマン オーマン オーマン オーマン オーマン オーマ                                                                                                    | 3/1           29h           32h           No" 3/           No" 3/           1920"           No" 3/           1920"           No" 3/           1920"           1920"           1920"           1920"           1920"           1920"           1920"           1920"           1920"           1920"           1920"           1920"           1920"           1920"           1920"           1920"           1920"           1920"           1920"                                                                                                    | (15)//<br>1990/072         2449,61           37         1995/062,01         1990/072,02           38         1990/072,02         39           39         1982/072,02         39           39         1950/072,02         39           39         1950/072,02         39           39         1950/072,02         39           39         1964/03,02         39           39         1964/03,02         39           39         1964/04,03         39           39         1955/04,02         39           39         1964/04,03         39           39         1955/04,02         39           39         1955/04,02         39           39         1955/04,02         39           39         1955/04,02         39           39         1955/04,02         39           39         1955/04,02         39           39         1955/04,02         39           39         1955/04,02         39           39         1955/04,02         39           39         1955/04,02         39           39         1955/04,02         39           39         <                                                                                                    | F#81<br>521984/0729<br>671984/0329<br>671984/0329<br>671984/0329<br>671984/0329<br>671984/0329<br>671984/0329<br>6719984/0329<br>6719984/0329<br>6719984/0329<br>701994/1270<br>351990/0571<br>701994/1270<br>531990/0572<br>531990/0575<br>532000/0421<br>562000/0421<br>562000/0421                                                                                                    | <u>進</u> 壮平月日 | 惑駆性                    | 曲<br>本社<br>サオ<br>本社<br>本社<br>本社                                                                         | 所編<br>t<br>t<br>t<br>t<br>t<br>t<br>t<br>t<br>t<br>t<br>t | <ul> <li>取様</li> <li>がいーケー</li> <li>刻油</li> <li>アリルバイトト</li> <li>ジ油</li> <li>パートト</li> </ul>           |   |
| 第21<br>3<br>4<br>5<br>6<br>7<br>8<br>9<br>10<br>11<br>12<br>13<br>14<br>15<br>16<br>17<br>18<br>19<br>20<br>21<br>22                                                          |                                                                                                    | 後         (Ex           度         豊           豊         理           度         豊           東京         軍           泉田<                                                                                                    | <b>cel表</b><br>名<br>子   | サトワ<br>サトワ<br>サトワ<br>リトワ<br>リトワ<br>リトワ<br>リトワ<br>リトワ<br>リトワ<br>リトワ<br>リトワ<br>リトワ<br>リ                                                                                                    | 3/1           29h           107           107           107           107           107           107           107           107           107           107           107           107           107           107           107           107           107           107           107           107           107           107           107           107           107           107           107           107           107           107           107           107           107           107           107           107           107           107           107           107           107           107           107           107           107           107           107           107           107                                                                                                    | (法)      (法)     (法)     (-1)     (-1)     (-1)     (-1)     (-1)     (-1)     (-1)     (-1)     (-1)     (-1)     (-1)     (-1)     (-1)     (-1)     (-1)     (-1)     (-1)     (-1)     (-1)     (-1)     (-1)     (-1)     (-1)     (-1)     (-1)     (-1)     (-1)     (-1)     (-1)     (-1)     (-1)     (-1)     (-1)     (-1)     (-1)     (-1)     (-1)     (-1)     (-1)     (-1)     (-1)     (-1)     (-1)     (-1)     (-1)     (-1)     (-1)     (-1)     (-1)     (-1)     (-1)     (-1)     (-1)     (-1)     (-1)     (-1)     (-1)     (-1)     (-1)     (-1)     (-1)     (-1)     (-1)     (-1)     (-1)     (-1)     (-1)     (-1)     (-1)     (-1)     (-1)     (-1)     (-1)     (-1)     (-1)     (-1)     (-1)     (-1)     (-1)     (-1)     (-1)     (-1)     (-1)     (-1)     (-1)     (-1)     (-1)     (-1)     (-1)     (-1)     (-1)                                                                                                    | 19441         521984.0.129           521984.0.129         67198403229           68198403229         6919840329           670070223         6019881201           6019881201         53199305712           53199305712         7019841205           53199305712         7019841205           54198411176         6219970221           48199441174         6219970221           42198811205         592000401           592000401         55200001019           42200703017         7520070321                                                                                                    | 加速            | 退職理                    | i曲<br>本は<br>サオ<br>本は<br>本は<br>本は<br>本は                                                                  | 所属<br>t<br>t<br>t<br>t<br>t                               | <ul> <li>取様</li> <li>ボ<sup>ル</sup>レーター</li> <li>製造</li> <li>パート</li> </ul>                             |   |
| 7 7 8 9 10 11 12 13 14 15 16 17 18 19 20 21 22 23                                                                                                    |                                                                                                    |                                                                                                    | celæ,<br>A<br>F         | サトワ<br>サトワ<br>サトワ<br>リトワ<br>リトワ<br>リトワ<br>リトワ<br>リトワ<br>マララ<br>イル<br>リトワ<br>マララ<br>イル<br>フトマトラ<br>コトマトラ<br>コトマトラ<br>コトマトラ<br>コトマトラ<br>コトマトラ<br>コトマトラ<br>コトマトラ<br>コトマトラ<br>コトマトラ<br>コトマトラ<br>フトマトラ<br>フトマトラ<br>マラ<br>マーマトラ<br>マラ<br>マーマトラ<br>マラ<br>マーマトラ<br>マーマトラ<br>マーマ<br>マーマトラ<br>マーマトラ<br>マーマトラ<br>マーマトラ<br>マーマトラ<br>マーマトラ<br>マーマトラ<br>マーマトラ<br>マーマトラ<br>マーマトラ<br>マーマトラ<br>マーマトラ<br>マーマトラ<br>マーマ<br>マーマーマーマーマーマーマーマーマーマーマーマーマーマーマーマーマー | 3/4           13%           13%           10%**           10%**           10%**           10%**           10%**           10%**           10%**           10%**           10%**           10%**           10%**           10%***           10%***           10%****           10%*****           10%**********           10%************************************                                                                                                    | (53)         4=4=161           37         1950,08,01           38         1950,08,01           39         1950,07,02           37         1980,07,02           38         1950,02,01           39         1950,02,01           39         1950,02,01           39         1950,02,01           39         1950,04,01           39         1950,04,01           39         1950,04,02           39         1950,04,02           39         1950,04,02           39         1950,04,02           39         1942,01,03           39         1942,01,03           39         1942,01,03           39         1942,01,02           39         1942,01,02           39         1942,01,02           39         1942,01,02           39         1942,01,02           39         1942,01,02           39         1942,01,02           39         1942,01,02           39         1942,01,02           39         1942,01,02           39         1942,01,02           39         1942,01,02           39                                                                                                    | 年齢)<br>521994/04/29<br>521994/04/29<br>671984/03/29<br>671984/03/29<br>671984/03/29<br>671984/03/29<br>671984/03/29<br>671984/03/29<br>671984/03/29<br>671994/03/20<br>731990/05/21<br>731990/05/21<br>481994/11/14<br>421996/10/28<br>531990/05/21<br>421997/02/10<br>522006/60/10/99<br>522006/60/10/99<br>622006/10/09/21<br>42001/03/01<br>622006/10/99<br>52007/80/10/28<br>52007/80/10/28<br>52007/80/                                                      |               | 退場理                    | (法) (注) (注) (注) (注) (注) (注) (注) (注) (注) (注                                                              | 所属<br>t<br>t<br>t<br>t<br>t<br>t<br>t<br>t<br>t<br>t<br>t | <ul> <li>職権</li> <li>がいった</li> <li>割油</li> <li>アルルバイトト</li> <li>製油</li> <li>パート</li> <li>製油</li> </ul> |   |
| 務留 1 2 3 4 5 6 7 8 9 10 11 12 13 14 15 16 17 18 19 20 21 22 23 24                                                                                                    |                                                                                                    | 日         日         日           氏         雪         雪           豆         雪         理 雪           豆         夏         夏           豆         夏         夏           豆         夏         夏           豆         夏         夏           豆         夏         夏           豆         夏         夏           夏         夏         夏           夏         夏         夏 <td>cel表<br/>名<br/>子</td> <td>ア)<br/>サトワ<br/>サトワ<br/>サトワ<br/>オトワ<br/>オトワ<br/>オトワ<br/>オトワ<br/>オトワ<br/>オトワ<br/>オトワ<br/>オトワ<br/>オトワ<br/>オ</td> <td>3/1           29h           1073           1075           3075           3175           3175           321           1274           128           219           220           220           221           221           221           221           221           221           221           221           221           221           221           221           221           221           221           221           221           221           221           221           221</td> <td>(比別)         生年月日           第         1950/05/20           第         1930/05/20           第         1930/07/20           第         1930/07/20           第         1930/07/20           第         1930/07/20           第         1930/07/20           第         1930/07/20           第         1940/07/21           第         1940/07/21           第         1940/07/21           第         1940/07/21           第         1940/07/21           第         1940/07/21           第         1950/07/20           第         1950/07/20           第         1950/07/20           第         1950/07/21           第         1950/07/21           第         1950/07/21           第         1950/07/21           第         1950/07/21           第         1950/07/21           第         1950/07/21           第         1950/07/21           第         1950/07/21           第         1950/07/21           第         1950/07/21           第         1950/07/21           第         1950/07/21</td> <td>(#44)           521984/0729           671984/0329           671984/0329           671984/0329           671984/0329           671984/0329           671984/0329           671984/0329           671984/0329           671984/0329           671984/0329           671984/0329           671984/0329           701994/12/0           531990/0571           701994/12/0           521997/02/12/0           521997/02/12/0           52000/04/12/0           52000/04/12/0           52000/04/12/0           52000/04/12/0           52000/04/12/0           52000/04/12/0           52000/04/12/0           52000/04/12/0           52000/04/12/0           52000/04/12/0           52000/04/12/0           52000/04/12/0           52000/04/12/0           52000/04/12/0           52000/04/12/0           52000/04/12/0           52000/04/12/0           52000/04/12/0           52000/04/11/14           41           32017/04/01</td> <td>(Strenge</td> <td>激励性</td> <td></td> <td>所属<br/>t<br/>t<br/>t<br/>t<br/>t<br/>t<br/>t<br/>t</td> <td><ul> <li>取様</li> <li>が<sup>1</sup>レーター</li> <li>製造</li> <li>パート</li> <li>製造</li> <li>パート</li> </ul></td> <td></td>                                                                                                    | cel表<br>名<br>子          | ア)<br>サトワ<br>サトワ<br>サトワ<br>オトワ<br>オトワ<br>オトワ<br>オトワ<br>オトワ<br>オトワ<br>オトワ<br>オトワ<br>オトワ<br>オ                                                                                                    | 3/1           29h           1073           1075           3075           3175           3175           321           1274           128           219           220           220           221           221           221           221           221           221           221           221           221           221           221           221           221           221           221           221           221           221           221           221           221                                                                                                    | (比別)         生年月日           第         1950/05/20           第         1930/05/20           第         1930/07/20           第         1930/07/20           第         1930/07/20           第         1930/07/20           第         1930/07/20           第         1930/07/20           第         1940/07/21           第         1940/07/21           第         1940/07/21           第         1940/07/21           第         1940/07/21           第         1940/07/21           第         1950/07/20           第         1950/07/20           第         1950/07/20           第         1950/07/21           第         1950/07/21           第         1950/07/21           第         1950/07/21           第         1950/07/21           第         1950/07/21           第         1950/07/21           第         1950/07/21           第         1950/07/21           第         1950/07/21           第         1950/07/21           第         1950/07/21           第         1950/07/21                                                                                                    | (#44)           521984/0729           671984/0329           671984/0329           671984/0329           671984/0329           671984/0329           671984/0329           671984/0329           671984/0329           671984/0329           671984/0329           671984/0329           671984/0329           701994/12/0           531990/0571           701994/12/0           521997/02/12/0           521997/02/12/0           52000/04/12/0           52000/04/12/0           52000/04/12/0           52000/04/12/0           52000/04/12/0           52000/04/12/0           52000/04/12/0           52000/04/12/0           52000/04/12/0           52000/04/12/0           52000/04/12/0           52000/04/12/0           52000/04/12/0           52000/04/12/0           52000/04/12/0           52000/04/12/0           52000/04/12/0           52000/04/12/0           52000/04/11/14           41           32017/04/01                                                                                                    | (Strenge      | 激励性                    |                                                                                                    | 所属<br>t<br>t<br>t<br>t<br>t<br>t<br>t<br>t                | <ul> <li>取様</li> <li>が<sup>1</sup>レーター</li> <li>製造</li> <li>パート</li> <li>製造</li> <li>パート</li> </ul>    |   |

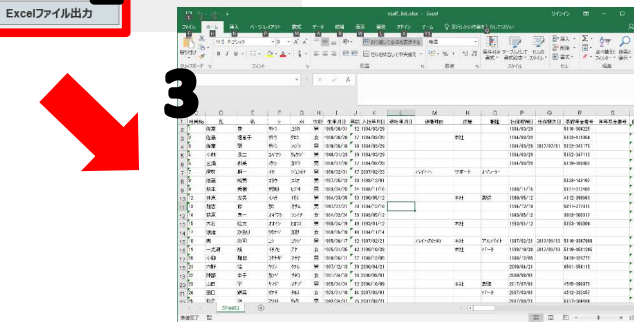

- 1. 全社員情報をExcel形式表示で確認する場合は、 「Excel表示/出力」をクリックします。
   ※表示順序は社員No順で表示します。
- 2. 表示された内容をExcelファイル出力する場合 は、Excelファイル出力をクリックします。

※インターネットエクスプローラーの場合は、画面下部に確認メッ セージが表示されます。「保存(S)ボタンの▼ 」 -「名前を付けて保 存(A)」をクリックし、デスクトップなど任意の保存場所を指定し 「保存」をクリックします。

※セルを編集して出力してもExcelファイルには反映されません。

3. 出力保存したExcelファイルは任意にご利用下 さい。 3. 社員情報を確認する。(4)

株式会社 セルズ様

| 1410 |           |          |      | C/164   |            |            | 1     | L     |    |      | 1  |   |
|------|-----------|----------|------|---------|------------|------------|-------|-------|----|------|----|---|
| 入社年  | 月日 例:2018 | /01/01 ~ | 例:20 | 18/12/3 | 1 年齢 [     | <b>v</b> ~ | ~     | 在現者のみ | ~  | 抽出表示 |    |   |
| No   | 氏名        | 社員No     | 性別   | 年計      | 生年月日       | 入社年月日      | 退社年月日 | 詳細    | 退社 | 住姓   | 扶養 |   |
| 1    | 佐藤豊       | 1        | 男    | 52      | 1965/08/01 | 1984/03/29 |       | 確認    | 連絡 | 変更   | 異動 | [ |
| 2    | 佐藤 理恵子    | 2        | 女    | 67      | 1950/06/26 | 1984/03/29 |       | 確認    | 連絡 | 変更   | 興動 | 1 |
| 3    | 佐藤肇       | 3        | 男    | 87      | 1930/07/04 | 1984/03/29 |       | 確認    | 連絡 | 変更   | 異動 | [ |
| 4    | 小林良二      | 4        | 男    | 70      | 1948/01/23 | 1984/03/29 |       | 確認    | 連絡 | 変更   | 異動 | [ |
| 5    | 三浦 和美     | 5        | 男    | 67      | 1950/07/20 | 1984/03/29 |       | 確認    | 連絡 | 変更   | 異動 | 1 |
| 6    | 伊勢順一      | 7        | 男    | 72      | 1946/02/01 | 2007/02/23 |       | 確認    | 連絡 | 変更   | 異動 | [ |
| 7    | 後藤 純男     | 8        | 男    | 60      | 1957/05/12 | 1988/12/01 |       | 確認    | 連絡 | 変更   | 異動 | 1 |
| 8    | 坂本 秀樹     | 9        | 男    | 54      | 1963/04/25 | 1988/11/16 |       | 確認    | 連絡 | 変更   | 異動 | [ |
| 9    | 井原 友美     | 12       | 男    | 54      | 1964/03/05 | 1990/05/12 |       | 確認    | 連絡 | 変更   | 異動 | [ |
| 10   | 加古修       | 13       | 男    | 70      | 1947/07/21 | 1994/12/10 |       | 確認    | 連絡 | 変更   | 異動 | [ |
|      |           |          |      |         |            | 12345      |       |       |    |      |    | - |

#### 株式会社 セルズ様

#### 労務管理/労働者名薄

|                        |                | 101 - Lat 1 - Andre | _   |          |                         |   |
|------------------------|----------------|---------------------|-----|----------|-------------------------|---|
| _                      | ~              | PA 14 14 14         |     |          |                         |   |
|                        | 🖺 🖶   C        | ) ①   ル             |     |          | TO THE REAL PROPERTY OF |   |
| No. 1                  | 414 - 24       | 4.5                 |     |          | 株式会社 セル                 |   |
| DC-46 / 77.8 3         | 110 421        |                     | -   | +        | 1965/08/01              | 1 |
| 氏名                     | 佐藤 豊           | 性別男                 | 職種  |          |                         |   |
| 入社年月日                  | 1984/03/29     | 退職年                 | 月日  |          |                         |   |
| 住所75かす                 | ナコ"ヤシニシクカチカ"ワ1 |                     |     |          |                         | 1 |
| 住 所                    | 名古墨市赛区勝川1      |                     |     |          |                         | 1 |
| 郵便番号                   | 462~0804       | 電話書句                |     | 05;      | -762-2767               | 1 |
| 健康保険番号                 | 北 世上 1         | 雇用保険書               | +号  |          |                         | 1 |
| 基礎年金番号                 | 5110-584225    | 厚生年金基金              | 2番号 |          |                         | 1 |
| 離職理由                   |                |                     |     |          |                         | ] |
| 年月                     |                | 成型                  |     |          |                         | 1 |
|                        |                |                     |     |          |                         | - |
|                        |                |                     |     |          |                         |   |
|                        |                |                     |     |          |                         |   |
|                        |                |                     |     |          |                         |   |
|                        |                |                     |     |          |                         |   |
|                        |                |                     |     |          |                         |   |
|                        |                |                     |     |          |                         |   |
|                        |                |                     |     |          |                         |   |
|                        |                |                     |     |          |                         |   |
|                        |                |                     |     |          |                         |   |
| 扶養家族                   | 氏名             | フリガナ                | 性別  | 統柄       | 生年月日                    |   |
| 扶養家族<br>扶養家族1          | 氏名             | フリガナ<br>サトウマンミ      | 性別女 | 統柄<br>長女 | 生年月日<br>1961/05/08      |   |
| 扶養家族<br>扶養家族1<br>扶養家族2 | 氏 名<br>佐藤 朱曜   | 79ガナ<br>やり マンミ      | 性別女 | 統柄<br>長女 | 生年月日<br>1961/05/08      |   |

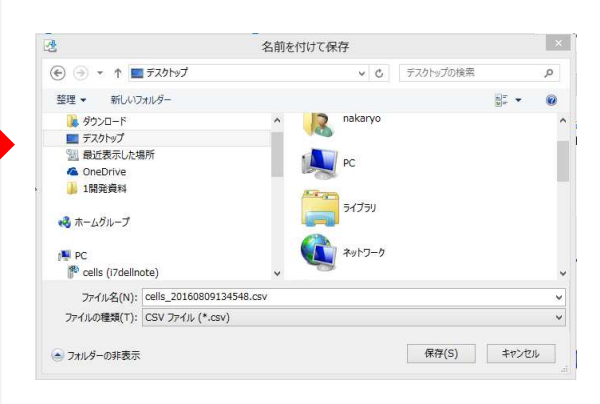

1. 労働者名簿を作成する場合は、

「労働者名簿出力」をクリックします。

※表示順序は社員No順で表示します。 ※抽出表示で一覧に表示されている社員の労働者名 簿が作成されます

2. 表示された内容をPDFファイルと して「名前を付けて保存」したり、 印刷することができます。 ※出力した労働者名簿には、社員情報に入力されて いる、対象社員の住所等の基本情報、社会保険、雇 用保険に加えて、その事業所独自のカスタム項目も 表示させることができます。

労働者名簿にカスタム項目を表示させるかどうかは、設定にて選択できます(P.30参照)。

### 4. 社員のマイナンバーを確認、編集する。 (マイナンバー確認)

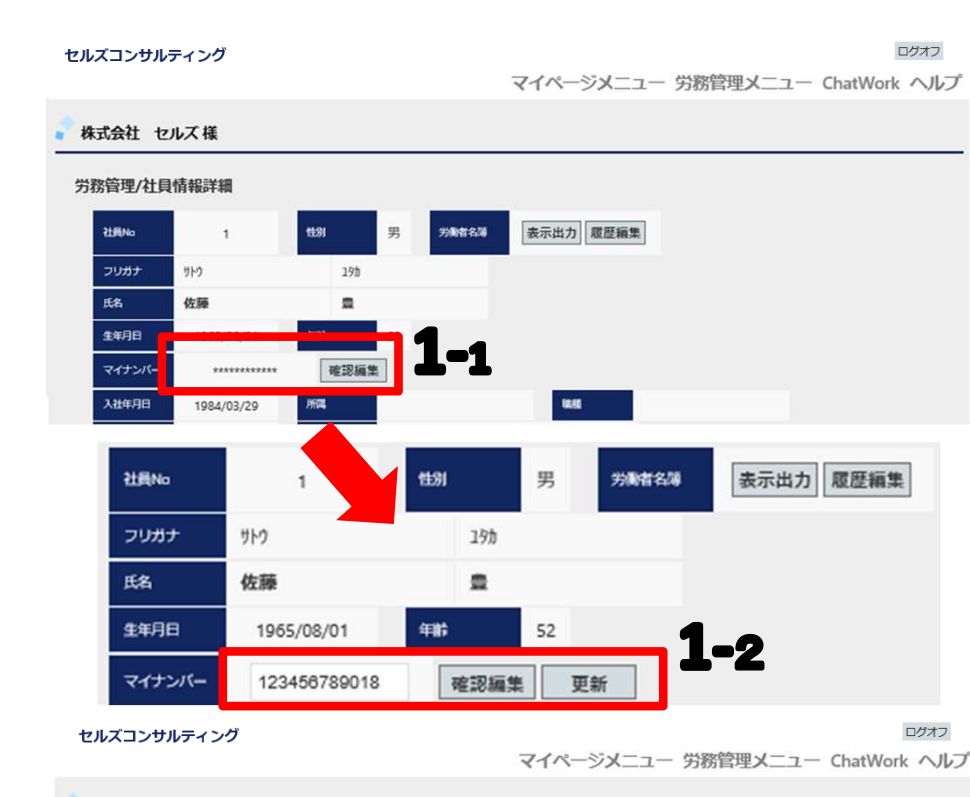

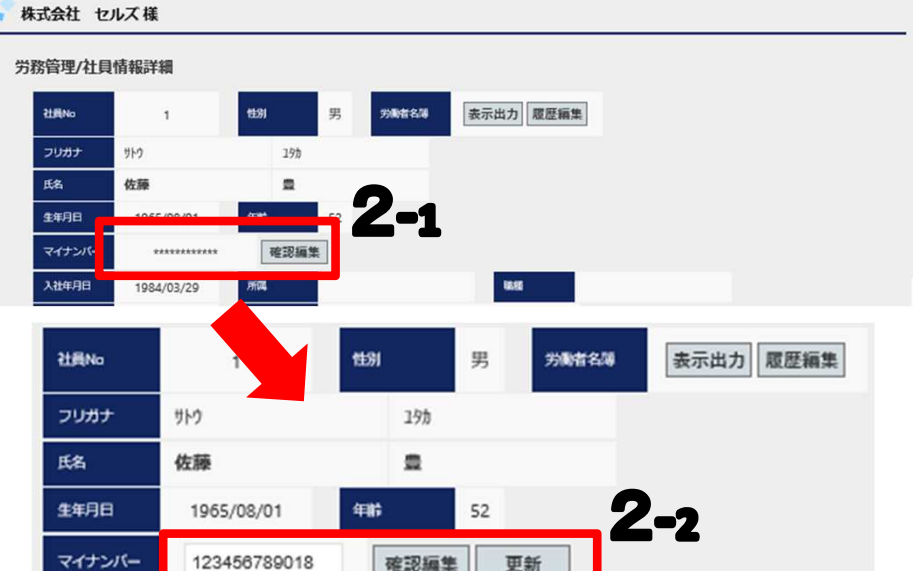

マイナンバーは事業所マイページに取 扱権限がある場合のみ確認または編集 が可能です。取扱権限には閲覧権限と 編集権限があり表示内容が異なります。

- 1. 編集権限の場合
  - 1. 「確認編集」ボタンをクリックします。
  - 2. 入力ボックスにマイナンバーが表示され、 更新ボタンも表示され変更が可能です。
- 2. 閲覧権限の場合
  - 1. 「確認」ボタンをクリックします。
  - 2. マイナンバーを表示します。

※マイナンバーが登録されている場合は、初 期時は「\*\*\*\*\*\*\*」表示します。 ※確認処理を行うとマイナンバー利用履歴を 記録します。(P.12参照)

#### 4. 社員のマイナンバーを確認、編集する。(マイナンバー登録)

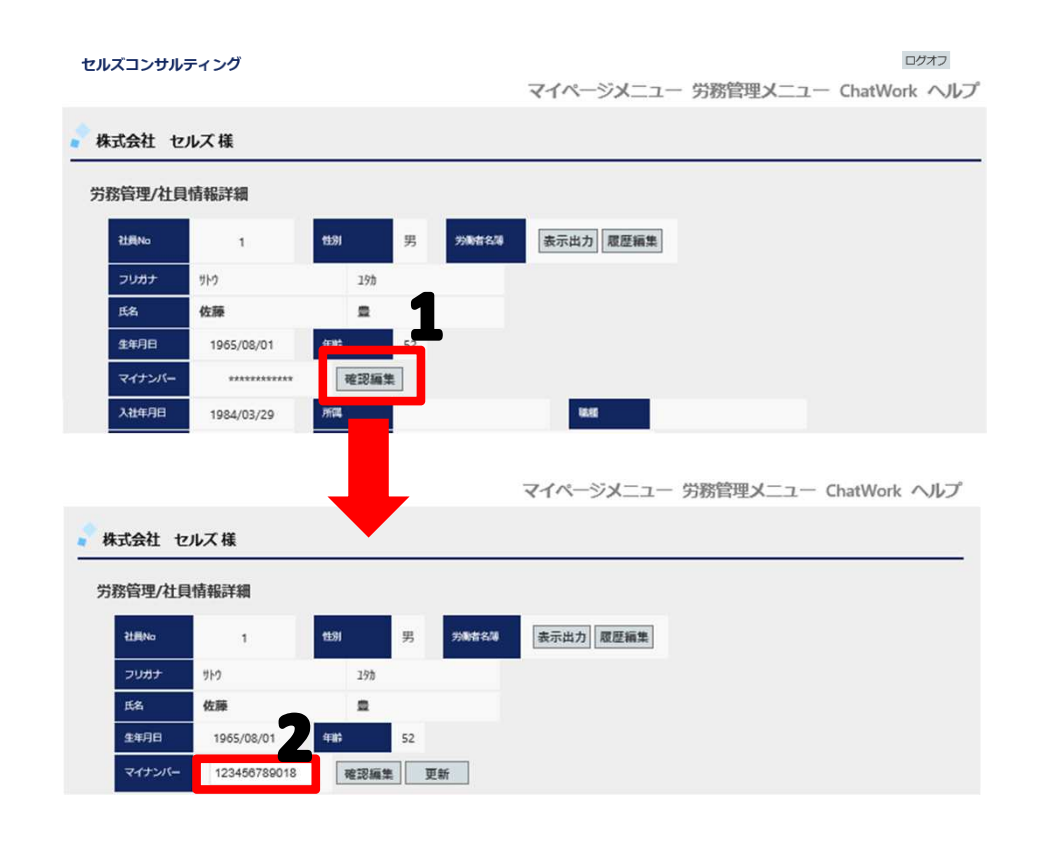

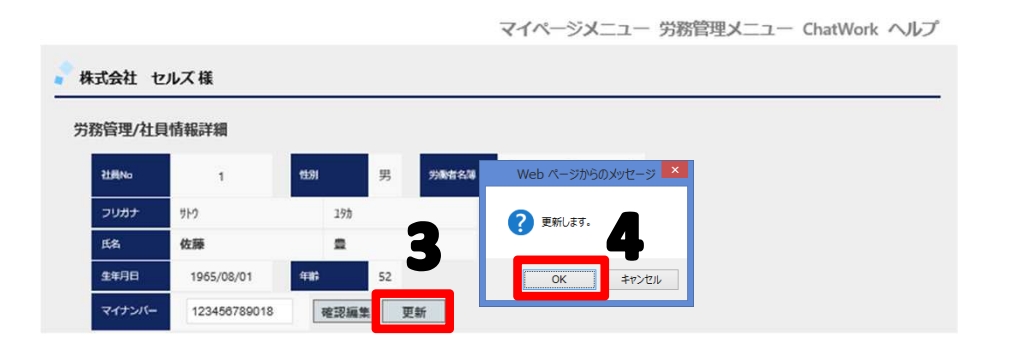

マイナンバーは事業所マイページに 取扱権限(編集)がある場合のみ登 録が可能です。

- 1. 「確認編集」ボタンをクリックします。
- 2. マイナンバーの入力が可能になりマイナン バーを入力します。
- 3. 「更新」ボタンをクリックします。
- 入力ミスがない場合に確認メッセージが表示されます。「OK」ボタンをクリックし登録が完了すると完了メッセージを表示をします。

※マイナンバーは法令に基づいた番号が正し く入力されているか入力チェックを行ってい ます。 ※登録処理を行うとマイナンバー利用履歴を

記録します。(P.12参照)

#### 4. 社員のマイナンバーを確認、編集する。(マイナンバー削除)

ログオフ

#### セルズコンサルティング

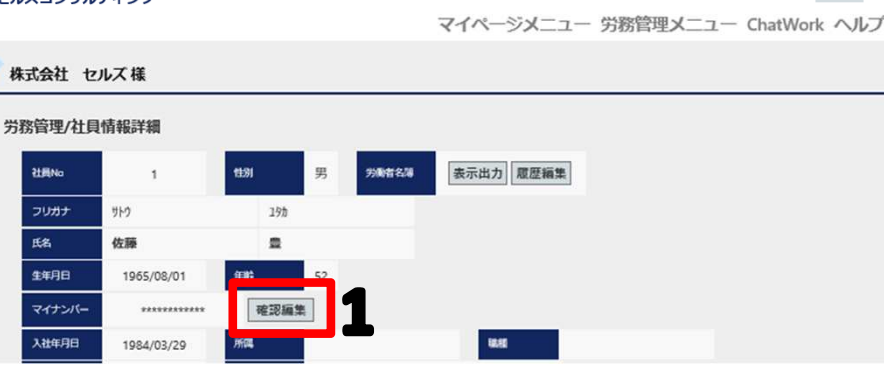

| 傍管埋/社員 | 情報詳細         |              |     |       | _         |  |
|--------|--------------|--------------|-----|-------|-----------|--|
| 社員No   | 1            | <b>11</b> 31 | 男   | 労働者名等 | 表示出力 履歴編集 |  |
| フリガナ   | 710          | 191          |     |       |           |  |
| 氏名     | 佐藤           |              |     |       |           |  |
| 生年月日   | 1965/08/01   | 年齢           | 52  |       |           |  |
| マイナンバー | 123456789018 | 確認續          | . 3 | 「新    |           |  |

マイページメニュー 労務管理メニュー ChatWork ヘルプ

 株式会社 セルズ様

 労務管理/社員情報詳細
 Web ページがらのメッセージ ×

 社具No
 1
 世別
 男
 外総名34

 フジガナ
 サりう
 135
 マリカナ
 マリカナ

 K名
 佐藤
 豊
 34
 マリカナ
 マレブドレー

 生年月日
 1965/08/01
 年齢
 52
 マロケンバー
 マロケンバー

 入社年月日
 1984/03/29
 所属
 風風

マイナンバーは事業所マイページに 取扱権限(編集)がある場合のみ削 除が可能です。

- 1. 「確認編集」ボタンをクリックします。
- 2. マイナンバーの編集が可能になり入力され ているマイナンバーを消して未入力状態に します。
- 3. 「更新」ボタンをクリックします。
- 入力ミスがない場合に確認メッセージが表示します。「OK」ボタンをクリックし削除が完了すると完了メッセージを表示します。

※削除処理を行うとマイナンバー利用履歴を 記録します。(P.12参照)

#### 5. マイナンバーの利用履歴を確認する。

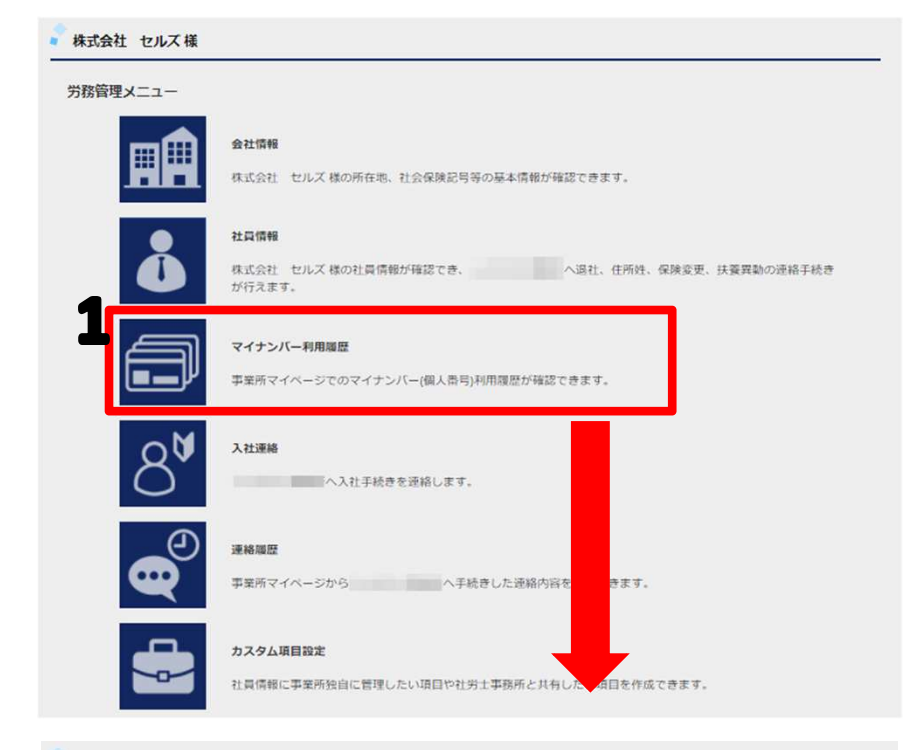

#### 🧧 株式会社 セルズ 様

| lo  | 日時                  | 内容    | 社員No | 対象者                          | IPアドレス |
|-----|---------------------|-------|------|------------------------------|--------|
| 81  | 2016/07/19 11:41:24 | 登録    | 16   | 宮田久美                         |        |
| 32  | 2016/07/12 10:32:08 | CSV出力 |      | 本人分4名 扶養者分9名                 |        |
| 83  | 2016/07/12 10:30:42 | CSV出力 |      | 本人分4名 扶養者分9名                 |        |
| 84  | 2016/07/12 10:30:23 | 登録    | 8    | 池田 多佳子                       |        |
| 85  | 2016/07/12 10:29:49 | 登録    | 6    | 伊藤 さやお                       |        |
| 86  | 2016/07/12 10:29:27 | 間覧    | 4    | 小林 良二 扶養10: ミゲルジョアン アレクサンドロス |        |
| 87  | 2016/07/12 10:28:49 | 間覧    | 4    | 小林 良二 扶養4:三男 小林 百乃介          |        |
| 88  | 2016/07/12 10:28:46 | 閲覧    | 4    | 小林 良二 扶養2:長男 小林 裕次郎          |        |
| 89  | 2016/07/12 10:28:43 | 閲覧    | 4    | 小林 良二 扶養1:妻 小林 静子            |        |
| 90  | 2016/07/12 10:28:37 | 間覧    | 4    | 小林 良二                        | 1000   |
| 91  | 2016/07/12 10:28:30 | 登録    | 4    | 小林 良二 扶養10: ミゲルジョアン アレクサンドロス |        |
| 92  | 2016/07/12 10:28:13 | 登録    | 4    | 小林 良二 扶養8:祖父 西園寺 きはちろう       |        |
| 93  | 2016/07/12 10:28:01 | 登録    | 4    | 小林 良二 扶養7:三女 小林 みかん          |        |
| 94  | 2016/07/12 10:27:47 | 登録    | 4    | 小林 良二 扶養6:次女 小林 りんご          |        |
| 95  | 2016/07/12 10:27:37 | 登録    | 4    | 小林 良二 扶養5:長女 小林 いちご          |        |
| 96  | 2016/07/12 10:27:27 | 登録    | 4    | 小林 良二 扶養4:三男 小林 百乃介          |        |
| 97  | 2016/07/12 10:27:17 | 登録    | 4    | 小林 良二 扶養3:次男 小林 勘九郎          |        |
| 98  | 2016/07/12 10:26:42 | 登録    | 4    | 小林 良二 扶養2:長男 小林 裕次郎          |        |
| 99  | 2016/07/12 10:26:28 | 登録    | 4    | 小林 良二 扶養1:妻 小林 静子            |        |
| 100 | 2016/07/12 10:26:08 | 登録    | 4    | 小林良二                         |        |

事業所マイページでのマイナンバーの利用 状況が確認できます。不正利用や外部から の不正なアクセス等がないか確認が行えま す。マイナンバー利用履歴は事業所マイ ページにマイナンバー取扱権限がある場合 のみ表示します。権限がない場合は表示さ れません。

- 1. 「マイナンバー利用履歴」ボタンをク リックします。事業所マイページマイナ ンバー利用履歴画面へ遷移します。
- 事業所マイページマイナンバー利用履歴 画面が表示されます。利用履歴期間は 180日間閲覧可能です。新しい利用日時 順で表示されます。
- 3. ページ番号をクリックすることで対象 ページに移動します。

### 6. 社員が入社したので入社連絡する。(1)

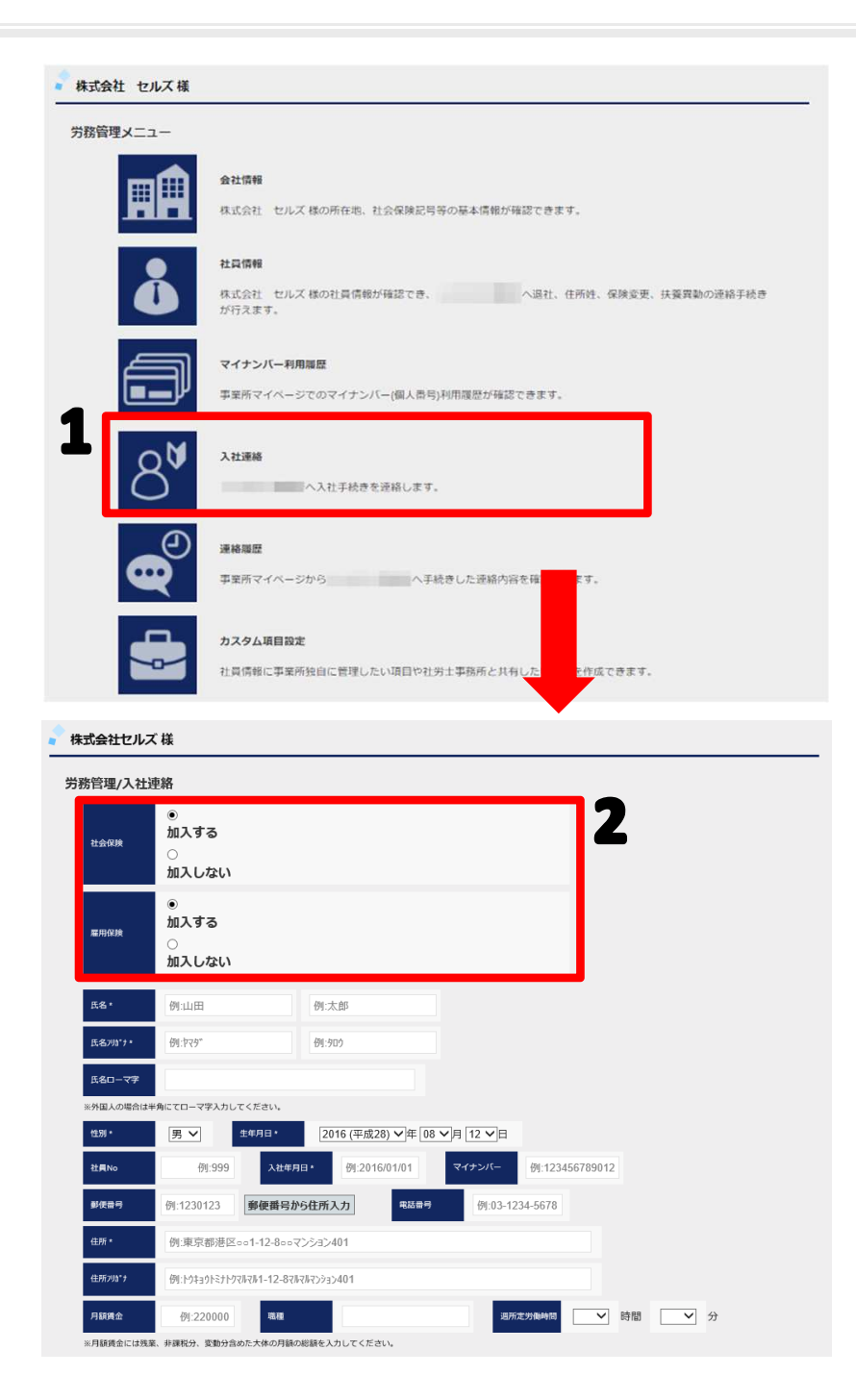

新しい社員が入社した際に、社労士事務所 への入社手続きが行えます。連絡内容を元 に、雇用保険、社会保険の各種手続きを行 います。

- 1. 「入社連絡」ボタンをクリックします。 入社連絡画面へ遷移します。
- 2. 入社社員の社会保険及び雇用保険に「加入する」か「加入しない」を選択します。

※「加入しない」を選択した場合は、それぞれの対応する入力項目が非表示となります。

次ページへ続く

#### 6. 社員が入社したので入社連絡する。(2)

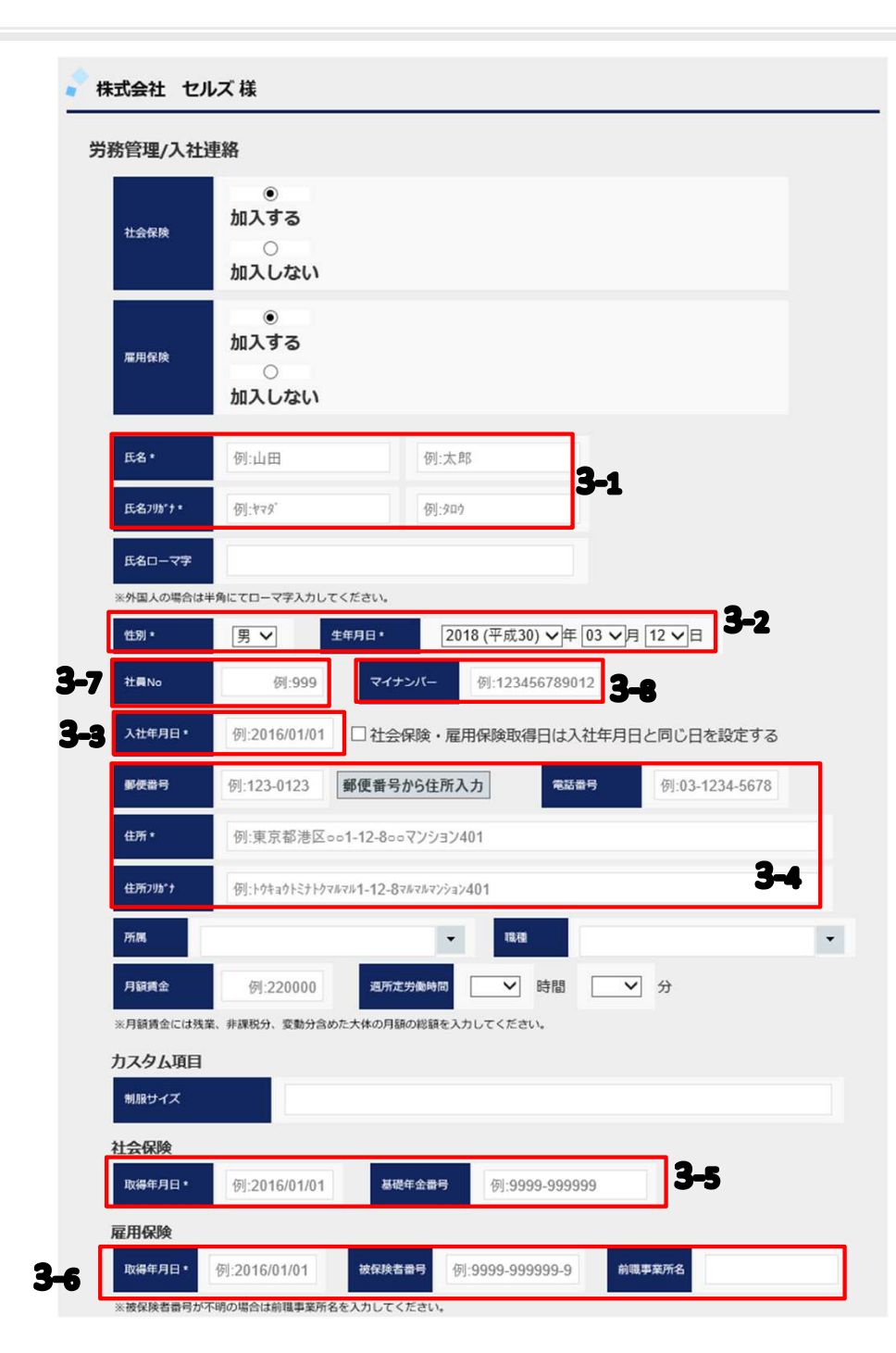

3.本人情報の入力ポイント

必須入力項目

## \*表示のある項目は必須項目です。未入力の場合はエラーとなりますのでご注意下さい。

- 氏名、氏名フリガナを入力します。
   ※氏名フリガナは半角カナで入力して下さい。
- 2. 性別、生年月日を入力します。
- 入社年月日を入力します。
   ※テキストをクリックするとカレンダーが表示されます。

#### 住所を入力します。 ※郵便番号を入力後「郵便番号から住所入力」ボタンをク リックにて該当する住所、住所フリガナが設定されます。 ※郵便番号入力時は-(ハイフン)ありで入力して下さい。

- 社会保険「加入する」選択時、取得年月日、基礎年金番号 を入力します。
   ※基礎年金番号は-(ハイフン)を付け入力して下さい。
   ※テキストをクリックするとカレンダーが表示されます。
- 雇用保険「加入する」選択時、取得年月日を入力します。
   ※被保険者番号がわからない場合は、前事業所名を入力して下さい。

#### 任意入力項目

- 7. 予め社員Noが決まっている場合は入力します。
- マイナンバーを登録する場合は入力します。
   ※登録されたマイナンバーは社労士事務所で保管管理され 労務管理手続上必要な場合に利用します。

※その他の任意項目も必要に応じ入力して下さい。

## 6. 社員が入社したので入社連絡する。(3)

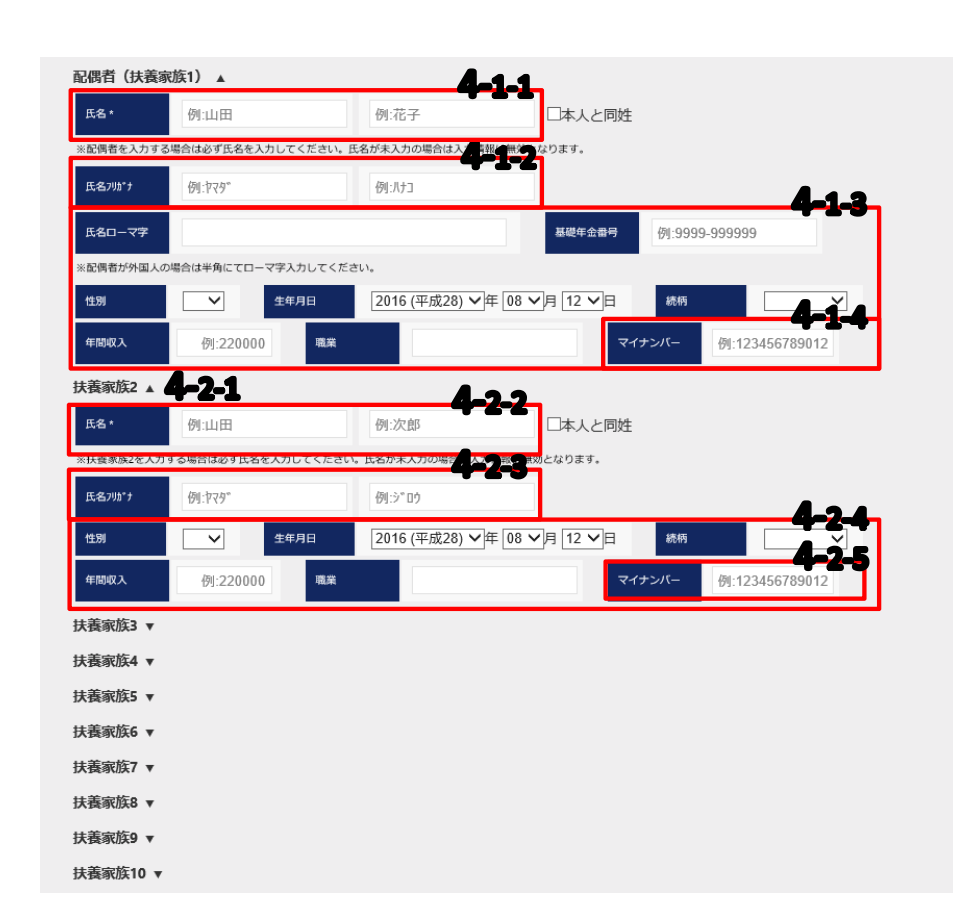

- 4. 扶養者情報の入力ポイント
  - 1. 配偶者を登録する場合は、「配偶者(扶養家族1)」欄に 入力します。
    - 「氏名」を入力します。
       ※氏名未入力の場合は、他の項目が入力されてあっても 登録内容は反映されませんので必ず入力して下さい。
    - 2. 「氏名フリガナ」を半角カタカナで入力します。
    - 3. 基礎年金番号、性別、生年月日、続柄、年間収入、 職業を入力します。
    - 4. マイナンバーを登録する場合は入力します。
  - 配偶者以外の扶養者を登録する場合は、「扶養家族2~扶養家族10」欄に入力します。
     ※扶養家族欄は10名(配偶者含む)まで入力可能です。
     ※扶養家族2欄から順に上から利用して下さい。
    - ▼ボタンをクリックし入力項目を展開します。
       ※▲ボタンをクリックすることで入力項目を収束することが可能です。
    - 「氏名」を入力します。
       ※氏名未入力の場合は、他の項目が入力されてあっても
       登録内容は反映されませんので必ず入力して下さい。
    - 3. 「氏名フリガナ」を半角カタカナで入力します。
    - 4. 性別、生年月日、続柄、年間収入、職業を入力します。
    - 5. マイナンバーを登録する場合は入力します。

次ページへ続く

#### 6. 社員が入社したので入社連絡する。(4)

| 株式会社セル               | ズ様                                             |                                     |                  |                    |                                      |                                                                                     | 5. 連絡     | コメン               |          |
|----------------------|------------------------------------------------|-------------------------------------|------------------|--------------------|--------------------------------------|-------------------------------------------------------------------------------------|-----------|-------------------|----------|
| 労務管理/入社              | 連絡                                             |                                     |                  |                    |                                      |                                                                                     |           |                   | _        |
| 社会保険                 | ○<br>加入する<br>●<br>加入しない                        |                                     |                  |                    |                                      |                                                                                     | 1.        | 社労士<br>トを入<br>※連絡 | 事ナニ      |
| 雇用保険                 | ○<br>加入する<br>●<br>加入しない                        |                                     |                  |                    |                                      |                                                                                     | 2.        | 社労士               | <b>事</b> |
| 氏名 *                 | セルズ                                            | 太郎                                  |                  |                    |                                      |                                                                                     |           |                   | '        |
| 氏名7リカ゚ナ *            | 211.7.*                                        | 900                                 |                  |                    |                                      |                                                                                     |           | 1.                |          |
| 氏名ローマ字               |                                                |                                     |                  |                    |                                      |                                                                                     |           |                   |          |
| ※外国人の場合に             | #半角にてローマ字入力してください。                             |                                     |                  |                    |                                      |                                                                                     |           | 2.                | -        |
| 性形 *                 | 男 ✔ 生年月日*                                      | 1993 (平成05) ン年(                     | 18 ~月 12 ~日      |                    |                                      |                                                                                     |           |                   | 0        |
| 社員No                 | 例:999 入社年                                      | 月日 * 2016/08/01                     | マイナンバー 例:1234    | 456789012          |                                      |                                                                                     |           | -                 |          |
| 郵便番号                 | 4850014 郵便番号                                   | から住所入力                              | 弓 例:03-1234-5678 |                    |                                      |                                                                                     |           | 3.                |          |
| 住所 *                 | 愛知県小牧市安田町18                                    | 0                                   |                  |                    |                                      |                                                                                     |           | 4                 | N        |
| 住所フリガナ               | アイチケンコマキシヤスタ" チョウ180                           |                                     |                  |                    |                                      |                                                                                     |           | 4.                | Ĭ        |
| 月額賃金<br>※月額賃金には効     | 例:220000 <sup>職種</sup><br>業、非課税分、変動分含めた大体の月額   | の総額を入力してください。                       | 這所定労働時間          | ▶ 時間               | <b>∨</b> 分                           |                                                                                     |           | ※添付               | <u>ب</u> |
| 配偶者(扶養               | 家族1) ▼                                         |                                     |                  |                    |                                      |                                                                                     |           | ファー               | 1        |
| 【養家族2 ▼              |                                                |                                     |                  |                    |                                      |                                                                                     |           | ※添作               | J        |
| 夫養家族3 ▼              |                                                |                                     |                  |                    |                                      |                                                                                     |           | 超ス1               | C        |
| 扶養家族5 ▼              |                                                |                                     |                  |                    |                                      |                                                                                     |           |                   |          |
| 扶養家族6 ▼              |                                                |                                     |                  |                    | C                                    | アップロードするファイルの選択                                                                     | ×         |                   |          |
| 扶養家族7 ▼              |                                                |                                     |                  |                    | ⊕ → ↑                                | クトップ ト く C デスクトップの検索                                                                | ٩         |                   |          |
| 扶養家族8 ▼              |                                                |                                     |                  |                    | 登埋 ▼ 新しいフォルター                        | 名前                                                                                  | · · · · · |                   |          |
| 扶養家族9 ▼              |                                                |                                     |                  |                    | PC<br>P cells (i7delinote)<br>及ウンロード | <ul> <li>210日時代 ビック</li> <li>dev (cells204) - ショートカット</li> <li>あいうえお.txt</li> </ul> |           |                   |          |
| 扶養家族10 ▼             |                                                | _                                   |                  |                    | <ul> <li></li></ul>                  | 間 サクラエディタ<br>新しいテキスト ドキュメント.txt                                                     | 622       |                   |          |
| その他連絡コ               | メント・添付ファイル ▲                                   | 5-1                                 |                  |                    | 副 ビクチャ<br> 副 ビデオ                     | ■ 履歴書.png                                                                           |           |                   |          |
| 連絡コメント               | マイナンハーは後ほど連絡                                   | 音します。                               |                  | $\hat{\mathbf{Q}}$ | ファイル名(N):                            | ■空書.png 9へ(0)アイル()<br>5-2-3 №(( <u>0</u> )                                          | ***>*     |                   |          |
| ※連絡コメントは             | 100文字まで入力可能です。                                 |                                     |                  |                    |                                      |                                                                                     |           |                   |          |
| 添付ファイル               |                                                |                                     | 参照               | 5-2-1              |                                      |                                                                                     |           |                   |          |
| ※添付ファイルは<br>※添付ファイル保 | 10MBまで添付可能です。exe、comファ<br>管期間は30日間。送信日時から30日を超 | イル等のプログラムファイルは添付て<br>記たファイルは削除されます。 | ごきません。           |                    |                                      | 反映後                                                                                 |           |                   |          |
|                      |                                                |                                     |                  |                    | 添付ファイル C:\wor                        | k\履歴書.png                                                                           |           | 参照                |          |
|                      |                                                | 戻る                                  | 入社連絡を送信          |                    |                                      |                                                                                     |           |                   | -        |

#### 5. 連絡コメント、添付ファイルの入力ポイント

- 社労士事務所へ伝えるコメントがある場合には連絡コメントを入力します。
   ※連絡コメントは100文字まで入力できます。
- 2. 社労士事務所へ送信する添付ファイルがある場合には、添 付ファイルを設定します。
  - 1. 「参照」ボタンをクリックします。
  - 2. ファイル選択画面から添付するファイルを選択しま す。
  - 3. 「開く」ボタンをクリックします。
  - 4. 添付ファイルに選択したファイルが設定されます。

※添付ファイルは10MBまで添付可能です。exe、com ファイル等のプログラムファイルは添付できません。 ※添付ファイル保管期間は30日間。送信日時から30日を 超えたファイルは削除されます。

#### 6. 社員が入社したので入社連絡する。(5)

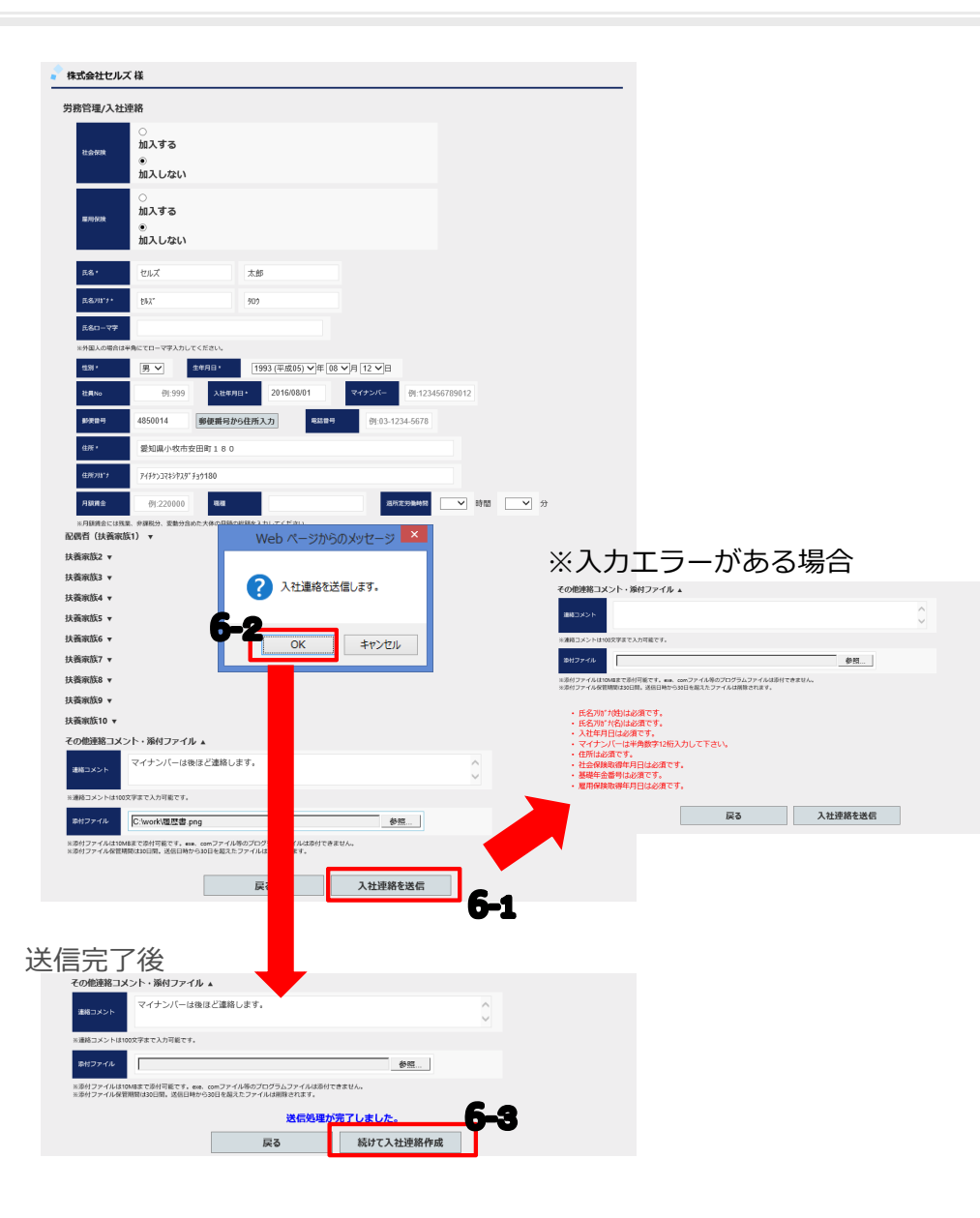

- 6. 入社連絡を送信します。
  - 1. 全ての入力が完了後、「入社連絡を送信」をクリックします。
  - 2. 入力エラーがない場合に確認メッセージが表示され 「OK」ボタンをクリックします。

※入力エラーがある場合は、エラーメッセージが表示 され送信はされません。エラー内容を確認して修正後、 再度「入社連絡を送信」をクリックして下さい。

- 3. 送信が完了すると完了メッセージが表示されます。続けて別の入社連絡を行う場合は、「続けて入社連絡作成」ボタンをクリックします。
- 4. 入力情報がクリアされた新規の入社連絡画面が表示されます。

※入社連絡の送信が完了すると、連絡履歴画面から送信した連絡内容の確認が行えます。(P.28参照)

※添付したファイルは、ファイル管理から確認が行えます。 内容には、「氏名入力値 入社連絡 添付ファイル」と登録 されます。

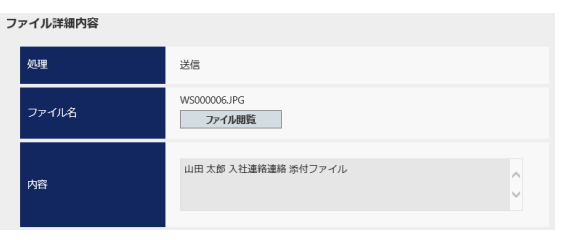

## 7. 社員が退社したので退社連絡する。(1)

| 広告     万限     マ       (法内月日)     9201601001     ※ 502111231     年期     マ       1     広集     1     男     52     54       2     広振     1     男     52     1984/01/23       2     広振     1     男     52     1984/01/23       2     広振     3     男     7     1932/01/24     1984/01/23       2     広振     3     男     7     1932/01/24     1984/01/23       2     広振     3     男     7     1932/01/24     1984/01/23       2     広振     5     男     67     1932/01/24     1984/01/23       2     広振     5     男     67     1932/01/24     1984/01/29       2     近振     5     男     67     1992/05/12     1984/01/29       2     近振     5     198     67     1992/05/12     1984/01/29       2     近振     5     198     7     1982/01/21     1984/01/29       2     近振     5     198     7     1982/01/21     1984/01/20       2     近振     5     198     7     1982/01/21     1984/01/20       2     近振     5     198     7     1982/01/21     1984/0                                                                                                    | 、<br>ま社年月日<br>ま社年月日<br>・<br>第日<br>・<br>第日<br>「<br>一<br>「<br>一<br>「<br>一<br>「<br>一<br>「<br>一<br>「<br>一<br>「<br>一<br>一<br>一<br>一<br>一<br>一<br>一<br>一<br>一<br>一<br>一<br>一<br>一                                                                                                    | ▼ 単記<br>■加<br>単記<br>一回<br>一回<br>一回<br>一回<br>一回<br>一回<br>一回<br>一回<br>一回<br>一回                                                                                                    | RB GM<br>RB RE<br>RB RE<br>RE<br>RB RE<br>RB RE<br>RE<br>RB RE<br>RE<br>RB RE<br>RE<br>RB RE<br>RB RE<br>RE<br>RB RE<br>RB RE<br>RB RE<br>RE<br>RB RE<br>RE<br>RB RE<br>RB RE | 12<br>1990/05/12                                                                                                    |                  |  |
|----------------------------------------------------------------------------------------------------|----------------------------------------------------------------------------------------------------|----------------------------------------------------------------------------------------------------|----------------------------------------------------------------------------------------------------|----------------------------------------------------------------------------------------------------|------------------|--|
| 株式市県日     9:20180101     ※ 9:20180101     ※ 9:20180101     ※ 9:20180101     ※ 9:20180101     ※ 9:20180101       1     低島電     1     男     5:2     1952(05/25)     1954(05/25)       2     低島電     1     男     5:7     1952(05/25)     1954(05/25)       3     低島電     3     男     7:1     1952(05/25)     1954(05/25)       4     小根     万     7:0     1958(05/25)     1954(05/25)       5     三周     7:0     7:0     1954(05/25)     1954(05/25)       6     伊那県     7:0     7:0     1954(05/25)     1954(05/25)       7     低島福県男     6:0     7:0     1952(05/12)     1956(07/25)       8     田志木県県     9:7     7:1     1954(07/25)     1956(07/12)       9     田志木県     9:7     7:1     1952(07/12)     1956(07/12)       10     加吉康     13:9     7:0     1952(07/12)     1956(07/12)       (安古生)     7:1     1951(07/12)       (安古生)     (アイナンバー出力       (安古生)     (日本県       (安古生)     (日本県       (日本県     1990/05/12     日本県       (日本県     (日) <td colspa<="" th=""><th>で 住地のみ   ※社学月日   第日  「日本ののの   ※社学月日   「日本ののの   「日本のののの   「日本のののの   「日本のののの   「日本のののの   「日本ののののの   「日本ののののの   「日本ののののののの   「日本のののののののの   「日本のののののののののののののののののの   「日本のののののののののののののののののののののののののののののののののののの</th><th>▼ 単記<br/>■ 1<br/>● 1<br/>● 1<br/>● 1<br/>● 1<br/>● 1<br/>● 1<br/>● 1<br/>●</th><th>RADING CONTRACTOR CONTRACTOR CONT</th><th>12<br/>1990/05/12</th><th></th></td> | <th>で 住地のみ   ※社学月日   第日  「日本ののの   ※社学月日   「日本ののの   「日本のののの   「日本のののの   「日本のののの   「日本のののの   「日本ののののの   「日本ののののの   「日本ののののののの   「日本のののののののの   「日本のののののののののののののののののの   「日本のののののののののののののののののののののののののののののののののののの</th> <th>▼ 単記<br/>■ 1<br/>● 1<br/>● 1<br/>● 1<br/>● 1<br/>● 1<br/>● 1<br/>● 1<br/>●</th> <th>RADING CONTRACTOR CONTRACTOR CONT</th> <th>12<br/>1990/05/12</th> <th></th> | で 住地のみ   ※社学月日   第日  「日本ののの   ※社学月日   「日本ののの   「日本のののの   「日本のののの   「日本のののの   「日本のののの   「日本ののののの   「日本ののののの   「日本ののののののの   「日本のののののののの   「日本のののののののののののののののののの   「日本のののののののののののののののののののののののののののののののののののの                                                                                                    | ▼ 単記<br>■ 1<br>● 1<br>● 1<br>● 1<br>● 1<br>● 1<br>● 1<br>● 1<br>●                                                                                                    | RADING CONTRACTOR CONTRACTOR CONT | 12<br>1990/05/12 |  |
| No         E.C.         UBNo         UBNo         UBNO         UBNO <th< th=""><th>※社学月目<br/>第社学月目<br/>第一日<br/>第一日<br/>第一日<br/>第一日<br/>第一日<br/>第一日<br/>第一日<br/>第一日<br/>第一日<br/>第一日</th><th>BAD2         GM           BAB         SZ           BAB         SZ           BAB           BA</th><th>RB         GM           RB         RE           RB         RE</th><th>12<br/>1990/05/12</th><th></th></th<>                                                                                                    | ※社学月目<br>第社学月目<br>第一日<br>第一日<br>第一日<br>第一日<br>第一日<br>第一日<br>第一日<br>第一日<br>第一日<br>第一日                                                                                                    | BAD2         GM           BAB         SZ           BAB         SZ           BAB           BA                                                                                                    | RB         GM           RB         RE           RB         RE                                                                                                    | 12<br>1990/05/12                                                                                                    |                  |  |
| 1         66県重         1         男         52         1984,00,00         1984,00,20           2         56県重要子         2         5         67         1950,00,02         1984,00,20           3         66県重         3         男         67         1930,00,02         1984,00,20           4         小桃二         4         男         7         1930,00,02         1984,00,20           5         三県県県男         5         男         67         1930,00,22         1984,00,20           5         三県県県県         5         男         67         1930,00,22         1984,00,20           6         伊男馬         7         男         72         1984,00,20         1984,00,20           6         伊男馬         7         男         72         1984,00,20         1984,00,20           6         伊男馬         7         男         72         1984,00,20         1984,00,20           7         御房         男         5         1980,00,21         1984,00,20         1980,00,72           10         加吉県         13         男         70         1984,00,70         1984,00,70           10         加吉県         13         男         70         1                                                                                                    | (単型)<br>(単型)<br>(単型)<br>(単型)<br>(単型)<br>(単型)<br>(単型)<br>(単型)                                                                                                    | 通用         正型           通用         反型           通用         反型           通用         反型           通用         反型           通用         反型           通用         反型           通用         反型           通用         反型           通用         反型           通用         反型           通用         反型           通用         反型           人比年月5                                                                                                    | RB         RE           RB         RE           RB         RE           RB         RE           RB         RE           RB         RE           RB         RE           RB         RE           RB         RE           RB         RE           RB         RE           RB         RE           RB         RE                                                                                                    | 12<br>1990/05/12                                                                                                    |                  |  |
| 2         以前 順慶子         2         以 前 「         1990(076)         1992(072)         1992(072)           3         6.5 里         3         男         67         1992(072)         1994(072)           4         小 中 九二         4         男         7         1992(072)         1994(072)           5         三川 前長         5         男         67         1992(072)         1994(072)           5         三川 前長         5         男         67         1992(072)         1994(072)           7         御房         5         9         9         7         2         1992(02)         1992(02)           6         御泉 赤         12         男         54         1992(02)         1992(02)         1992(02)           10         加吉 雪         13         男         7         1942(02)         1992(02)         1992(02)           10         加吉 雪         13         男         7         1942(02)         1992(02)         1992(02)           10         加吉 雪         13         男         7         1942(02)         1992(02)         1992(02)         1992(02)         1992(02)         123 ± 5         5           空信         男         生         <                                                                                                    | (単語)<br>(単語)<br>(単語)<br>(単語)<br>(単語)<br>(単語)<br>(単語)<br>(単語)                                                                                                    | 通用         支支           通航         支支           通航         支支           支払         大比年月5                                                                                                    | RB         RE           RB         RE           RB         RE           RB         RE           RB         RE           RB         RE           RB         RE           RB         RE           RB         RE           RB         RE           RB         RE           RB         RE           RB         RE                                                                                                    | 12<br>1990/05/12                                                                                                    |                  |  |
| 3         155.8 単         3         第         17         1952(0)(26         1942(0)(26           4         小林 貴二         4         第         7         1942(0)(26         1944(0)(26           5         三川 川県         5         第         67         1944(0)(26         1944(0)(26           6         伊男馬         7         7         7         7         1944(0)(26         1944(0)(26           6         伊男馬         7         7         7         7         1944(0)(26         1944(0)(26           6         御史馬県         12         7         5         4         1944(0)(26         1990(0)(12           10         加吉準         13         第         7         19         1990(0)(12         1994(12/10           12 3 # 5           夏る         マイナンバー出力         E                                                                                                    | 「「「」」<br>「」」<br>「」」<br>「」」<br>「」」<br>「」」<br>「」」                                                                                                    | 面面         XX           画面         XX           画面         XX           画面         XX           画面         XX           画面         XX           画面         XX           画面         XX           画面         XX           画面         XX           画面         XX           画面         XX           A         XX           A         XX           A         XX           XX         XX                                                                                                    | RB         RE           RB         RE           RB         RE           RB         RE           RB         RE           RB         RE           RB         RE           RB         RE           RB         RE           RB         RE           RB         RE           RB         RE                                                                                                    | 12<br>1990/05/12                                                                                                    |                  |  |
| 2     3     第     7     1984,07/23     1984,07/23       5     三編集業     5     第     67     1984,07/23     1984,07/23       6     伊男編二     7     1984,07/23     1984,07/23     1984,07/23       6     伊男編二     7     1984,07/23     1984,07/23     1984,07/23       7     福美祭男     6     第     60     1957,06/12     1088,07/23       8     秋季男児     9     第     54     1984,07/23     1984,07/23       9     月恵     12     第     54     1984,07/24     1988,07/12       10     加吉県     13     第     70     1947,07/21     1994,172,10       Image: The second second seco                                                                                                    | (単本)<br>(単立)<br>(単立)<br>(単立)<br>(単立)<br>(単立)<br>(単立)<br>(単立)<br>(単立                                                                                                    | <ul> <li>画面 200</li> <li>通話 220</li> <li>通話 220</li> <li>通話 220</li> <li>通話 220</li> <li>通話 220</li> <li>通話 220</li> <li>(注意 2000)</li> <li>(注意 2000)</li> <li>(注意</li></ul>                                                                                                    |                                                                                                    | 12<br>1990/05/12                                                                                                    |                  |  |
| 2         二川(五)         3         二         10         10         10         10         10         10         10         10         10         10         10         10         10         10         10         10         10         10         10         10         10         10         10         10         10         10         10         10         10         10         10         10         10         10         10         10         10         10         10         10         10         10         10         10         10         10         10         10         10         10         10         10         10         10         10         10         10         10         10         10         10         10         10         10         10         10         10         10         10         10         10         10         10         10         10         10         10         10         10         10         10         10         10         10         10         10         10         10         10         10         10         10         10         10         10         10         10         1                                                                                                    | (単本)<br>単語<br>単語<br>単語<br>単語<br>単語<br>単語<br>単語<br>単語<br>単語<br>単語                                                                                                    | <ul> <li>(四) (二) (二) (二) (二) (二) (二) (二) (二) (二) (二</li></ul>                                                                                                    | RB         RZ           RB         RZ           RB         RZ           RB         RZ           RB         RZ           RB         RZ           RB         RZ           RB         RZ           RB         RZ                                                                                                    | 12                                                                                                    |                  |  |
| 1         1         2         1         1         1         1         1         1         1         1         1         1         1         1         1         1         1         1         1         1         1         1         1         1         1         1         1         1         1         1         1         1         1         1         1         1         1         1         1         1         1         1         1         1         1         1         1         1         1         1         1         1         1         1         1         1         1         1         1         1         1         1         1         1         1         1         1         1         1         1         1         1         1         1         1         1         1         1         1         1         1         1         1         1         1         1         1         1         1         1         1         1         1         1         1         1         1         1         1         1         1         1         1         1         1         1                                                                                                    | にに<br>「<br>「<br>「<br>「<br>「<br>「<br>「<br>「<br>「<br>「<br>「<br>「<br>「                                                                                                    | 山田<br>二<br>通<br>前<br>日<br>三<br>三<br>二<br>前<br>日<br>三<br>三<br>三<br>三<br>三<br>三<br>三<br>三<br>三<br>三<br>三<br>三<br>三                                                                                                    | になる     になる                                                                                                    | 12<br>1990/05/12                                                                                                    |                  |  |
| 8<                                                                                                    | ■<br>■<br>■<br>■<br>■<br>■<br>■<br>■<br>■<br>■<br>■<br>■<br>■<br>■                                                                                                    | 通期         2更           通期         2更           通期         2更           通期         2更           通期         2           2         2           2         3           2         3           2         3           3         3           3         3           3         3           3         3           3         3           3         3           3         3           3         3           3         3           3         3           3         3           3         3           3         3           3         3           3         3           3         3           3         3           3         3           3         3           3         3           3         3           3         3           3         3           3         3           3         3           3         3           3 <td< td=""><td>R     R     R</td><td>12</td><td></td></td<> | R     R                                                                                                    | 12                                                                                                    |                  |  |
| 9     邦恵 英東     12     野     54     1944/03/01     1990/05/12       10     加古 根     13     野     70     194/03/01     1990/05/12       13     男     マイナンバー出力     正       23 2 4 5       定会社     セルズ 様       管理/退社連絡       単原     女子月日       1990/05/12     単合体機構       第月     1990/05/12     単合体機構       23 2 4 5     第月     1990/05/12       13     第月     1990/05/12     1424/84/84       世界     名古屋市北区香奈5     イルス*マ       編集中月日・     例:2016/01/01     1434/84/84                                                                                                    | ■<br>=<br>=<br>=<br>=<br>=<br>=<br>=<br>=<br>=<br>=<br>=<br>=<br>=                                                                                                    | 道前         夏夏           道前         夏夏           (1)         (1)           (1)         (1)           (1)         (1)           (1)         (1)           (1)         (1)           (1)         (1)           (1)         (1)           (1)         (1)           (1)         (1)           (1)         (1)           (1)         (1)           (1)         (1)           (1)         (1)           (1)         (1)           (1)         (1)           (1)         (1)           (1)         (1)           (1)         (1)           (1)         (1)           (1)         (1)           (1)         (1)           (1)         (1)           (1)         (1)           (1)         (1)           (1)         (1)           (1)         (1)           (1)         (1)           (1)         (1)           (1)         (1)           (1)         (1)           (1)         (1)           (1)                                                                                                    | ○ 月前 (東京) (東京) (東京) (東京) (東京) (東京) (東京) (東京)                                                                                                    | 12                                                                                                    |                  |  |
| 10     第二部     第     70     1942/10/21     1942/10/21       13     第     70     1942/10/21     1942/10/21       13     3 3 3 4 5       夏夏     マイナンバー出力     王       24     セレルズ 様       管理/退社連絡     井原     友美       世況     男     生年月日       1990/05/12     土会保険期電年月日     1990/05/12       副電中月日     1990/05/12     工会保険期電       副電中月日     1990/05/12     工会保険期電       副電中月日     1990/05/12     工会保険期電                                                                                                    | ■<br>ixcel表示/出力 1964/03/05 5年月日 302                                                                                                    | (注)<br>(注)<br>(注)<br>(注)<br>(注)<br>(注)<br>(注)<br>(注)<br>(注)<br>(注)                                                                                                    | ■ 原語 原語<br>出力                                                                                                    | 12                                                                                                    |                  |  |
| 12345       反る       マイナンバー出力       医る       マイナンバー出力       医る       アメリンズ 様       管理/込仕注銘       たる       井原       たる       井原       たる       井原       たる       井原       たる       井原       たる       井原       たる       井原       たろ       井原       たろ       井原       たろ       井原       たろ       井原       たろ       井原       たろ       中国       1990/05/12       第用谷焼加       名古屋市北区香流らい       (村):2016/01/01       調理等月日・       (村):2016/01/01                                                                                                    | xxcel表示/出力<br>1964/03/05<br>长年月日<br>30237平安通302                                                                                                    | 2<br>2<br>2<br>2<br>2<br>2                                                                                                    | 出力<br>上員No                                                                                                    | 12                                                                                                    |                  |  |
| 戻る     マイナンバー出力     E       ご会社     セレルズ様       管理/込む注連絡     井原     友美       比念保険取得年月日     1990/05/12     比念保険取得年月日       1990/05/12     北念保険取得年月日       1990/05/12     第用保険規模       ご非任所     名古屋市北区香流55       御祖電曲・     例:2016/01/01                                                                                                    | xcel表示/出力<br>1964/03/05<br>K年月日<br>以)3)平安通302                                                                                                    | 22<br>2<br>2<br>2<br>2<br>2<br>2<br>2<br>2<br>2<br>2<br>2<br>2<br>2<br>2<br>2<br>2<br>2<br>2                                                                                                    | 出力<br>注負No                                                                                                    | 12<br>1990/05/12                                                                                                    |                  |  |
| C会社 セルズ様<br>管理/退社連絡<br>EG 井原 友美<br>世効 男 <u>タ 年7月日</u><br>出会保険取得年月日 1990/05/12 世会保険理<br>常用在検取得年月日 1990/05/12 常用在検閲理<br>電理住所 名古屋市北区香流5:<br>和確理由・ 例:2016/01/01                                                                                                    | ■<br>1964/03/05<br>5年月日<br>■<br>年月日<br>○〉332平安通302                                                                                                    | с<br>7                                                                                                    | Ellino<br>B                                                                                                    | 12                                                                                                    |                  |  |
|                                                                                                    | ■<br>1964/03/05<br>★年月日<br>○〉332平安通302                                                                                                    | 1                                                                                                    | E∰No<br>∃                                                                                                    | 12                                                                                                    |                  |  |
| 管理/迟社連絡<br>氏名 井原 友美<br>弦別 男 生年月日<br>出会保険取得年月日 1990/05/12 日会保険取<br>写用在換取得年月日 1990/05/12 原用在換取<br>電用在換取得年月日 1990/05/12 原用在換取<br>電用在換取得年月日 1990/05/12 原用在換取<br>電用在換取<br>電用4月日・ 例:2016/01/01                                                                                                    | ₹<br>1964/03/05<br>≰年月日<br>↓↓↓↓↓↓↓↓↓↓↓↓↓↓↓↓↓↓↓↓↓↓↓↓↓↓↓↓↓↓↓↓↓↓↓                                                                                                    | ₹<br>入社年月8                                                                                                    | E <b>∰</b> No<br>∃                                                                                                    | 12                                                                                                    |                  |  |
| 管理/退社連絡<br>たる 井原 友美<br>比別 男 生年月日<br>1990/05/12<br>転用保険取得年月日 1990/05/12<br>転用保険取得年月日 1990/05/12<br>電用保険取得年月日 1990/05/12<br>電用保険取得年月日 1990/05/12<br>電用保険取得年月日 1990/05/12<br>電用保険取得年月日 1990/05/12<br>電用保険取得年月日 1990/05/12<br>電用保険取得年月日 1990/05/12<br>電用保険取得年月日 1990/05/12<br>電用保険取得年月日 1990/05/12<br>電用保険取得年月日 1990/05/12<br>電用保険取得年月日 1990/05/12<br>電用保険取得年月日 1990/05/12<br>電用保険取得年月日 1990/05/12<br>1990/05/12<br>1990/05/12                                                                                                    | 1964/03/05                                                                                                    | t<br>ک <del>ناد</del> هه                                                                                                    | t <b>⊜</b> No<br>∃                                                                                                    | 12                                                                                                    |                  |  |
| 1分 男 生年7日<br>上会役換取得年月日 1990/05/12 上会依換数<br>第月役換改得年月日 1990/05/12 正会依換数<br>副保住所 名古屋市北区香港55 (14,3,*3,*<br>副編年月日・ 例:2016/01/01                                                                                                    | 1964/03/05<br>年月日                                                                                                    | 入社年月                                                                                                    | 1                                                                                                    | 1990/05/12                                                                                                    |                  |  |
| 出会発検販導年月日 1990/05/12 出会保険第<br>第月役検取等年月日 1990/05/12 第月役換理<br>意辞住所 名古屋市北区香流55 (れんぷく)<br>参編年月日・ 例:2016/01/01                                                                                                    | <b>集年月日</b><br>■年月日<br>>シション平安通302                                                                                                    |                                                                                                    |                                                                                                    |                                                                                                    |                  |  |
| ■現在規改等年月日 1990/05/12 ■ 第用在換用電<br>設設住所 名古屋市北区香流55 (1/2) (1/2)<br>(1/2) (1/2)                                                                                                    | #年月日<br>>ショ>平安通302                                                                                                    |                                                                                                    |                                                                                                    |                                                                                                    |                  |  |
| 電理保険((物中中)日 1990/05/12 電理保険)<br>當時住所 名古屋市北区香港55 (れんぷ マ)<br>濃輝中月日・ 例:2016/01/01<br>薄晴暖曲・ ✓                                                                                                    | **月日                                                                                                    |                                                                                                    |                                                                                                    |                                                                                                    |                  |  |
| 会計世所 名古屋市北区香港51 (わん??)<br>(初:2016/01/01)                                                                                                    | >ショ>平安通302                                                                                                    |                                                                                                    |                                                                                                    |                                                                                                    |                  |  |
| 編編年月日・<br>例:2016/01/01                                                                                                    | 3                                                                                                    |                                                                                                    |                                                                                                    |                                                                                                    |                  |  |
| 建建设由• 例:2016/01/01                                                                                                    | -3-                                                                                                    |                                                                                                    |                                                                                                    |                                                                                                    |                  |  |
| ##限理由*                                                                                                    |                                                                                                    |                                                                                                    |                                                                                                    |                                                                                                    |                  |  |
|                                                                                                    | _                                                                                                    |                                                                                                    |                                                                                                    |                                                                                                    |                  |  |
| 具体的な難感理由                                                                                                    |                                                                                                    |                                                                                                    |                                                                                                    |                                                                                                    |                  |  |
|                                                                                                    |                                                                                                    |                                                                                                    |                                                                                                    |                                                                                                    |                  |  |
|                                                                                                    |                                                                                                    |                                                                                                    |                                                                                                    |                                                                                                    |                  |  |
| 雇用保険を取得している従業員は離職票交付方「必要」、「不要」かる                                                                                                    | を選択して下さい。                                                                                                    |                                                                                                    |                                                                                                    |                                                                                                    |                  |  |
| 離職家送り先                                                                                                    |                                                                                                    |                                                                                                    |                                                                                                    |                                                                                                    |                  |  |
| 健康保険任意維続                                                                                                    |                                                                                                    |                                                                                                    |                                                                                                    |                                                                                                    |                  |  |
| 社会保険を取得している従業員は健康保険任意総合「22」、「不可                                                                                                    | 要」かを選択して下さ                                                                                                    | 561.                                                                                                    |                                                                                                    | <b>A</b> .                                                                                                    | -2               |  |
|                                                                                                    |                                                                                                    |                                                                                                    |                                                                                                    | -                                                                                                    | 3                |  |
| 豆鉢エバースはない場合                                                                                                    |                                                                                                    |                                                                                                    |                                                                                                    |                                                                                                    |                  |  |
| 連絡コメント                                                                                                    |                                                                                                    |                                                                                                    |                                                                                                    |                                                                                                    | ^                |  |
|                                                                                                    |                                                                                                    |                                                                                                    |                                                                                                    |                                                                                                    | ~                |  |
| 連絡コメントは100文字まで入力可能です。                                                                                                    |                                                                                                    |                                                                                                    |                                                                                                    |                                                                                                    |                  |  |
| 幸付ファイル                                                                                                    |                                                                                                    |                                                                                                    |                                                                                                    | 照                                                                                                    |                  |  |
| 番付ファイルは10MRまで番付可能です。 eva comファイル等のゴロノ                                                                                                    | グラムファイルは汚せ                                                                                                    | できません                                                                                                    |                                                                                                    |                                                                                                    |                  |  |
| 添付ファイル保管期間は30日間。送信日時から30日を超えたファイル                                                                                                    | は削除されます。                                                                                                    | 2000/04                                                                                                    |                                                                                                    |                                                                                                    |                  |  |

社員が退社した際に、社労士事務所への退 社手続きが行えます。連絡内容を元に、雇 用保険、社会保険の各種手続きを行います。

- 1. 対象社員の退社「連絡」ボタンをクリックしま す。選択対象社員の退社連絡画面へ遷移します。
- 2. 退職年月日を入力します。 ※テキストをクリックするとカレンダーが表示されます。
- 3. 退職理由を選択します。
- 4. その他任意項目を必要に応じて入力します。
  - 1. 雇用保険を取得している場合は、離職票交付、離職票送り先を選択して下さい。
  - 2. 社会保険を取得している場合は、健康保険任意継続を選択して下さい。
  - 3. 離職票の送付先が本人で登録住所と異なる場合は入力して下さい。

\*表示のある項目は必須項目です。未入力の場合はエラーとなるのでご注意下さい。

次ページへ続く

#### 7. 社員が退社したので退社連絡する。(2)

| 氏名             | 井原               | 友美                | 社員No        | 12         |   |
|----------------|------------------|-------------------|-------------|------------|---|
| 生別             | 男 生年月日           | 1964/03/05        | 入社年月日       | 1990/05/12 |   |
| 土会保険取得年月日      | 1990/05/12       | 会保険喪失年月日          |             |            |   |
| 雇用保険取得年月日      | 1990/05/12       | 用保険離職年月日          |             |            |   |
| 登録住所           | 名古屋市北区香流52-3     | ライオンス゚マンション平安通302 |             |            |   |
| <b>恩職年月日</b> * | 2016/08/31       |                   |             |            |   |
| 戦戦理由・          | 自己都合             | ~                 |             |            |   |
| 具体的な難職理由       | 転職のため            | Web ベー            | -ジからのメッセージ  |            |   |
| 鐵職票交付          | 必要 🗸             |                   |             |            |   |
| 第用保険を取得している    | 従業員は離職県交付が「必要」、「 | 不要」カ 🕐 退社         | 連絡を送信します。   |            |   |
| 繊維薬送り先         | 本人               |                   | <b>D-</b> 2 |            |   |
| 建康保険任意継続       | 不要 ✓             | OF                | く キャンセル     |            |   |
| 社会保険を取得している    | 従業員は健康保険任意継続が「必要 | 」、「不要」かを選択して下る    | 26.76       |            |   |
| 登録住所と異なる場合     | 愛知県小牧市安田町180     |                   |             |            |   |
| 豊裕コメント         | 離職票は本人宅へ郵送し      | て下さい。             |             |            | 0 |
| 連絡コメントは100文字   | まで入力可能です。        |                   |             |            |   |
| 泰村ファイル         |                  |                   |             | 参照         |   |

#### ※入力エラーがある場合

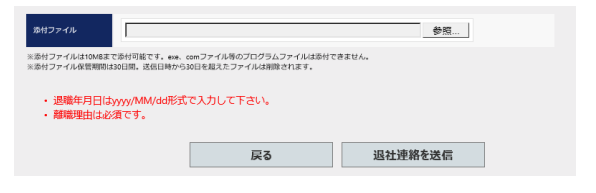

- 5. 退社連絡を送信します。
  - 1. 全ての入力が完了後、「退社連絡を送信」をクリックします。

※連絡コメント、添付ファイルの入力方法はP.16を参考にして下さい。

2. 入力エラーがない場合に確認メッセージが表示され 「OK」ボタンをクリックします。

※入力エラーがある場合は、エラーメッセージが表示 され送信はされません。エラー内容を確認して修正後、 再度「退社連絡を送信」をクリックして下さい。

3. 送信が完了すると完了メッセージが表示されます。

※退社連絡の送信が完了すると、連絡履歴画面から送信した連絡内容の確認が行えます。(P.28参照)

※添付したファイルは、ファイル管理から確認が行えます。 内容には、「氏名入力値 退社連絡 添付ファイル」と登録 されます。

| 7ァイル詳細内容 |                        |   |
|----------|------------------------|---|
| 処理       | 送信                     |   |
| ファイル名    | WS000002.JPG<br>ファイル閲覧 |   |
| 内容       | 加藤 晃 退社連絡 添付ファイル       | Ŷ |
|          |                        | Ý |

### 8. 社員の住所、姓が変更したので連絡する。(1)

| 株式会社セルズ様                                              |                               |
|-------------------------------------------------------|-------------------------------|
| 労務管理/社員情報一覧                                           |                               |
| 氏名 所属 マー 職種                                           |                               |
| 入社専月日 列201801.01 ~ 列2018/12/31 年齢 ▼ ~ ▼ 在風音のみ ▼ 論出表示  |                               |
|                                                       |                               |
| 1 77 32 1993/03/01 1994/03/29                         | 変更した際に、社労士事務所への変更手続           |
|                                                       |                               |
| 株成二 4 努 70 1942/01/23 1994/03/29 標題 連続 原葉 民動 変更       | キが行うます、連約中容を二に、原田保険           |
| 11 和天 5 男 67 1950/07/20 1984/03/29 「魔洞」 「道路」 変更 発動 変更 | さが11えまり。 進給内谷を元に、 准用休喫、       |
| 田一 7 明 72 1946/02/01 2007/02/23 「「夏夏」 夏夏 夏夏 夏夏 夏夏     |                               |
| 693 8 男 60 1957/05/12 1988/12/01 建超 建糖 度度 21b 度度      | 社会保険の各種手続きを行います。              |
| 4 9 男 54 1963/04/25 1963/11/16 電理 連勝 原更 民動 展更         |                               |
| 来 12 男 54 1964/03/05 1990/05/12 増添 建築 建築 変更           |                               |
| 13 男 70 1947/07/21 1994/12/10 確認 連結 変更 発動 変更          |                               |
| 12345                                                 |                               |
| 戻る マイナンバー出力 Excel表示/出力 労働者名強出力                        |                               |
|                                                       |                               |
| 会社 セルズ様                                               |                               |
| <b>珊/上</b> 环战亦更追敛                                     |                               |
|                                                       |                               |
|                                                       | 1. 対象社員の住所姓   変更  ホタンをクリックし   |
|                                                       |                               |
| 482-0003                                              | ます。選択対象社員の住所姓変更連絡画面へ遷         |
| 小牧市城下町小野29 私(19472)33)506号室                           |                               |
| 377930999307/29                                       | 移します。                         |
| 052-635-9815                                          |                               |
| 春報                                                    |                               |
| 0                                                     | 2 変更内容を選択します                  |
| 新しい住所を連絡する                                            |                               |
| 新しい姓を連絡する                                             | ※変更内容を切り替えると、切り替える前に入力した内容は4  |
| ●<br>存所、姓面方の変更を連絡する                                   |                               |
| - 例(1)日 例(LAN57057)・ 約(+2)24*                         | リアされます。                       |
|                                                       |                               |
|                                                       | 1. 「新しい住所を連絡する」選択時は、新しい姓入力項目  |
| 17.16370163 SERENTE COLORAD                           | は非表示となり入力できません。               |
| 例東京都港区001-12-800マンション401                              |                               |
| 0%:1/12-0?27/77/87/81-12-87/87/87/32)401              |                               |
| ee @l.2016/01/01                                      | 2. I和しい姓を連給9る」選択時は、和しい性所人刀項E  |
| ● 09.03-1234-5678 □電話番号を変更する <b>2-2</b>               | は非表示となり入力できません。               |
| ☑ 配備者も新住所変更のため国民年全第3号手続きが必要                           |                               |
|                                                       |                               |
| メントは100文字本で入力可能です。                                    | *表示のある頂日け必須頂日です。去入力の提合けエラーとかる |
| - イル                                                  |                               |
| リファイルは10M4まで多付可能です。exe. comファイル等のプログラムファイルは恐村できません。   | のでご注意下さい。                     |
| 赤村ファイル須管規則は30日間,送信日時から30日を起えたファイルは務防されます。             |                               |
| 戻 <b>る</b> 変更連絡を送信                                    | 次ページへ続く                       |

#### 8. 社員の住所、姓が変更したので連絡する。(2)

| 表記     後藤     純男     社画へ     8       M200月     482-0003     10次市城下町小野29 ハッドオンション506号座     10次市城下町小野29 ハッドオンション506号座       は次四少時の小野29 ハッドオンション506号座     37キジのシザヨウル/29     10       10次10次500分目の小野29 ハッドオンション506号座     10     10       10次10次500分目の小野29 ハッドオンション506号座     10     10       10次10次500分目の小野29 ハッドオンジョン506号座     10     10       10次10次500分目の小野29 ハッド     10     10       10次10次500分目の小野29 ハット     10     10       10次10次500分目の小野29 ハット     10     10       10次10次500分目の小野29 ハット     10     10       10次10次500分目の小野29 ハット     10     10       10次10次500分目の小野20 ハット     10     10       10次10次500分目の小野20 ハット     10     10       10次10次500分目の小野20 ハット     10     10       10次10次500分目の小野20 ハット     10     10                                                                                                    |   |
|----------------------------------------------------------------------------------------------------|---|
| ・ 単名2-0003         ・ 単名2-0003         ・ 単名のの第二          ・ 単名のの第二            ・ 単本語のでは、「「「「「「」」」」」」」」」」」」」」」」」」」」」」」」」」」」」」」                                                                                                    |   |
| 任務       小牧市城下町小野29 / パダホジョン506号室         住務刀95*1       374ジ90ジ月うガ/29         電磁局       した-635-9815         「いせ登録話録         新しい住所を連絡する<br>・<br>新しい姓を連絡する<br>・<br>住所、姓両方の変更を連絡する         能い地で、       後藤田         第七い地で、       3***99**         101-101-101-101-101-101-101-101-101-101                                                                                                    |   |
| 田川切           コキジがジゲ354/29             電品番●           ふと-635-9815             ・レい受診情報           ・レーレーレーレーレーレーレーレーレーレーレーレーレーレーレーレ                                                                                                    |   |
| 取公日9         公2-635-9815           MULV空绿情報         ・           家奥均容         ・           新しい姓氏秀連絡する。         ・           新しい姓氏奇の変更を連絡する。         ・           新しい姓に第3・1         *           新しい姓の大学校         ・           新しい姓の大学校         ・           新しいなど、         ・           新しいなど、         ・           *         ・           *         ・           *         ・           *         ・           *         ・           *         ・           *         ・           *         ・           *         ・           *         ・           *         ・           *         ・           *         ・           *         ・           *         ・           *         ・           *         ・           *         ・           *         ・           *         ・           *         ・           *         ・           *         ・           *         ・           * <th></th>                                                                                                    |   |
| HULV空刻積報     Supper     Supper     Suppe     Supper     Supper     Supper     Supper     Supper     Su |   |
|                                                                                                    |   |
| 新しい地・ 後藤田 <b>3-1</b> 新しい地がい・ コットックター<br>新しい地に変更した目 2016/08/01                                                                                                    |   |
| 新しい地に変更した日 2016/08/01                                                                                                    |   |
|                                                                                                    |   |
| 新新使曲号 4850014 <b>郵便番号から住所入力</b>                                                                                                    |   |
| 新在新· 爱知谟小牧市安田町180 <b>3-2</b>                                                                                                    |   |
| #####JUN1* 74FFJJJR+\$P180                                                                                                    | 4 |
| 新住所に変更した日 2016/08/10                                                                                                    |   |
| 新電路番号 012-345-6789 ☑電話番号を変更する 3-5                                                                                                    |   |
| 副()割住所 □ 配偶者も新住所変更のため国民年金第3号手続きが必要                                                                                                    |   |
| ▲将コメント<br>毎子になるため姓と住所が変更しました。                                                                                                    | Ŷ |
| ※連絡コメントは100文字まで入力可能です。                                                                                                    |   |
| ※村ファイル 参照                                                                                                    |   |

- 3. 住所姓変更連絡の入力ポイント
- ※「住所、姓両方の変更を連絡する」選択時を例に説明します。

#### 必須入力項目

- 1. 新しい姓、新しい姓フリガナを入力します。新しい姓フリ ガナは半角カタカナで入力して下さい。
- 新住所を入力します。
   ※郵便番号を入力後「郵便番号から住所入力」ボタン をクリックにて該当する住所、住所フリガナが設定さ れます。
   ※郵便番号入力時は-(ハイフン)ありで入力して下 さい

任意入力項目

- 新しい姓に変更した日や新住所に変更した日を入力します。変更日が不明な場合は社員から連絡があった日などを入力します。
   ※テキストをクリックするとカレンダーが表示されます。
- 4. 新住所フリガナは半角カタカナで入力します。
- 5. 新電話番号を入力する場合には、「電話番号を変更する」をチェックすることで入力可能になります。
- 6. 「配偶者住所」は配偶者が登録されている場合に項目 が表示されます。初期値はチェックされていますので 配偶者住所に変更がない場合はチェックを外します。

#### 8. 社員の住所、姓が変更したので連絡する。(3)

| <b>管理/住所姓</b> 綤           | <b>医</b> 更連絡                                       |                                                                    |                            |      |
|---------------------------|----------------------------------------------------|--------------------------------------------------------------------|----------------------------|------|
| 登録情報                      |                                                    |                                                                    |                            |      |
| 氏名                        | 後藤                                                 | 純男                                                                 | 社員No                       | 8    |
| 邮使曲号                      | 482-0003                                           |                                                                    |                            |      |
| 住所                        | 小牧市城下町小野29 パ                                       | (97オマンション506号室                                                     |                            |      |
| 住所フリガナ                    | コマキシシロシタチョウオノ29                                    |                                                                    |                            |      |
| 电話曲号                      | 2-635-9815                                         |                                                                    |                            |      |
| しい登録情報                    |                                                    | Web ぺー                                                             | ジからのメッセージ                  |      |
| 変更內容                      | ○<br>新しい住所を連絡す<br>○<br>新しい姓を連絡する<br>●<br>住所、姓両方の変更 | る<br>② ※世譜<br>で () ※世譜<br>で () () () () () () () () () () () () () | 絡さば信します。<br>キャンセル<br>キャンセル |      |
| 新しい姓*                     | 後藤田                                                | 新しい姓別がナキ                                                           | ⊐° Ւ° ウፇ°                  |      |
| 新しい姓に変更した日                | 2016/08/01                                         |                                                                    |                            |      |
| 新郵便番号                     | 485-0014 郵便番号                                      | 号から住所入力                                                            |                            |      |
| 新住所 *                     | 愛知県小牧市安田町18                                        | 3 0                                                                |                            |      |
| 新住所フリガナ                   | 7イチケンコマキシヤスダチョウ180                                 |                                                                    |                            |      |
| 新住所に変更した日                 | 2016/08/10                                         |                                                                    |                            |      |
| 新電話番号                     | 012-345-6789 🗹 電                                   | 諸番号を変更する                                                           |                            |      |
| 配偶者住所                     | ☑ 配偶者も新住所変更の                                       | )ため国民年金第3号手約                                                       | きが必要                       |      |
| 連絡コメント                    | 義子になるため姓と住所                                        | 所が変更しました。                                                          |                            | Ĵ    |
| 連絡コメントは100文               | 字まで入力可能です。                                         |                                                                    |                            |      |
| 添付ファイル                    |                                                    |                                                                    | 参照                         |      |
| 添付ファイルは10ME<br>添付ファイル保管期! | まで添付可能です。exe、comファイル<br>間は30日間。送信日時から30日を超え1       | レ等のプログラムファイルは添<br>トファイルは削除されます。                                    | すできません。                    |      |
|                           |                                                    |                                                                    |                            | -4-1 |
|                           |                                                    | 戻る                                                                 | 変更連絡を送信                    |      |
| カエニ                       | があス提全                                              | 2                                                                  |                            |      |
|                           | רשינט נו                                           |                                                                    |                            |      |
| イル                        | ವರ್ಷನ en con ಸನ್ಮ ಸಂಗರ್                            | ガニムファイルは添けアキキサ                                                     | 参照                         |      |
| イル保管期間は30日                | 間。送信日時から30日を超えたファイル                                | は削除されます。                                                           |                            |      |

住所フリガナは半角カナ入力して下さい。

戻る

変更連絡を送信

- 4. 住所姓変更連絡を送信します。
  - 1. 全ての入力が完了後、「変更連絡を送信」をクリックします。

※連絡コメント、添付ファイルの入力方法はP.16を参考にして下さい。

2. 入力エラーがない場合に確認メッセージが表示され 「OK」ボタンをクリックします。

※入力エラーがある場合は、エラーメッセージが表示 され送信はされません。エラー内容を確認して修正後、 再度「変更連絡を送信」をクリックして下さい。

3. 送信が完了すると完了メッセージが表示されます。

※住所姓変更連絡の送信が完了すると、連絡履歴画面から送信した連絡内容の確認が行えます。(P.28参照)

※添付したファイルは、ファイル管理から確認が行えます。 内容には、「氏名入力値 住所姓変更連絡 添付ファイル」 と登録されます。

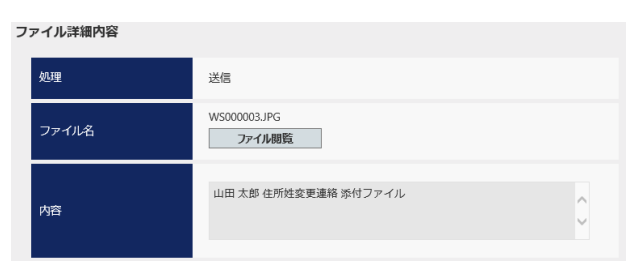

9. 社員の扶養家族を追加するので連絡する。(1)

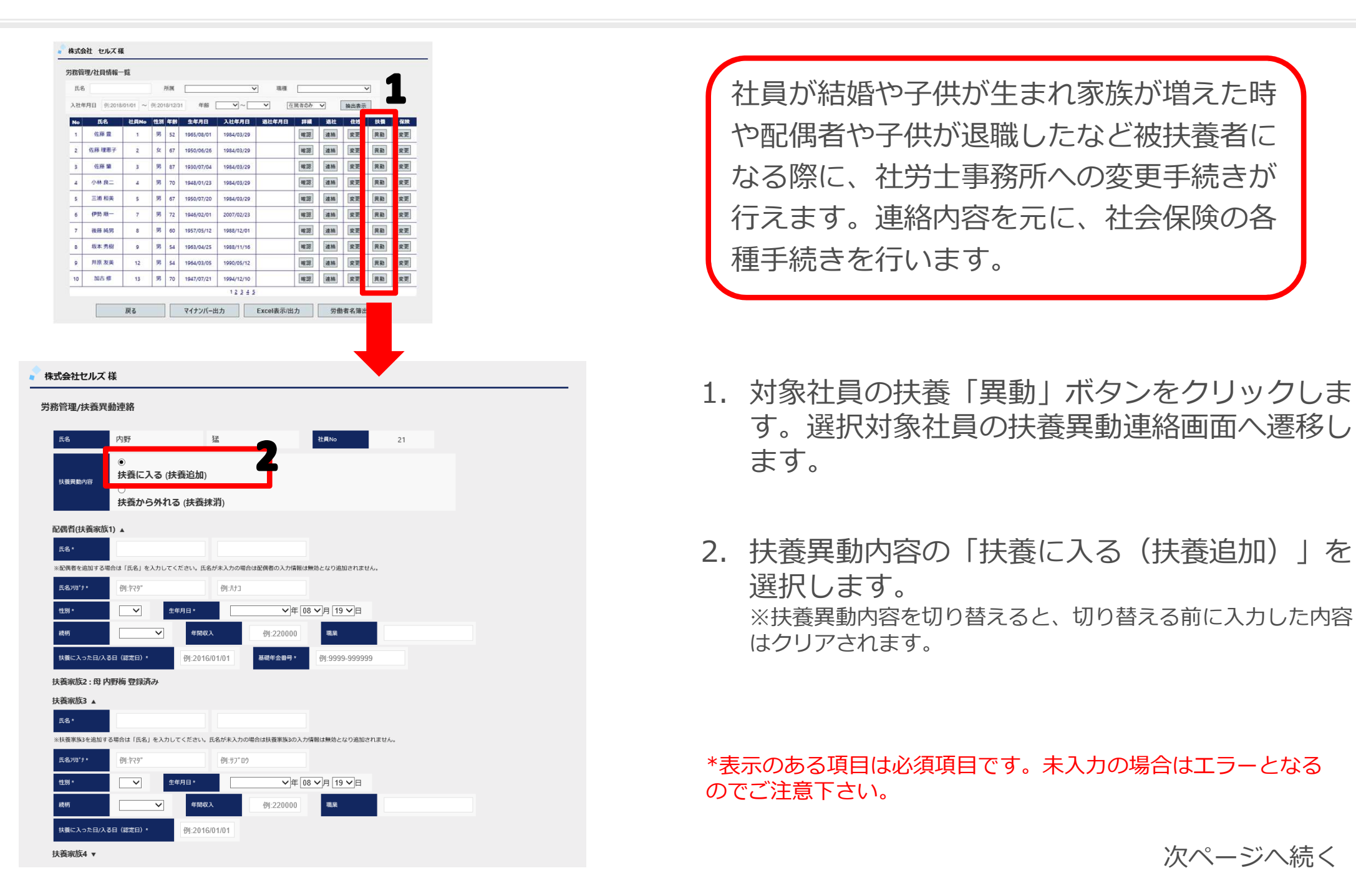

#### 9. 社員の扶養家族を追加するので連絡する。(2)

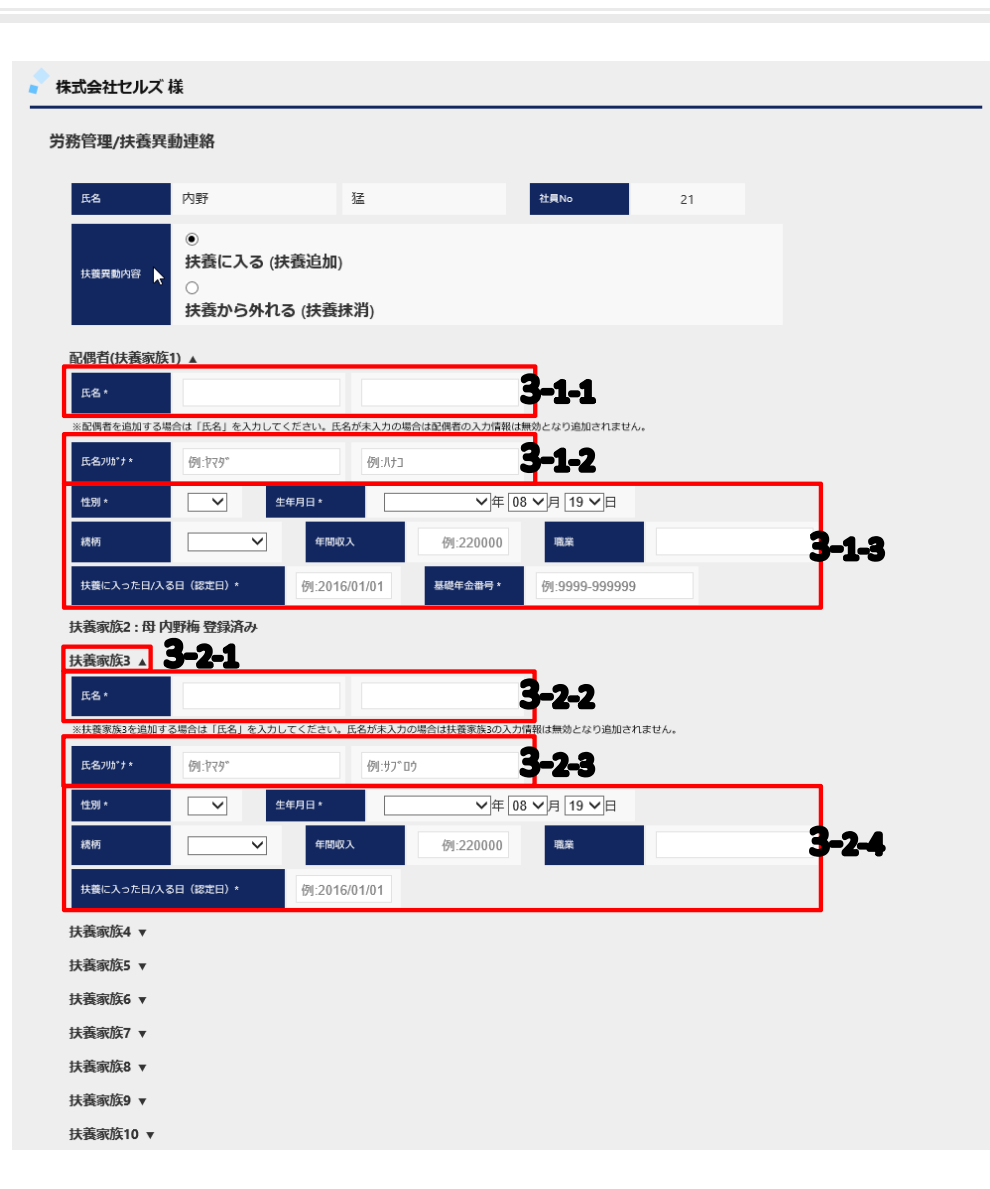

- 3. 扶養異動連絡 扶養追加の入力ポイント
  - 1. 配偶者を追加する場合は、「配偶者(扶養家 族1)」欄に入力します。
    - 「氏名」を入力します。
       ※氏名未入力の場合は、他の項目が入力されてあっても 登録内容は反映されませんので必ず入力して下さい。
    - 2. 「氏名フリガナ」を半角カタカナで入力します。
    - 3. 基礎年金番号、性別、生年月日、続柄、年間収入、 職業を入力します。
  - 配偶者以外の扶養者を追加する場合は、「扶養家族2~扶養家族10」欄に入力します。
     ※扶養家族欄は10名まで入力可能です。
     ※扶養家族2欄から順に上から利用して下さい。
    - ▼ボタンをクリックし入力項目を展開します。
       ※▲ボタンをクリックすることで入力項目を収束することが可能です。
    - 「氏名」を入力します。
       ※氏名未入力の場合は、他の項目が入力されてあっても 登録内容は反映されませんので必ず入力して下さい。
    - 3. 「氏名フリガナ」を半角カタカナで入力します。
    - 4. 性別、生年月日、続柄、年間収入、職業を入力します。

※既に登録済の扶養家族欄は展開が行えず追加は行えません。

#### 9. 社員の扶養家族を追加するので連絡する。 (3)

| 試会社セルズ 様                                                                                                    | 4. 扶養異動連絡を                              |
|----------------------------------------------------------------------------------------------------|-----------------------------------------|
| 務管理/扶養異動連絡                                                                                                    | 1. 全ての入                                 |
| 氏名         内野         猛         社員No         21                                                                                                    | クリック                                    |
| ●                                                                                                    |                                         |
| ○                                                                                                    | ※連絡コメ                                   |
| 禺者(扶養家族1) ▼                                                                                                    | ちにして下                                   |
| 義家族2 : 母 内野梅 登録済み                                                                                                    | 2 2 2 2 2 2 2 2 2 2 2 2 2 2 2 2 2 2 2 2 |
| 義家族3 ▲                                                                                                    |                                         |
| <sup>4.8</sup> *                                                                                                    | 示されて                                    |
| 渡家第3を遮加する場合は「氏名」を入力してくたさい。氏名が未入力の場合は扶養家族3の入力体報は無効となり追加されません。<br>名川約***                                                                                                    |                                         |
|                                                                                                    | ※人力エラ                                   |
|                                                                                                    | され送信に                                   |
|                                                                                                    | 冉度丨異動                                   |
|                                                                                                    |                                         |
| web ハーンからのメッピーン<br>家族5 ▼                                                                                                    | 3. 达信//元                                |
| 家族6 ▼                                                                                                    | ます。                                     |
| <sup>≨∞</sup> 4-2                                                                                                    |                                         |
| Law (Ke マ ) (Ke ) (Ke | ※扶養異動連                                  |
| 遺家族9 ▼                                                                                                    | 面から送信し                                  |
| (教が成らし ♥)のの() ●)の() ●)                                                                                                    | (P.28参昭)                                |
|                                                                                                    | ※添付したフ                                  |
|                                                                                                    | 二 二 二 二 二 二 二 二 二 二 二 二 二 二 二 二 二 二 二   |
| 連絡コメントは100文字まで入力可能です。                                                                                                    |                                         |
| S(1)ファイル<br>参照                                                                                                    | 添付ノアイル                                  |
| WFU ノアイルIAIUMBは、CRFG PIE C 9 。 exe、 com フアイル場のフロクラムフアイルは旅行できません。<br>系付ファイル保管期間は30日間。送信日時から30日を超えたファイルは制除されます。                                                                                                    |                                         |
| 戻る異動連絡を送信                                                                                                    | ファイル深緯内容                                |
|                                                                                                    | <b>処理</b> 送信                            |

- 送信します。
  - カが完了後、「異動連絡を送信」を します。

ント、添付ファイルの入力方法はP.16を参 さい。

- がない場合に確認メッセージが表 OK | ボタンをクリックします。

ーがある場合は、エラーメッセージが表示 されません。エラー内容を確認して修正後、 連絡を送信しをクリックして下さい。

了すると完了メッセージが表示され

絡の送信が完了すると、連絡履歴画 た連絡内容の確認が行えます。

アイルは、ファイル管理から確認が 容には、「氏名入力値 扶養異動連絡 と登録されます。

| 7ァイル詳細内容 |                              |
|----------|------------------------------|
| 処理       | 送信                           |
| ファイル名    | W500004JPG<br><b>ファイル限</b> 5 |
| 内容       | 山田 太郎 扶養興動連絡 添付ファイル へ        |

#### 10. 社員の扶養家族を外すので連絡する。

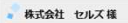

|                                                                                                    |                                                                                                    |                                                                                                    | 1 4                                                                                 | 所属                                                                                             |                                                                                                    | ~                                                                                                    | 福積                                                                                                    |                         |           |                         | ~                   | 9      |
|----------------------------------------------------------------------------------------------------|----------------------------------------------------------------------------------------------------|----------------------------------------------------------------------------------------------------|-------------------------------------------------------------------------------------|------------------------------------------------------------------------------------------------|----------------------------------------------------------------------------------------------------|----------------------------------------------------------------------------------------------------|----------------------------------------------------------------------------------------------------|-------------------------|-----------|-------------------------|---------------------|--------|
| 社身                                                                                                    | <b>手月日</b> 例:2018                                                                                                    | /01/01 ~                                                                                                    | 91:201                                                                              | 8/12/3                                                                                         | 11 年齢 [                                                                                                    | <b>v</b> ~                                                                                                    | <br>▼                                                                                                    | 風者のみ                    | <b>v</b>  | 抽出表示                    |                     | Т      |
| 0                                                                                                    | 氏名                                                                                                    | 社員No                                                                                                    | 12.51                                                                               | 年前                                                                                             | 生年月日                                                                                                    | 入社年月日                                                                                                    | 退社年月日                                                                                                    | 2¥48                    | 調社        | (£14                    | 扶護                  | (K.Mr. |
|                                                                                                    | 佐藤豊                                                                                                    | 1                                                                                                    | 男                                                                                   | 52                                                                                             | 1965/08/01                                                                                                    | 1984/03/29                                                                                                    |                                                                                                    | 確認                      | 連続        | 安更                      | 民動                  | 室更     |
|                                                                                                    | 佐藤 理恵子                                                                                                    | 2                                                                                                    | 女                                                                                   | 67                                                                                             | 1950/06/26                                                                                                    | 1984/03/29                                                                                                    |                                                                                                    | 难認                      | 速精        | 変更                      | 晃動                  | 変更     |
|                                                                                                    | 佐藤 璽                                                                                                    | 3                                                                                                    | 男                                                                                   | 87                                                                                             | 1930/07/04                                                                                                    | 1984/03/29                                                                                                    |                                                                                                    | 確認                      | 速稿        | 変更                      | 男勤                  | 変更     |
|                                                                                                    | 小林良二                                                                                                    | 4                                                                                                    | 男                                                                                   | 70                                                                                             | 1948/01/23                                                                                                    | 1984/03/29                                                                                                    |                                                                                                    | 確認                      | 連稿        | 変更                      | 興動                  | 安更     |
|                                                                                                    | 三浦 和美                                                                                                    | s                                                                                                    | 93                                                                                  | 67                                                                                             | 1950/07/20                                                                                                    | 1984/03/29                                                                                                    |                                                                                                    | 难認                      | 連稿        | 安更                      | 用動                  | 安更     |
|                                                                                                    | 伊勢順一                                                                                                    | 7                                                                                                    | 男                                                                                   | 72                                                                                             | 1946/02/01                                                                                                    | 2007/02/23                                                                                                    |                                                                                                    | 確認                      | 遠絡        | 安更                      | 用数                  | 安更     |
| 1                                                                                                    | 後藤 純男                                                                                                    | 8                                                                                                    | 男                                                                                   | 60                                                                                             | 1957/05/12                                                                                                    | 1988/12/01                                                                                                    |                                                                                                    | <b>100 100</b>          | 速橋        | 変更                      | 哭動                  | 変更     |
|                                                                                                    | 坂本 秀樹                                                                                                    | 9                                                                                                    | 男                                                                                   | 54                                                                                             | 1963/04/25                                                                                                    | 1988/11/16                                                                                                    |                                                                                                    | 確認                      | 連絡        | 変更                      | 異動                  | 変更     |
|                                                                                                    | 井原 友美                                                                                                    | 12                                                                                                    | 男                                                                                   | 54                                                                                             | 1964/03/05                                                                                                    | 1990/05/12                                                                                                    |                                                                                                    | 確認                      | 連続        | 安更                      | 異動                  | 変更     |
| 0                                                                                                    | 加古修                                                                                                    | 13                                                                                                    | 男                                                                                   | 70                                                                                             | 1947/07/21                                                                                                    | 1994/12/10                                                                                                    |                                                                                                    | 確認                      | 遠稿        | 安更                      | 異動                  | 安更     |
|                                                                                                    |                                                                                                    |                                                                                                    |                                                                                     |                                                                                                |                                                                                                    | 12345                                                                                                    |                                                                                                    |                         |           |                         |                     |        |
|                                                                                                    |                                                                                                    | 戻る                                                                                                    |                                                                                     |                                                                                                | マイナンバー出                                                                                                    | 1 <b>7</b>                                                                                                    | Excel表示/出                                                                                                    | カ                       | 労働        | 者名簿出                    | <b>В</b> , <b>р</b> |        |
|                                                                                                    |                                                                                                    |                                                                                                    |                                                                                     |                                                                                                |                                                                                                    |                                                                                                    |                                                                                                    |                         |           |                         |                     |        |
|                                                                                                    |                                                                                                    |                                                                                                    |                                                                                     |                                                                                                |                                                                                                    |                                                                                                    |                                                                                                    |                         |           |                         |                     |        |
| ¢≨                                                                                                    | 会社セルズ 枝                                                                                                    | ¥                                                                                                    |                                                                                     |                                                                                                |                                                                                                    |                                                                                                    |                                                                                                    |                         |           |                         |                     |        |
|                                                                                                    |                                                                                                    |                                                                                                    |                                                                                     |                                                                                                |                                                                                                    |                                                                                                    |                                                                                                    |                         |           |                         |                     |        |
| в                                                                                                    | 【理/扶養発生                                                                                                    | 助理稽                                                                                                    |                                                                                     |                                                                                                |                                                                                                    |                                                                                                    |                                                                                                    |                         |           |                         |                     |        |
| <b>氏</b> (                                                                                                    | s                                                                                                    | ш⊞                                                                                                    |                                                                                     |                                                                                                | 学                                                                                                    |                                                                                                    |                                                                                                    | 社員No                    |           |                         | 23                  |        |
|                                                                                                    | -                                                                                                    |                                                                                                    |                                                                                     |                                                                                                |                                                                                                    |                                                                                                    |                                                                                                    |                         |           |                         |                     |        |
|                                                                                                    |                                                                                                    | 0                                                                                                    |                                                                                     |                                                                                                |                                                                                                    |                                                                                                    |                                                                                                    |                         |           |                         |                     |        |
| 12.9                                                                                                    |                                                                                                    | ○<br>++≆/=                                                                                                    | 17                                                                                  | /4+3                                                                                           | 2010 An                                                                                                    | _                                                                                                    | •                                                                                                    |                         |           |                         |                     |        |
| 扶雪                                                                                                    |                                                                                                    | ○<br>++辛/=<br>●<br>共売か                                                                                                    | 17                                                                                  | (1+3                                                                                           | 等:自由、<br>、(仕美妹消)                                                                                                    |                                                                                                    | 2                                                                                                    |                         |           |                         |                     |        |
| ί,                                                                                                    | —<br>發展動內容                                                                                                    | ○<br>#*美仁<br>●<br>扶養か                                                                                                    | 」 マ<br>ら外                                                                           | na                                                                                             | *************************************                                                                                                    | )                                                                                                    | 2                                                                                                    |                         |           |                         |                     |        |
| 拱                                                                                                    | <sup>後只動內的</sup><br>酒(扶養家族1                                                                                                    | ○<br>サ美に<br>●<br>扶養か                                                                                                    | 」<br>ら外                                                                             | na                                                                                             | <sup>美2040</sup> )<br>(扶養抹消)                                                                                                    | )                                                                                                    | 2                                                                                                    |                         |           |                         |                     |        |
| 拼                                                                                                    | <sup>要只對大利</sup><br>習(扶養家族1<br>a                                                                                                    | ○<br>++美仁<br>●<br>扶養か<br>)▲                                                                                                    | <b>1</b> マ<br>ら外                                                                    | /##<br>わる                                                                                      | 第1940、<br>(扶養抹消)<br><sub>美術</sub>                                                                                                    | )<br>ŧ                                                                                                    | 2                                                                                                    | 柄                       |           | 妻                       |                     |        |
| 扶朝<br>(円)<br>(円)                                                                                                    | 度只動內<br>者<br>(扶養家族1<br>名<br>利                                                                                                    | ○                                                                                                    | <b>3</b> ろ<br>ら外                                                                    | /#1<br>れる<br>生年                                                                                | 第194m、<br>(扶養抹消)<br><sup>美編</sup><br><sub>月日</sub>                                                                                                    | )<br>≢<br>1949/10/0                                                                                                    | 2.<br>**                                                                                                    | 病                       |           | 妻<br>2003/03/           | /01                 |        |
| 扶帮<br>(円)<br>(円)<br>(円)                                                                                                    | 度円動内<br>習(扶養家族1<br>名<br>別<br>度から外れた日/外                                                                                                    | ○<br>+<br>+<br>+<br>+<br>+<br>+<br>+<br>+<br>-<br>-<br>-<br>-<br>-<br>-<br>-<br>-<br>-<br>-<br>-<br>-<br>-                                                                                                    | ら外<br><sub>回)</sub> ・                                                               | (##3<br>れる<br>生年                                                                               | <b>(扶養抹消</b> )<br>( <b>扶養抹消</b> )<br>月日<br>例:2016/01/                                                                                                    | )<br>1949/10/0<br>01<br>妖器                                                                                                    | 2<br>**<br>5                                                                                                  | 病                       |           | 妻<br>2003/03/<br>✔      | /01                 |        |
| 扶着<br>(代)<br>(代)<br>(代)                                                                                                    | 長男助内T<br>吉<br>吉<br>(扶養家の族1<br>名<br>引<br>最から外れた日/外<br>義者を失該から外                                                                                                    | ●                                                                                                    | ら外                                                                                  | (仕)<br>れる<br>生年<br>94れた1                                                                       | 第1940、<br>(扶養抹消)<br>実務<br>月日<br>例:2016/01//<br>日外れる日(ほぼ                                                                                                    | ●<br>1949/10/0<br>01<br>101<br>101<br>101<br>101                                                                                                    | 2<br>表<br>5 共初<br>5 大初<br>5 (大功<br>5)<br>5)<br>5)<br>5)<br>5)<br>5)<br>5)<br>5)<br>5)<br>5)<br>5)<br>5)<br>5) | 病                       |           | 妻<br>2003/03/<br>又      | /01                 | 2      |
| 供<br>(1)<br>(1)<br>(1)<br>(1)<br>(1)<br>(1)<br>(1)<br>(1)<br>(1)<br>(1)                                                                                                    |                                                                                                    | ●<br>+<br>・<br>+<br>・<br>+<br>・<br>・<br>・<br>・<br>・<br>・<br>・<br>・<br>・<br>・<br>・<br>・<br>・                                                                                                    | <b>こ</b><br>ら外<br><sub>田)・</sub>                                                    | 4年<br>れる<br>生年<br>99.0た                                                                        | 第19140、<br>(扶養抹消)<br>第月日<br>例:2016/01/<br>日外れる日(開                                                                                                    | 使<br>1949/10/0<br>01 氏惑<br>01 氏惑<br>01 氏惑                                                                                                    | 2<br>素<br>5<br>大明<br>から外れた理<br>105                                                                            | 柄<br>【に入った日             |           | æ<br>2003/03/<br>✓      | /01                 | 4      |
| 供 四 四 一 一 一 一 一 二 二 二 二 二 二 二 二 二 二 二 二 二                                                                                                    | 展見動が<br>音<br>(<br>長<br>し<br>大<br>高<br>水<br>広<br>し<br>パ<br>、<br>、<br>、<br>、<br>、<br>、<br>、<br>、<br>、<br>、<br>、<br>、<br>、                                                                                                    | → 井美信 ● 井美貴か )▲ 山田 女 7.55日 (鉄部) 4.100日 5.100日 5.100日                                                                                                    | <b>ら外</b><br>(E)・<br>(E)・                                                           | (仕)<br>れる<br>生年                                                                                | <b>第19日</b><br>( <b>扶養抹消</b> )<br>単<br>句:2016/01/<br>日<br>の外れる日(ほみ                                                                                                    | ●<br>1949/10/0<br>1949/10/0<br>日<br>日<br>1949/10/0<br>日<br>日<br>1949/10/0<br>日<br>日<br>日<br>1949/10/0<br>日<br>日<br>日<br>1949/10/0<br>日<br>日<br>日<br>日<br>日<br>日<br>日<br>日<br>日<br>日<br>日<br>日<br>日 | 2<br>5 供<br>100 <sup>-5</sup> MUE理                                                                            | 柄<br>縦 入った日             |           | 妻<br>2003/03/           | /01                 | 4      |
| (明日) (明日) (明日) (明日) (明日) (明日) (明日) (明日)                                                                                                    | 第2時の第<br>第2日(は美術の広告)<br>第1日<br>日本のシタオに日外<br>家家族2:未受好<br>家家族2:未受好<br>家家族2:未受好<br>家家族2:未受好                                                                                                    | → 井子仁<br>●<br>(大養か)<br>山田<br>女<br>れる日(は病<br>引場念は「供<br>录<br>录<br>条                                                                                                    | <b>ら外</b><br><sub>田)</sub> ・                                                        | (113)<br>生年<br>99.0た1                                                                          | <ul> <li>(扶養抹消)</li> <li>(扶養抹消)</li> <li>(共義</li> <li>(共)</li> <li>(共)</li> <li>((1)</li> <li>((1)</li> <li>((1</li></ul>                                                                                                    | 更<br>1949/10/0<br>01 氏語<br>10 J を入力下さ                                                                                                    | 2<br>5 H3<br>100-94715-18<br>100-                                                                             | 病                       |           | æ<br>2003/03/<br>▼      | /01                 | 4      |
| (月) 日本 日本 日本 日本 日本 日本 日本 日本 日本 日本 日本 日本 日本                                                                                                    | 第2時の1<br>1首(は美斎家族<br>5<br>月)<br>二、一、一、一、一、一、一、一、一、一、一、一、一、一、一、一、一、一、一、一                                                                                                    | <ul> <li>●</li></ul>                                                                                                    | 1                                                                                   | (出)<br>れる<br>生年<br>99.0た1                                                                      | <ul> <li>(扶養抹消)</li> <li>(扶養抹消)</li> <li>(共義休消)</li> <li>(共義休消)</li> <li>(共義休消)</li> <li>(共義休消)</li> <li>(共義休消)</li> <li>(共義休消)</li> <li>(共義休消)</li> <li>(共義休消)</li> </ul>                                                                                                    | 更<br>1949/10/0<br>01<br>1<br>第<br>日<br>日<br>リ<br>を入か下さ                                                                                                    | 2<br>5 H#<br>tir99ATE#                                                                                        | 病<br>総入った日              |           | 妻<br>2003/03/<br>又      | /01                 | 4      |
| 出 一 一 一 一 一 一 一 一 一 一 一 一 一 一 一 一 一 一 一                                                                                                    | 国 期 2 1<br>1<br>1<br>1<br>1<br>1<br>1<br>1<br>1<br>1<br>1<br>1<br>1<br>1                                                                                                    | ●<br>林美仁<br>●<br>扶養か<br>) ▲<br>山田<br>女<br>れる日 (株端<br>引いた日 (株端<br>引いた日 (株端<br>引いた日 ) ▲                                                                                                    | <b>ら外</b>                                                                           | 4年3<br>れる<br>生年                                                                                | 第394m<br>(扶養抹消)<br>(<br>伊<br>(明):2016/01/1<br>(明):2016/01/1<br>(明):                                                                                                    | 更<br>1949/10/0<br>01<br>此間<br>1 年235下2                                                                                                    | 2<br>5 HB<br>10/994762                                                                                        | 柄<br>松入つた日              |           | 妻<br>2003/03/<br>又      | /01                 | 4      |
| 供 四 四 共 前 養 養 養 養 養                                                                                                    | 国用数項<br>計 付け、資源成在<br>調から外れた日が<br>減減成2:未管封<br>減減成3:未管封<br>減減成5:未管封<br>減減成5:未受封<br>減減成5:未受封<br>減減成5:未受封<br>減減成5:未受封<br>減減成5:未受封<br>減減成5:未受封<br>減減成5:未受封<br>減減成7:未受封                                                                                                    | →<br>→<br>→<br>→<br>→<br>→<br>→<br>→<br>→<br>→                                                                                                    | <b>ら外</b><br>(日)・                                                                   | 4年3<br>れる<br>生年<br>外の月                                                                         | <ul> <li>(扶養抹消)</li> <li>(扶養抹消)</li> <li>(第)</li> <li>(第)</li> <li>(第)</li> <li>(11)</li> <li>(12)</li> <li>(12)</li></ul>                                                                                                    | e<br>1949/10/0<br>01                                                                                                    | 2<br>5 HB<br>10/994762                                                                                        | 柄<br>松: 入った日            |           | 妻<br>2003/03/03/<br>マ   | /01                 | 4      |
| 拼 偶 四 田 拱 丽 養 養 養 養 養 養                                                                                                    |                                                                                                    | triple     triple     trip                                                                                                    | <b>ら外</b><br>(日)・<br>(表から)                                                          | 444<br>113<br>144<br>144<br>144<br>144<br>144<br>144<br>144<br>144                             | <ul> <li>(扶養抹消)</li> <li>(扶養抹消)</li> <li>美報</li> <li>伊日</li> <li>伊!2016/01A</li> <li>日のあれる日(100)</li> </ul>                                                                                                    | ё<br>1949/10/0<br>01 С<br>нц<br>нц) у склутта                                                                                                    | 2<br>5 Ца<br>10994115-22                                                                                      | 病<br>れた入 <del>った日</del> |           | ₹<br>2003/03/<br>▼      | /01                 | 4      |
| 四月 四日 日 四 義 義 義 義 義 義 義                                                                                                    | 田見助り     日<br>日<br>日 | 4 <b>(○)</b><br>4 <b>(○)</b><br>4 <b>(注意)</b><br>4 <b>(注意)</b><br>4 <b>(注意)</b><br>5 <b>(注意)</b><br>5 <b>(注意)</b><br>5 <b>(注意)</b><br>5 <b>(注意)</b><br>5 <b>(注意)</b><br>5 <b>(注意)</b><br>5 <b>(注意)</b><br>5 <b>(注意)</b><br>5 <b>(注)</b><br>5 <b>(注)</b><br>5 <b>(注)</b><br>5 <b>(注)</b><br>5 <b>(注)</b><br>5 <b>(注)</b><br>5 <b>(注)</b><br>5 <b>(注)</b><br>5 <b>(注)</b><br>5 <b>(注)</b><br>5 <b>(注)</b><br>5 <b>(注)</b><br>5 <b>(注)</b><br>5 <b>(注)</b><br>5 <b>(注)</b><br>5 <b>(注)</b><br>5 <b>(注)</b><br>5 <b>(注)</b><br>5 <b>(</b> )<br>5 <b>(</b> )<br>5 | <b>ら外</b>                                                                           | 4日<br>れる<br>生年<br>94れた                                                                         | <ul> <li>(扶養抹消)</li> <li>(扶養抹消)</li> <li>(扶養抹消)</li> <li>(共養抹消)</li> <li>(現)</li> <li>(現)</li> <li>(現)</li> <li>(現)</li> <li>(現)</li> </ul>                                                                                                    | ё<br>1949/10/0<br>01 ба<br>ПШ) ; «ХЭТТС                                                                                                    | 2<br>5 ца<br>10/94л.та<br>10/0                                                                                | 病<br>(<br>              |           | 妻<br>2003/03/<br>_      | 101                 | 4      |
| 供 偶 以 世 供 認 養 養 養 養 養 養 養                                                                                                    | 日日                                                                                                    | 4 年午 (<br>●                                                                                                    | <b>ら外</b><br>(日)・                                                                   | 411<br>113<br>114                                                                              | <ul> <li>(扶養抹消)</li> <li>(扶養抹消)</li> <li>(扶養抹消)</li> <li>(共養抹消)</li> <li>(現)</li> <li>(現)</li> <li>(現)</li> <li>(現)</li> <li>(現)</li> </ul>                                                                                                    | ±<br>1949/10/0<br>01 €<br>100 J € X/JTT                                                                                                    | 2<br>素<br>氏<br>法<br>で<br>の<br>、                                                                               | 柄<br>れた入った日             |           | 妻<br>2003/03/03/<br>V   | 101                 | 4      |
| 、 、 、 、 、 、 、 、 、 、 、 、 、 、 、 、 、 、 、                                                                                                    | (1) (1) (1) (1) (1) (1) (1) (1) (1) (1)                                                                                                    | transformed by the second second sec                                                                                                    | 1 <b>こ</b><br>ら外                                                                    | (仕)<br>生年<br>(外のた)                                                                             | <ul> <li>(扶養抹消)</li> <li>(扶養抹消)</li> <li>(扶養抹消)</li> <li>(約)</li> <li>(約)</li> <li>(2016/01A</li> <li>(10)</li> <li>(10)<!--</td--><td>差<br/>1949/10/0<br/>01 低調<br/>日日) 2 年入り下で</td><td>2<br/>5<br/>は<br/>初<br/>ら<br/>から<br/>外れた選<br/>し</td><td>病<br/>北: 入った日<br/></td><td></td><td>要<br/>2003/03/<br/>&gt;</td><td>/01</td><td>4</td></li></ul> | 差<br>1949/10/0<br>01 低調<br>日日) 2 年入り下で                                                                                                    | 2<br>5<br>は<br>初<br>ら<br>から<br>外れた選<br>し                                                                      | 病<br>北: 入った日<br>        |           | 要<br>2003/03/<br>>      | /01                 | 4      |
| 斑斑斑斑斑葉養養養養養養                                                                                                    | (1) (1) (1) (1) (1) (1) (1) (1) (1) (1)                                                                                                    | transformed by the second second seco                                                                                                    | 1 2<br>ら外<br><sup>(日)・</sup>                                                        | 1115<br>(111)<br>(111)                                                                         | <ul> <li>(扶養抹消)</li> <li>(扶養抹消)</li> <li>(扶養抹消)</li> <li>(約)</li> <li>(約)</li> <li>(1)</li> <li>(1)</li> <li< td=""><td>±<br/>1949/10/0<br/>01 €<br/>100 J € X/JTT</td><td>2<br/>5 正<br/>10<sup>10</sup>9和元星</td><td>病<br/>【<br/>【<br/>【</td><td></td><td>₹<br/>2003/03/<br/>V</td><td>/01</td><td></td></li<></ul>                                             | ±<br>1949/10/0<br>01 €<br>100 J € X/JTT                                                                                                    | 2<br>5 正<br>10 <sup>10</sup> 9和元星                                                                             | 病<br>【<br>【<br>【        |           | ₹<br>2003/03/<br>V      | /01                 |        |
| 斑                                                                                                    | 日本の 日本の 日本の 日本の 日本の 日本の 日本の 日本の 日本の 日本の                                                                                                    | transform     transform     transfor                                                                                                    | 1 2<br>ら外<br>日)・<br>ファ-                                                             | 111 - 111 - 1                                                                                  | <ul> <li>(扶養抹消)</li> <li>(扶養抹消)</li> <li>(扶養抹消)</li> <li>(秋)</li> <li>(秋)</li> <li>(秋)</li> <li>(秋)</li> <li>(秋)</li> <li>(秋)</li> <li>(秋)</li> </ul>                                                                                                    | 豊<br>1949/10/0<br>01 低<br>101) 、 (2人7) F さ                                                                                                    | 2<br>5 Ha<br>thropAncar                                                                                       | 病<br>【に入った日             |           | ₹<br>2003/03/<br>>      | /01                 |        |
| 斑                                                                                                    | 日本の 日本の 日本の 日本の 日本の 日本の 日本の 日本の 日本の 日本の                                                                                                    | <ul> <li>・</li> <li>・</li> <li>・<td><b>)</b> ら外<br/>回)・<br/>ファー</td><td>イル<br/>1<br/>1<br/>1<br/>1<br/>1<br/>1<br/>1<br/>1<br/>1<br/>1<br/>1<br/>1<br/>1</td><td><ul> <li>(扶養抹消)</li> <li>(扶養抹消)</li> <li>(扶養抹消)</li> <li>(秋)</li> <li>(秋)</li> <li>(1)</li> <li>(1)</li> <li< td=""><td>差<br/>1949/10/0<br/>01 低<br/>加山) ノ を入力下さ</td><td>2<br/>5 KB</td><td>柄<br/>に入った日<br/>(</td><td></td><td>要<br/>2003/03/<br/>2</td><td>/01</td><td>2</td></li<></ul></td></li></ul>                                                                                                    | <b>)</b> ら外<br>回)・<br>ファー                                                           | イル<br>1<br>1<br>1<br>1<br>1<br>1<br>1<br>1<br>1<br>1<br>1<br>1<br>1                            | <ul> <li>(扶養抹消)</li> <li>(扶養抹消)</li> <li>(扶養抹消)</li> <li>(秋)</li> <li>(秋)</li> <li>(1)</li> <li>(1)</li> <li< td=""><td>差<br/>1949/10/0<br/>01 低<br/>加山) ノ を入力下さ</td><td>2<br/>5 KB</td><td>柄<br/>に入った日<br/>(</td><td></td><td>要<br/>2003/03/<br/>2</td><td>/01</td><td>2</td></li<></ul>                                                                       | 差<br>1949/10/0<br>01 低<br>加山) ノ を入力下さ                                                                                                    | 2<br>5 KB                                                                                                    | 柄<br>に入った日<br>(         |           | 要<br>2003/03/<br>2      | /01                 | 2      |
|                                                                                                    | 日本の学校会社会社会社会社会社会社会社会社会社会社会社会社会社会社会社会社会社会社会社                                                                                                    | <ul> <li>・</li> <li>・</li> <li>・<td><b>一</b><br/>一<br/>一<br/>の<br/>の<br/>の<br/>の<br/>の<br/>の<br/>の<br/>の<br/>の<br/>の<br/>の<br/>の<br/>の</td><td>イル<br/>生年<br/>(人)ル<br/>(ノ)ル<br/>(大)<br/>(大)<br/>(大)<br/>(大)<br/>(大)<br/>(大)<br/>(大)<br/>(大)<br/>(大)<br/>(大)</td><td><ul> <li>(扶養抹消)</li> <li>(扶養抹消)</li> <li>(扶養抹消)</li> <li>(秋)</li> <li>(秋)</li> <li>(1)</li> <li>(1)</li> <li< td=""><td>#<br/>1949/10/0<br/>01 لل<br/>الله ( ۲۰۷۵) و ( ۲۰۷۵) و ( ۲۰۷۵)</td><td>2.<br/>5 Ha<br/>broghtnear</td><td>柄<br/>に入った日<br/>(</td><td>。<br/>(参考)</td><td>妻<br/>2003/03/<br/>&gt;<br/>&gt;</td><td>701</td><td></td></li<></ul></td></li></ul>                                                                                                    | <b>一</b><br>一<br>一<br>の<br>の<br>の<br>の<br>の<br>の<br>の<br>の<br>の<br>の<br>の<br>の<br>の | イル<br>生年<br>(人)ル<br>(ノ)ル<br>(大)<br>(大)<br>(大)<br>(大)<br>(大)<br>(大)<br>(大)<br>(大)<br>(大)<br>(大) | <ul> <li>(扶養抹消)</li> <li>(扶養抹消)</li> <li>(扶養抹消)</li> <li>(秋)</li> <li>(秋)</li> <li>(1)</li> <li>(1)</li> <li< td=""><td>#<br/>1949/10/0<br/>01 لل<br/>الله ( ۲۰۷۵) و ( ۲۰۷۵) و ( ۲۰۷۵)</td><td>2.<br/>5 Ha<br/>broghtnear</td><td>柄<br/>に入った日<br/>(</td><td>。<br/>(参考)</td><td>妻<br/>2003/03/<br/>&gt;<br/>&gt;</td><td>701</td><td></td></li<></ul>            | #<br>1949/10/0<br>01 لل<br>الله ( ۲۰۷۵) و ( ۲۰۷۵) و ( ۲۰۷۵)                                                                                                    | 2.<br>5 Ha<br>broghtnear                                                                                      | 柄<br>に入った日<br>(         | 。<br>(参考) | 妻<br>2003/03/<br>><br>> | 701                 |        |
| は、日本の日本の一番、日本の一番、日本の一番、日本の一番、日本の一番、日本の一番、日本の一番、日本の一番、日本の一番、日本の一番、日本の一番、日本の一番、日本の一番、日本の一番、日本の一番、日本の一番、日本の一番、日本の一番、日本の一番、日本の一番、日本の一番、日本の一番、日本の一番、日本の一番、日本の一番、日本の一番、日本の一番、日本の一番、日本の一番、日本の一番、日本の一番、日本の一番、日本の一番、日本の一番、日本の一番、日本の一番、日本の一番、日本の一番、日本の一番、日本の一番、日本の一番、日本 | (日本)の1 (日本)の1 <td></td> <td><ul> <li>         ・・・・・・・・・・・・・・・・・・・・・・・・・・・・・</li></ul></td> <td>4443<br/>小石る<br/>9470年1<br/></td> <td><ul> <li>(扶養抹消)</li> <li>(扶養抹消)</li> <li>第月日</li> <li>例12016/01A</li> <li>日外れる日(昭日)</li> <li>ロックティル場のの</li> </ul></td> <td>使<br/>1949/10/0<br/>01 低調<br/>日)」を入力する</td> <td>2<br/>5<br/>by 0.9和元理<br/>to</td> <td>務<br/>【に入った日<br/>【</td> <td>2<br/></td> <td>妻<br/>2003/03/<br/>マ</td> <td>701</td> <td></td>              |                                                                                                    | <ul> <li>         ・・・・・・・・・・・・・・・・・・・・・・・・・・・・・</li></ul>                           | 4443<br>小石る<br>9470年1<br>                                                                      | <ul> <li>(扶養抹消)</li> <li>(扶養抹消)</li> <li>第月日</li> <li>例12016/01A</li> <li>日外れる日(昭日)</li> <li>ロックティル場のの</li> </ul>                                                                                                    | 使<br>1949/10/0<br>01 低調<br>日)」を入力する                                                                                                    | 2<br>5<br>by 0.9和元理<br>to                                                                                     | 務<br>【に入った日<br>【        | 2<br>     | 妻<br>2003/03/<br>マ      | 701                 |        |

社員の家族が亡くなった、配偶者や子供が 就職したなど被扶養者から外れる際に、社 労士事務所への変更手続きが行えます。連 絡内容を元に、社会保険の手続きを行いま す。

- 1. 対象社員の扶養「異動」ボタンをクリックしま す。選択対象社員の扶養異動連絡画面へ遷移し ます。
- 2. 扶養異動内容の「扶養から外れる(扶養抹 消)」を選択します。 ※扶養異動内容を切り替えると、切り替える前に入力した内容 はクリアされます。
- 3. 抹消する扶養者家族欄の「扶養から外れた日/ 外れる日(抹消日)」を入力します。 ※デキストをクリックするとカレンダーが表示されます。
- 4. 「扶養から外れた理由」を選択します。
- 5. 「異動連絡を送信」をクリックします。 ※送信方法は扶養追加と同じとなります。操作方法については 扶養追加の内容 P.25を確認下さい。

#### 11. 社員の社会保険、雇用保険の変更をするので連絡する

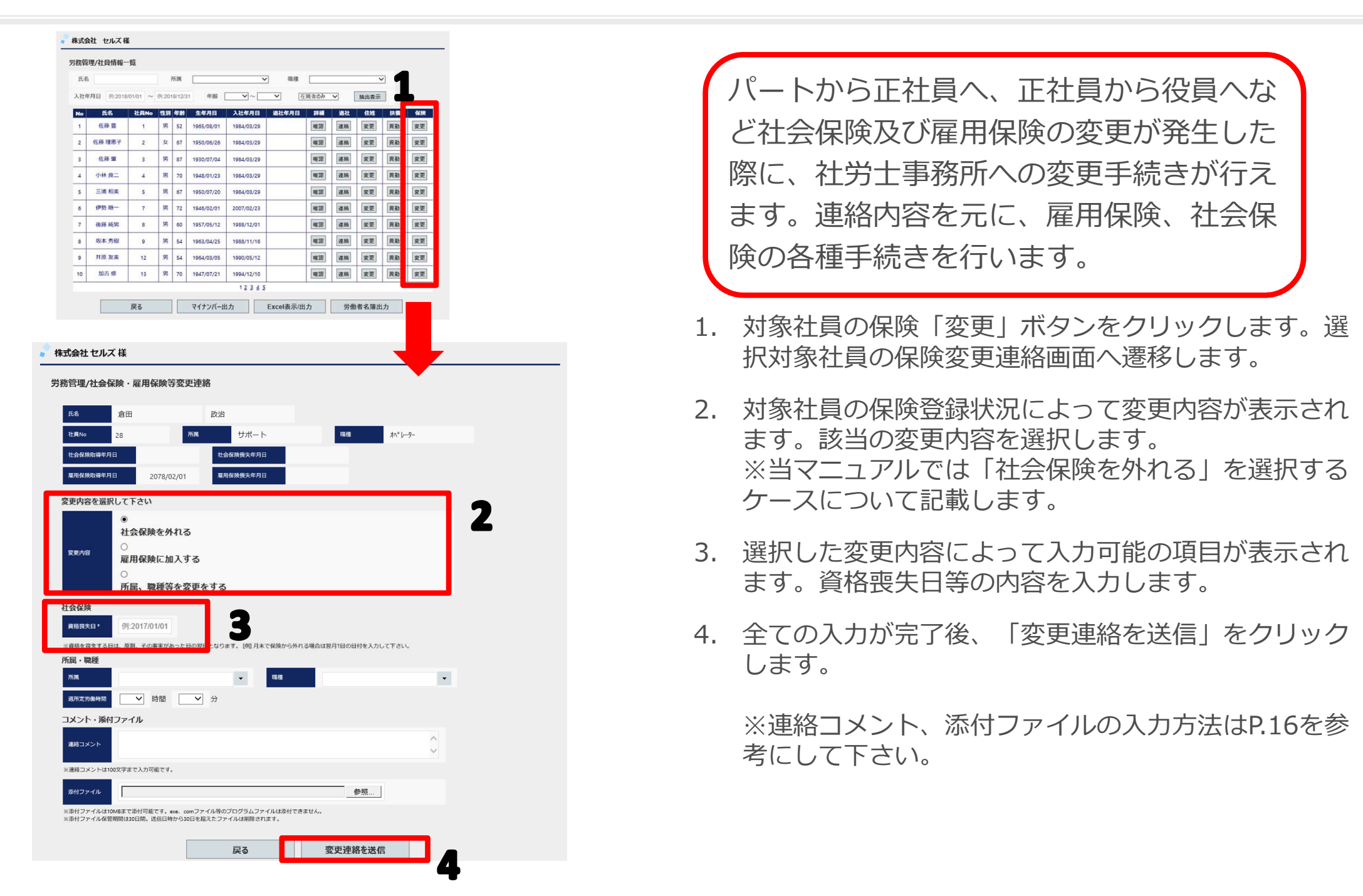

#### 12. 連絡内容を確認、取消する。(1)

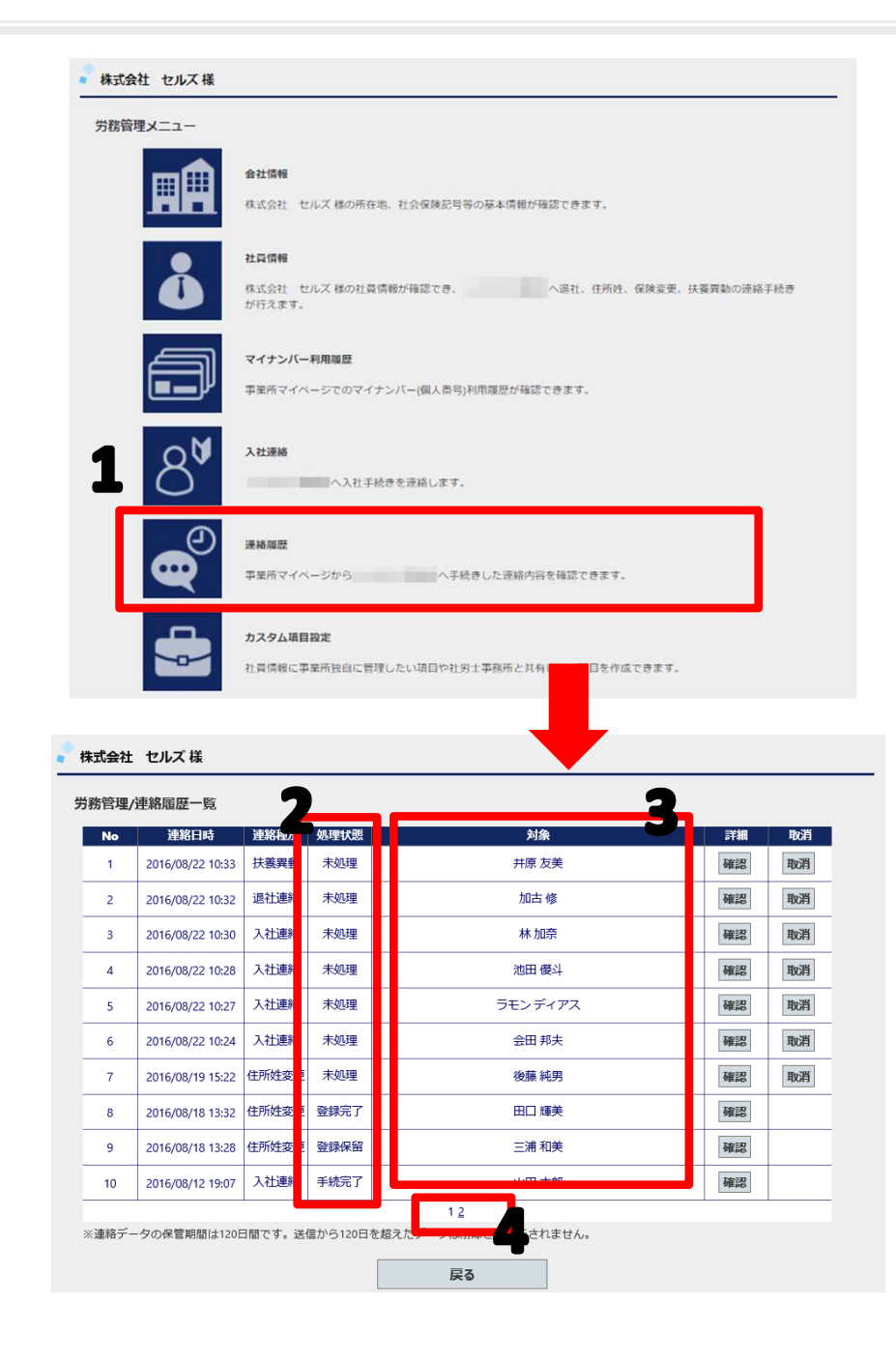

社労士事務所へ連絡した各種手続き内容の 確認が行えます。また、連絡した手続きの 取消が行えます。連絡データの確認期間は 送信した日から180日間です。

- 1. 「連絡履歴」ボタンをクリックします。 連絡履歴一覧画面へ遷移します。
- 2. 処理状態が確認できます。
  - 1. 未処理・未確認または処理が行われていない状態です。
  - 2. 登録保留・確認がされ登録が保留となっている状態です。
  - 3. 登録完了…確認がされ社労士事務所へのデータ登録が完 了している状態です。
  - 4. 手続完了…連絡内容の雇用保険、社会保険の各種手続きが完了している状態です。

※処理状態は社労士事務所にて設定変更が行われています。

- 3. 対象には手続対象者の氏名が表示されます。
- ページ番号をクリックすることで対象 ページに移動します。
   ※表示順序は新しい連絡日時の順で表示 します。

#### 12. 連絡内容を確認、取消する。(2)

|                         |                                               | 式会社 1                                                                                                    | セルズ 様                                                                                                    |                                                           |                                        |               |                     |   |      |      |     |
|-------------------------|-----------------------------------------------|----------------------------------------------------------------------------------------------------|----------------------------------------------------------------------------------------------------|-----------------------------------------------------------|----------------------------------------|---------------|---------------------|---|------|------|-----|
|                         | 労務                                            | 管理/連                                                                                                    | 絡屆歷一覧                                                                                                    |                                                           |                                        |               |                     |   | 1    |      |     |
|                         |                                               | No                                                                                                    | 連絡日時                                                                                                    | 連絡種別                                                      | 処理状態                                   |               | 対象                  |   |      | RF48 | 取消  |
|                         |                                               | 1 2                                                                                                    | 2016/08/22 12:13                                                                                                    | 退社連絡                                                      | 未処理                                    |               | 加藤 晃                |   |      | 確認   | 取消  |
|                         |                                               | 2 2                                                                                                    | 2016/08/22 10:33                                                                                                    | 扶養異動                                                      | 未処理                                    |               | 井原 友美               |   |      | 確認   | 取消  |
|                         |                                               | 3 2                                                                                                    | 2016/08/22 10:32                                                                                                    | 退社連絡                                                      | 未処理                                    |               | 加古 修                |   |      | 確認   | 取消  |
|                         |                                               | 4 2                                                                                                    | 2016/08/22 10:30                                                                                                    | 入社連絡                                                      | 未処理                                    |               | 林加奈                 |   |      | 確認   | 取消  |
|                         |                                               | 5 2                                                                                                    | 2016/08/22 10:28                                                                                                    | 入社連絡                                                      | 未処理                                    |               | 池田 優斗               |   |      | 確認   | 取消  |
|                         |                                               | 6 2                                                                                                    | 2016/08/22 10:27                                                                                                    | 入社連絡                                                      | 未処理                                    |               | ラモン ディア             | ス |      | 確認   | 取消  |
|                         |                                               | 7 2                                                                                                    | 2016/08/22 10:24                                                                                                    | 入社連絡                                                      | 未処理                                    |               | 会田 邦夫               |   |      | 確認   | 取消  |
|                         | _                                             | 8 2                                                                                                    | 2016/08/19 15:22                                                                                                    | 住所姓変更                                                     | 未処理                                    |               | 後藤 純男               |   |      | 確認   | 取消  |
|                         | _                                             | 9 2                                                                                                    | 2016/08/18 13:32                                                                                                    | 住所姓変更                                                     | 登録完了                                   |               | 田口 輝美               |   |      | 確認   |     |
|                         |                                               | 10 2                                                                                                    | 2016/08/18 13:28                                                                                                    | 住所姓変更                                                     | 登録保留                                   |               | 三浦 和美               |   |      | 確認   |     |
| セルズ様                    |                                               |                                                                                                    |                                                                                                    |                                                           |                                        | 戻る            |                     |   |      | L    |     |
| 國社連絡內容確認                | 2                                             |                                                                                                    |                                                                                                    |                                                           |                                        |               |                     |   |      |      |     |
| 2016/0                  | 38/22 12:13 X34                               | 重状態                                                                                                    | 未処理                                                                                                    |                                                           |                                        |               |                     |   |      |      |     |
| 加藤                      | 晃                                             |                                                                                                    |                                                                                                    | 社員No                                                      |                                        | 26            |                     |   |      |      |     |
|                         |                                               |                                                                                                    |                                                                                                    |                                                           |                                        |               |                     |   |      |      |     |
| 2016/0                  | 18/20                                         |                                                                                                    |                                                                                                    |                                                           |                                        |               |                     |   |      |      |     |
| 自己都                     | 合                                             |                                                                                                    |                                                                                                    |                                                           |                                        |               |                     |   |      |      |     |
| 転職の                     | ため                                            |                                                                                                    |                                                                                                    |                                                           |                                        |               |                     |   | -    |      |     |
| 必要                      |                                               |                                                                                                    |                                                                                                    |                                                           |                                        |               |                     |   |      |      |     |
| 先 会社                    |                                               |                                                                                                    |                                                                                                    |                                                           |                                        |               |                     |   |      |      |     |
| <sup>意組統</sup> 不要       |                                               |                                                                                                    |                                                                                                    |                                                           |                                        |               |                     |   |      |      |     |
| 異なる場合                   |                                               |                                                                                                    |                                                                                                    |                                                           |                                        |               |                     |   |      |      |     |
| <ul> <li>金のた</li> </ul> | :め退職届の画像も添付し;                                 | ます。                                                                                                    |                                                                                                    |                                                           |                                        |               |                     |   |      |      |     |
| WS00                    | J002.JPG                                      |                                                                                                    | 戻る                                                                                                    |                                                           |                                        |               |                     |   |      |      | - 1 |
|                         |                                               |                                                                                                    |                                                                                                    |                                                           |                                        |               |                     |   |      |      |     |
|                         |                                               |                                                                                                    |                                                                                                    |                                                           |                                        |               |                     |   |      |      | ļ   |
|                         | 📌 株式                                          | 式会社                                                                                                    | セルズ 様                                                                                                    |                                                           |                                        |               |                     |   |      |      | ł   |
|                         | <mark>~ 株式</mark><br>一                        | 式会社<br>····································                                                                                                    | セルズ様                                                                                                    |                                                           |                                        |               |                     |   |      |      | ţ   |
|                         | ▲ 株式<br>労務                                    | <b>式会社</b><br>:管理/退                                                                                                    | セルズ様                                                                                                    |                                                           |                                        |               |                     | _ |      |      | +   |
|                         | ▲ 株式<br>労務                                    | <b>代会社</b><br>?管理/退<br><sup>建修送信日1</sup>                                                                                                    | セルズ様<br>社連絡取消<br>2016,                                                                                                    | /08/22 12:13                                              |                                        | 20月1月         | 未処理                 |   |      |      | +   |
|                         | ● 株式<br>労務                                    | <b>式会社</b><br>?管理/退<br><sup>連解說信日</sup><br>氏名                                                                                                    | <b>セルズ様</b><br>私社連絡取消<br>2016,<br>加藤                                                                                                    | /08/22 12:13                                              | :                                      | 5487.48<br>F2 | 未処理                 | ¢ | 26   |      | +   |
|                         | <mark>》株式</mark><br>労務                        | <b>式会社</b><br>許管理/退<br><sup>要將武信日</sup><br>氏名<br>(力情報                                                                                                    | <b>セルズ様</b><br>器社連絡取消<br>2016,<br>加藤                                                                                                    | /08/22 12:13                                              |                                        | õgtte<br>R    | 未処理                 | 0 | 26   |      | Ļ   |
|                         | <mark>》 株式</mark><br>労務                       | 式会社<br>部管理/退<br>単磁信日<br>氏名<br>力情報<br>週編年月日                                                                                                    | セルズ様<br>社連絡取消<br>2016<br>加藤<br>2016                                                                                                    | /08/22 12:13<br>/08/20                                    |                                        | 处理状態<br>晃     | 未処理                 | 0 | 26   |      | +   |
|                         | <mark>。 株</mark> 3<br>労務<br>入                 | 式会社<br>苦管理/退<br>患端这個日<br>氏名<br>一力情報<br>調理中日<br>着唱理由。                                                                                                    | セルズ様<br>私社連絡取消<br>2016。<br>加藤<br>2016。<br>自己者                                                                                                    | /08/22 12:13<br>/08/20<br>郡合                              |                                        | Sutte<br>R    | 未処理                 | 9 | 26   |      | ł   |
|                         | <mark>● 株</mark> 3<br>労務                      | 式会社<br>部管理/返<br>単称送信日<br>正名<br>一<br>力情報<br>週間項由・<br>具体的な調問                                                                                                | セルズ様<br>社連絡で判<br>ゆ 2016<br>加藤<br>2016<br>日<br>日<br>日<br>日<br>日<br>日<br>日<br>日<br>日<br>日<br>日<br>日<br>日                                                                                                    | /08/22 12:13<br>/08/20<br>野合<br>のため                       |                                        | Augtt#<br>見   | 未処理                 | 0 | 26   |      | ł   |
|                         | <mark>。 株</mark> 工<br>労務<br>入                 | 式会社<br>落管理/辺<br>連邦区信日<br>氏名<br>一<br>力情報<br>週間年月日<br>月報現理由・<br>具体的な運転<br>層碼原文付                                                                             | セルス は<br>法注理終ま<br>り<br>は<br>し<br>の<br>続<br>の<br>続<br>の<br>ま<br>の<br>に<br>の<br>の<br>の<br>の<br>の<br>の<br>の<br>の<br>の<br>の<br>の<br>の<br>の<br>の<br>の<br>の                                                                                                    | /08/22 12:13<br>/08/20<br>都合<br>のため                       |                                        | Sutta<br>R    | 未処理<br>社 <b>R</b> M | 0 | 26   |      | ł   |
|                         | <mark>● 株</mark> 3<br>労務                      | 式会社<br>客管理/退<br>度名<br>力情報<br>周環早月日<br>月休的な離れ<br>層環要交付<br>層環要交付                                                                                            | セルス は<br>法社連務モルブ<br>3<br>3<br>3<br>3<br>3<br>3<br>3<br>3<br>3<br>3<br>3<br>3<br>3                                                                                                    | /08/22 12:13<br>/08/20<br>野合<br>のため                       |                                        | 8/11/8<br>स्र | 未処理<br>社園N          | 0 | 26   |      | Ļ   |
|                         | ● 株¥<br>労務                                    | 式会社<br>著管理/退<br>患端送信日<br>氏名<br>二力情報<br>湯瑞年月日<br>月休的な課題<br>層瑞県立り<br>御瑞県辺り<br>御瑞県辺り<br>御瑞県辺り                                                                | セルス は<br>法社学法マレプト<br>1000 2016,<br>1000 2016, | /08/22 12:13<br>/08/20<br>野合<br>のため                       |                                        | Santes<br>R   | 未処理<br>tan          | 2 | 26   |      | Ļ   |
|                         |                                               | 式会社<br>道路送信日<br>正名<br>一<br>力情報<br>月年的な講師<br>一<br>原環の分<br>作<br>の<br>の<br>の<br>の<br>の<br>の<br>の<br>の<br>の<br>の<br>の<br>の<br>の                               | this         2016, 2016, 20                                                                                                    | /08/22 12:13<br>/08/20<br>夢合<br>のため                       |                                        | Solution<br>R | 未処理<br>tan          | 2 | 26   |      | +   |
|                         | <ul> <li>株式</li> <li>労務</li> <li>入</li> </ul> | 式会社<br>送給送信日<br>正名<br>一<br>月株役日日<br>月株役4日<br>月株役4日<br>月株役4日<br>月株役4日<br>月株役4日<br>日<br>二<br>二<br>二<br>二<br>二<br>二<br>二<br>二<br>二<br>二<br>二<br>二<br>二       | tutikiku           kitikiku           kitiku           kitiku           kitiku <td< td=""><td>/08/22 12:13<br/>/08/20<br/>夢合<br/>のため</td><td>::::::::::::::::::::::::::::::::::::::</td><td>datte<br/>现</td><td>未処理<br/>tan</td><td>2</td><td>26</td><td></td><td>ţ</td></td<>                                                                                                    | /08/22 12:13<br>/08/20<br>夢合<br>のため                       | :::::::::::::::::::::::::::::::::::::: | datte<br>现    | 未処理<br>tan          | 2 | 26   |      | ţ   |
|                         | <ul> <li>株式</li> <li>労務</li> <li>入</li> </ul> | 式会社<br>第管理/返<br>正名<br>力情報<br>環境中月日<br>環境中月日<br>環境中月日<br>電環会会付<br>一般構築会合<br>全様のな趣能<br>二次<br>一次<br>一般<br>一般<br>一般<br>一般<br>一般<br>一般<br>一般<br>一般<br>一般<br>一般 | turia (1)     turia (1)                                                                                                    | /08/22 12:13<br>/08/20<br>影合<br>のため<br>ため退職届の<br>20002JPG | :                                      | datte<br>現    | 未処理<br>tan          | 0 | 26 3 |      | ţ   |

- 1. 「確認」ボタンをクリックします。選択対象の連絡内容確認画面へ遷移します。
- 2. 「取消」ボタンをクリックします。選択対象の取消画面へ遷移します。

※処理状態が、「未処理」以外の場合は取消ボタン は表示されず取消処理を行うことはできません。

 ※「取消」ボタンをクリックすることで、対象連絡 データを取消します。取消したデータは削除され復 活できません。

## 13. カスタム項目を設定する。(1)

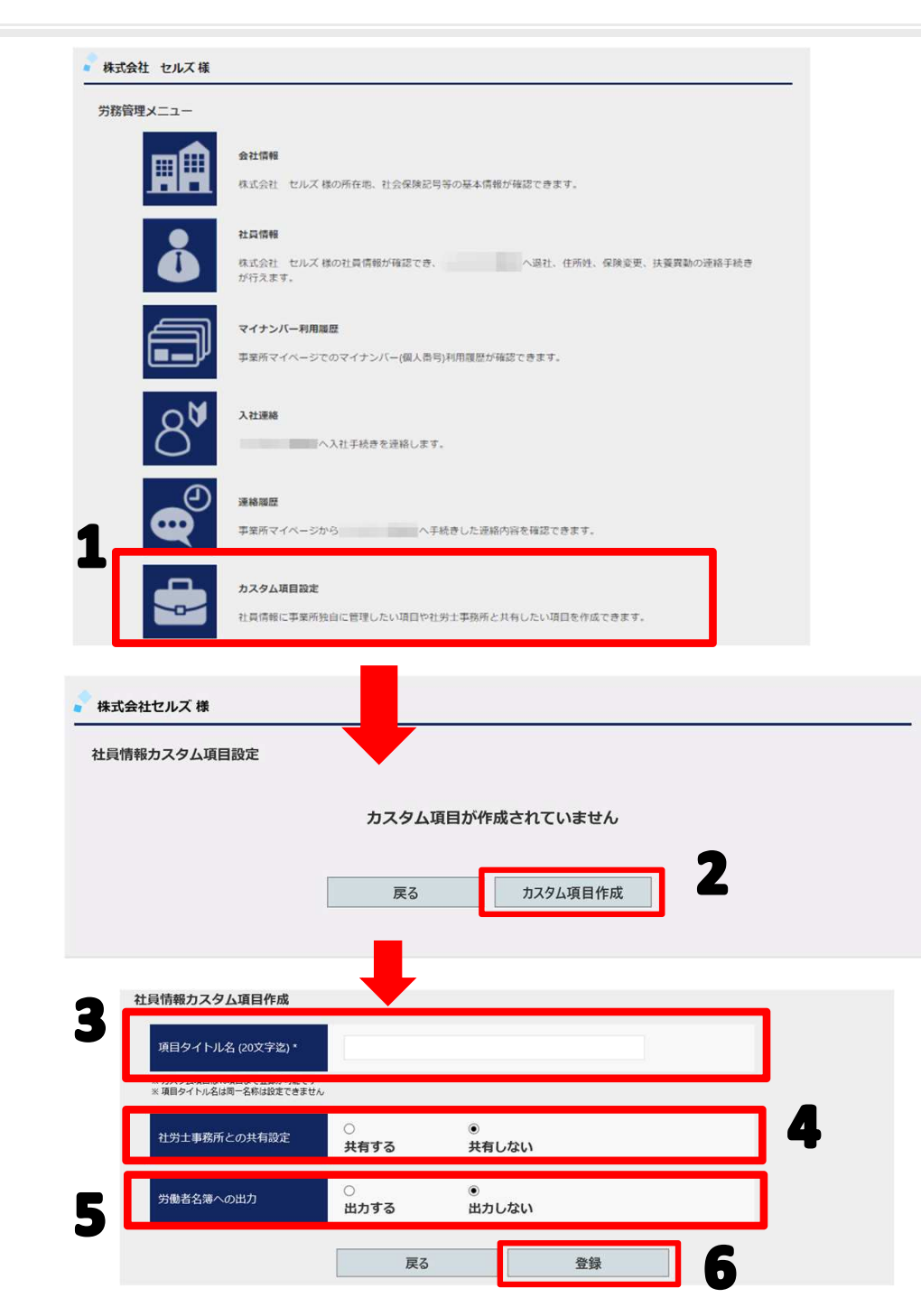

事業所独自に管理したい項目や社労士事務 所と共有したい項目を作成できます。カス タム項目は10項目まで作成が可能です。

- 1. 「カスタム項目設定」ボタンをクリックし ます。社員情報カスタム項目設定一覧画面 へ遷移します
- 2. 新規で項目を作成するには、「カスタム項 目作成」ボタンをクリックします。
- 3. 作成したい項目名を入力します。
- 4. 社労士事務所と「共有する」か、「共有しない」かを決めます。
- 5. 労働者名簿に「出力する」か「出力しないか」を選びます。
- 6. 「登録」ボタンをクリックします。

※「共有しない」を選ぶと、基本的に社労士側ではその項 目を確認することはできません。

ただし、事業所マイページは社労士側で発行するツールのため、見られると支障があるような項目は作成しないでください。

## 13. カスタム項目を設定する。(2)

| 株式会社セルズ様                |                                                                                                    |
|-------------------------|----------------------------------------------------------------------------------------------------|
| 労務管理メニュー                |                                                                                                    |
|                         |                                                                                                    |
|                         |                                                                                                    |
|                         | 株式会社 セルス 様の所在地、社会保険記号等の基本情報が確認できます。                                                                                                    |
|                         | 社員情報                                                                                                    |
|                         | 株式会社 セルズ様の社員情報が確認でき、 へ過社、住所姓、保険変更、扶護異動の連絡手続き                                                                                                    |
|                         | が行えます。                                                                                                    |
|                         | マイナンバー利用湯歴                                                                                                    |
|                         | 事業所マイページでのマイナンバー(個人目                                                                                                    |
|                         | a server a server a server a server a particular a server a server a |
| キオ会社セルブ 様               |                                                                                                    |
| ANBIL //// W            |                                                                                                    |
| 務管理/社員情報詳細              |                                                                                                    |
| HINo 4                  | 1539 男 29mm約名16 夏歷編集                                                                                                    |
| フリガナ コパヤシ<br>5-5 小社     | J325°                                                                                                    |
| <u>生</u> 年月日 1948/01/23 | P== 70.                                                                                                    |
| マイナンバー *******          | • 荷尼//編集                                                                                                    |
| 入社年月日 1984/03/29        | Кк                                                                                                    |
| 湖城年月日                   | 2000/90                                                                                                    |
| st包括10 486-0923         | 電話時令 052-762-2767                                                                                                    |
| 6// 西春日井郡豊山             | 可外退 2146                                                                                                    |
| 2957 23625 25625        | J30914**92146                                                                                                    |
| 住所変更日                   |                                                                                                    |
| カスタム項目                  | 1                                                                                                    |
| 保有資格                    | カスタム項目編集                                                                                                    |
| 作業履りイズ                  |                                                                                                    |
| 波道先                     |                                                                                                    |
|                         | <b>—</b>                                                                                                    |
|                         |                                                                                                    |
| 保有資格                    | 社会保険方務士                                                                                                    |
| 作業版サイス                  |                                                                                                    |
| 派道先                     | セルスコンサルティング                                                                                                    |
|                         |                                                                                                    |
|                         |                                                                                                    |
|                         |                                                                                                    |
|                         |                                                                                                    |
|                         |                                                                                                    |
|                         |                                                                                                    |
| -                       |                                                                                                    |
|                         |                                                                                                    |
|                         |                                                                                                    |
|                         |                                                                                                    |
| ※入力値は最大                 | 50文字まで登録が可能です。51文字以降の入力値は保存されません。                                                                                                    |
|                         |                                                                                                    |
|                         | 休仔 キャンセル                                                                                                    |
|                         |                                                                                                    |

- 1. 追加したカスタム項目にデータを入力する には、「社員情報」をクリックします。
- 2. 「労務管理/社員情報詳細」画面の「カス タム項目編集」をクリックします。
- 3. 入力フォームが表示されますので、データ を入力します。
- 4. 「保存」ボタンをクリックします。

※カスタム項目へのデータ入力は個人毎の入力だけでなく、 一括入力も可能です(P.34参照)

#### 13. カスタム項目を設定する。(3)

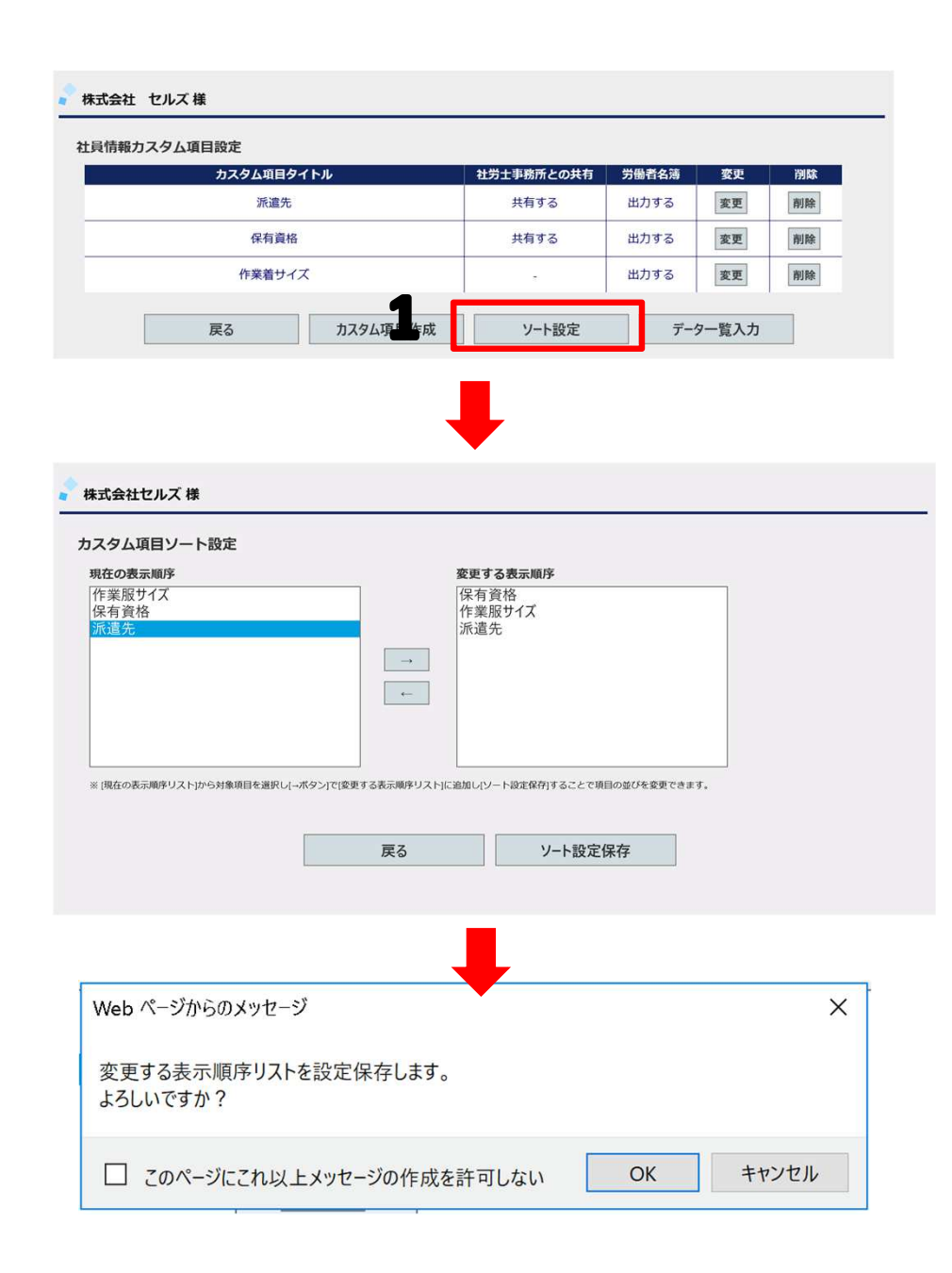

- 1. カスタム項目の表示順序を変更するには 「ソート設定」ボタンをクリックします。
- カスタム項目ソート設定画面に遷移するの で「現在の表示順序」から順序を変更した いカスタム項目を選択し→ボタンをクリッ クします。
- 3. 「変更する表示順序」リストにカスタム項 目が表示されますので、変更したい表示順 序になるまで操作を繰り返します。
- 変更した表示順序にカスタム項目が並んでいることを確認したら「ソート設定保存」をクリックします。
- 5. OKをクリックすると確定されます

#### 13. カスタム項目を設定する。(4)

| 社員情報カスタム項目設定           |                                                                               |            |       | 1            |        |          |
|------------------------|-------------------------------------------------------------------------------|------------|-------|--------------|--------|----------|
| カス                     | カスタム項目タイトル                                                                    |            |       | 労働者名薄        | 変更     | 削除       |
|                        | 派遣先                                                                           |            |       | 出力する         | 変更     | 削除       |
| 保有資格 作業着サイズ            |                                                                               |            | 共有する  | 出力する<br>出力する | 変更     | 削除       |
|                        |                                                                               |            | -     |              |        | - Millio |
| 戻る                     |                                                                               | カスタム項目作成   | ソート設定 | デー           | ター覧 、力 |          |
|                        |                                                                               |            |       |              |        |          |
| 員情報カスタム項目変更            |                                                                               |            |       |              |        |          |
| 項目タイトル名 (20文字迄) *      | 派遣先                                                                           |            |       |              |        |          |
| ※ 項目タイトル名は同一名称は設定できません |                                                                               |            |       |              |        |          |
| 社労士事務所との共有設定           | <ul><li>●</li><li>共有する</li></ul>                                              | ○<br>共有しない |       |              |        |          |
| 労働者名簿への出力              | ●<br>出力する                                                                     | ○<br>出力しない |       |              |        |          |
|                        | 戻る                                                                            |            | 変更    |              |        |          |
|                        |                                                                               |            |       |              |        |          |
|                        | 社員情報カスタ                                                                       | 7厶項目削除     |       |              |        |          |
|                        | 項目タイトル名     第       社労士事務所との共有設定     月       労働者名薄への出力     日       登録件数     0 |            | 派遣先   |              |        |          |
|                        |                                                                               |            | 共有する  |              |        |          |
|                        |                                                                               |            | 出力しない |              |        |          |
|                        |                                                                               |            | 0件    |              |        |          |
|                        |                                                                               |            |       |              |        |          |

- 1. 作成したカスタム項目を変更する場合は「変更」ボタンをクリックします。選択対象の設定内容を変更できる画面に遷移します。
- 2. 作成したカスタム項目を削除する場合は「削除」ボタンをクリックします。選択対象の項目を削除できる画面に遷移します。

#### 13. カスタム項目を設定する。(5)

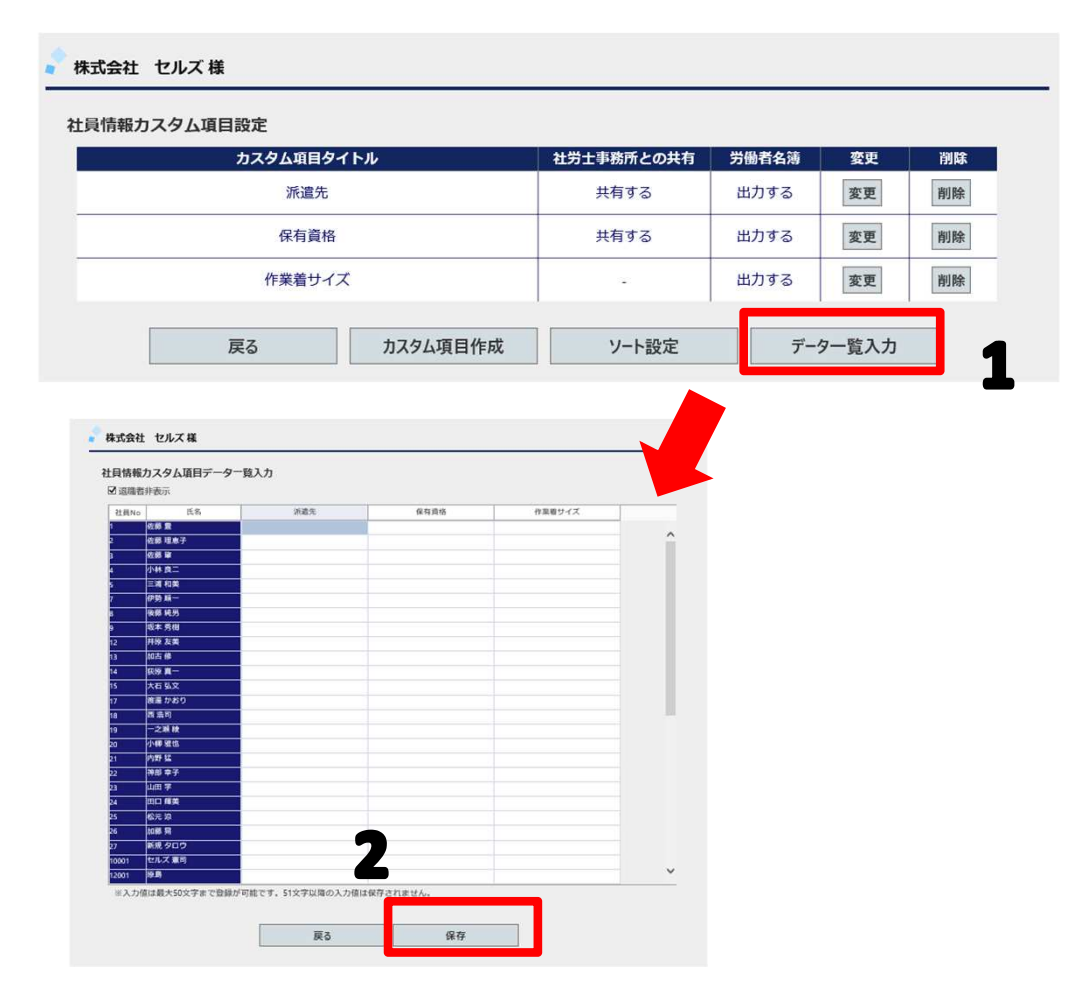

 カスタム項目
 構造先
 第高級
 第二日
 第二日
 第二日
 第二日
 第二日
 第二日
 第二日
 第二日
 第二日
 第二日
 第二日
 第二日
 第二日
 第二日
 第二日
 第二日
 第二日
 第二日
 第二日
 第二日
 第二日
 第二日
 第二日
 第二日
 第二日
 第二日
 第二日
 第二日
 第二日
 第二日
 第二日
 第二日
 第二日
 第二日
 第二日
 第二日
 第二日
 第二日
 第二日
 第二日
 第二日
 第二日
 第二日
 第二日
 第二日
 第二日
 第二日
 第二日
 第二日
 第二日
 第二日
 第二日
 第二日
 第二日
 第二日
 第二日
 第二日
 第二日
 第二日
 第二日
 第二日
 第二日
 第二日
 第二日
 第二日
 第二日
 第二日
 第二日
 第二日
 第二日
 第二日
 第二日
 第二日
 第二日
 第二日
 第二日
 第二日
 第二日
 第二日
 第二日
 第二日
 第二日
 第二日
 第二日
 第二日
 第二日
 第二日
 第二日
 第二日
 第二日
 第二日
 第二日
 第二日
 第二日
 第二日
 第二日
 第二日
 第二日
 第二日
 第二日
 第二日
 第二日
 第二日

- 「データー覧入力」ボタンをクリッ クすると、社員情報カスタム項目 データー覧入力に遷移します。
- 各社員のカスタム項目の内容を入 力・編集し、保存することができま す。
- カスタム項目の各内容は、社員情報 からも入力・編集できます(P.5参 照)。

※カスタム項目の内容は50文字まで登録できます。